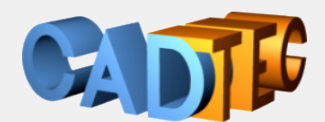

Gerhard Weinhäusel

# AutoCAD

# R 25 Anwender 3D

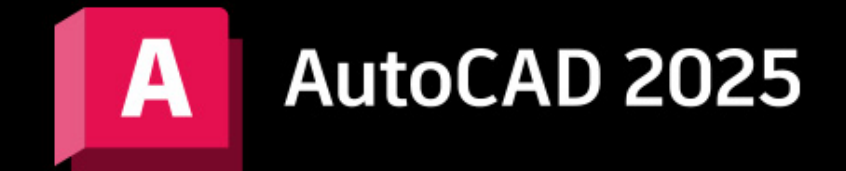

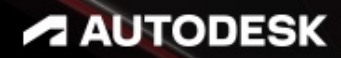

Ing. Gerhard Weinhäusel

# AutoCAD Anwender 3D

# AutoCAD 2025

AutoCAD LT 2025

Ausgabe 1

Alle Rechte, auch die der Übersetzung, vorbehalten. Kein Teil des Werkes darf in irgendeiner Form (Druck, Kopie, Mikrofilm oder in einem anderen Verfahren) ohne schriftliche Genehmigung des Autors reproduziert oder unter Verwendung elektronischer Systeme verarbeitet, vervielfältigt oder verbreitet werden. Der Autor übernimmt keine Gewähr für die Funktion einzelner Programme oder von Teilen derselben. Insbesondere übernimmt er keinerlei Haftung für eventuelle aus dem Gebrauch resultierende Folgeschäden.

Die Wiedergabe von Gebrauchsnamen, Handelsnamen, Warenbezeichnungen usw. in diesem Werk berechtigt auch ohne besondere Kennzeichnung nicht zu der Annahme, dass solche Namen im Sinne der Warenzeichen- und Markenschutz-Gesetzgebung als frei zu betrachten wären und daher von jedermann benutzt werden können.

© Ing. Gerhard Weinhäusel

Herausgeber: Gerhard Weinhäusel Autor: Gerhard Weinhäusel Umschlaggestaltung, Illustrationen: Gerhard Weinhäusel

> Verlag: CADTEC Fachbuchverlag Greifensteinerstr. 44/3 A 3423 St. Andrä-Wördern

> > Kontakt: Ing. Gerhard Weinhäusel Greifensteinerstr. 44/3 A 3423 St. Andrä-Wördern Tel: +43 2242 32299

> > > www.cadtec.at office@cadtec.at

#### Inhaltsverzeichnis

| <i>P</i> | AutoCAD Testversion                                                 |            |
|----------|---------------------------------------------------------------------|------------|
| 1        | .1 Registrieren und herunterladen                                   |            |
| 1        | .2 Installieren                                                     |            |
| . D      | Die AutoCAD Benutzeroberfläche                                      |            |
| 2        | 2.1 Dateiregisterkarte Start                                        |            |
| 2        | .2 Farbschema Benutzeroberfläche                                    |            |
| 2        | .3 Farbe der Zeichenfläche                                          |            |
| 2        | .4 Arbeitsbereiche                                                  |            |
| 2        | .5 Anwendungsmenü                                                   |            |
| 2        | .6 Der Schnellzugriff-Werkzeugkasten                                |            |
| 2        | .7 Die Menüleiste                                                   |            |
| 2        | 2.8 Multifunktionsleiste                                            |            |
|          | 2.8.1 Registerkarten und Gruppen anzeigen / ausblenden              |            |
| 2        | 2.9 Verschiebbare Zeichnungsfenster                                 |            |
| 2        | 2.10 Dateiregisterkarten                                            |            |
|          | 2.10.1 ALLEANDSCHL - Alle Registerkarten schließen                  |            |
|          | 2.10.2 DATEIREG, DATEIREGSCHL - Registerkarten ein- und ausschalten |            |
|          | 2.10.3 FILETABPREVIEW - Dateiregisterkarten Zeichnungsvoransicht    |            |
| 2        | 2.11 Zeichnungsfenster im Programmfenster anordnen                  |            |
| 2        | . 12 Die Zeichenfläche                                              |            |
|          | 2.12.1 BKSYMBOL - das Koordinatensymbol                             |            |
|          | 2.12.2 NAVANSICHTSW - der ViewCube                                  |            |
|          | 2.12.3 NAVLEISTE - die Navigationsleiste                            |            |
|          | 2 12 4 VPCONTROL - die Ansichtsfenster-Steuerung                    | 39         |
|          | 2 12 5 Eenstersteuerung                                             | 39         |
| 2        | 13 Befehlszeile                                                     | 4(         |
|          | 2 13.1 Darstellung                                                  | 4          |
|          | 2 13 2 Zuletzt ausgeführte Befehle                                  | 42         |
|          | 2 13 3 Anklickbare Befehls-OPTIONEN                                 | 42         |
|          | 2 13 4 Auto-Vervollständigung                                       |            |
|          | 2 13 5 Autokorrektur                                                | <u>م</u>   |
|          | 2.13.6 Adaptive Vorschläge                                          | را<br>۵۲   |
|          | 2.13.7 Vorschläge für Svnonvme                                      | 24-<br>⁄ ۵ |
|          | 2.13.8 Hilfs und Internetsuche                                      |            |
|          | 2.13.0 Kategorien                                                   |            |
|          | 2.13.10 Eingsbeeinstellungen und Inhaltesuche                       |            |
|          | 2.13.11 Refeblewiederbelung                                         |            |
| ი<br>ე   | 2.13.11 Deletiiswiedentolung                                        | 44<br>۸۲   |
| 2        | 215 Statuclaista                                                    |            |
| 2        |                                                                     |            |
| 2        | 17 Pildoufloiston                                                   |            |
| 2        | 17 Bildiaulieisteri                                                 |            |
| 2        | 10 Quickinios                                                       |            |
| 2        | 2.19 Rechisklick - Kontextmenus                                     |            |
| ~        | 2. 19. I Rechtsklickanpassung                                       |            |
| 2        | 22 AUFGLEISTE - Windows Taskielste                                  |            |
| 2        |                                                                     |            |
| 2        |                                                                     |            |
| 2        |                                                                     |            |
|          | 2.23.1 GRAFIKKONFIG - Steuerung der Grafikkarte                     |            |
|          | 2.23.2 FAS I SHADEMODE - Schnelle Grafik für 2D und 3D              | 55         |
|          | 2.23.3 Glatte Liniendarstellung                                     | 55         |
|          | 2.23.4 Hardwarebeschleunigung Auswahleffekt                         |            |

| 3 | .Grundsätzliche Bedienung von AutoCAD                               | 58 |
|---|---------------------------------------------------------------------|----|
|   | 3.1 Befehle verwenden                                               | 58 |
|   | 3.2 Objektwahl                                                      | 60 |
|   | 3.3 Orientierung auf dem Bildschirm                                 | 60 |
|   | 3.4 Zurück und nach vorne gehen                                     | 60 |
| 4 | .Datei Neu, Öffnen, Speichern, Vorlage                              | 61 |
|   | 4.1 NEU - Neue Zeichnung beginnen                                   | 61 |
|   | 4.2 NEU - Neue Zeichnung ohne Vorlage beginnen                      | 62 |
|   | 4.3 EINHEIT - Einheiten und Anzeigegenauigkeit einstellen           | 62 |
|   | 4.4 KSICH, SICHALS - Zeichnungen speichern                          | 63 |
|   | 4.5 Speichern und Öffnen einer Zeichnung mit Layer- und Raumindizes | 64 |
|   | 4.6 ÖFFNEN - Zeichnungen öffnen                                     | 65 |
|   | 4.7 SCHLIESSEN - Schließen von Zeichnungen                          | 65 |
|   | 4.8 SPEICHINWEBMOBIL – DWG im Web speichern                         | 66 |
|   | 4.9 ÖFFÜBWEBMOBIL – DWG vom Web öffnen                              | 66 |
|   | 4.10 Übung: Vorlage und Einstellungen                               | 67 |
|   | 4.10.1 Vorlage speichern                                            | 67 |
|   | 4.10.2 Vorlagenpfad und Standardvorlage einstellen                  | 69 |
|   | 4.11 SNEU - Schneller Zeichnungsbeginn                              | 70 |
|   | 4.12 Automatische Sicherung einstellen                              | 70 |
| 5 | .Objektwahl                                                         | 72 |
|   | 5.1 Objektwahl einzeln                                              | 72 |
|   | 5.2 Objektwahl aufheben                                             | 72 |
|   | 5.3 Objektwahl Fenster                                              | 72 |
|   | 5.4 Objektwahl Kreuzen                                              | 72 |
|   | 5.5 STRG + A - Alles wählen                                         | 72 |
|   | 5.6 Auswahlwahlsatz: Objekte aus Auswahl entfernen                  | 73 |
|   | 5.7 HIGHLIGHT - Objekte ausleuchten                                 | 73 |
|   | 5.8 Auswahl Lasso                                                   | 73 |
|   | 5.9 Anpassen der Objektwahl                                         | 74 |
|   | 5.9.1 Auswahl – Visuelle Effekte                                    | 74 |
|   | 5.9.2 PICKFIRST – Objektwahl vor Befehl                             | 75 |
|   | 5.10 Objektwahl und Objektfang in der Lücke                         | 76 |
|   | 5.11 TEXTGAPSELECTION - Auswahl von Text / MText                    | 76 |
|   | 5.12 Objektwahl außerhalb des Bildschirms                           | 76 |
| 6 | .Anzeigesteuerung                                                   | 77 |
|   | 6.1 Die Radmaus                                                     | 77 |
|   | 6.2 NAVLEISTE - Navigationsleiste                                   | 78 |
|   | 6.3 Der Befehl ZOOM                                                 | 79 |
|   | 6.3.1 AÜOPTIONEN - Animierter ZOOM                                  | 81 |
|   | 6.3.2 Echtzeitzoom                                                  | 81 |
|   | 6.4 PAN                                                             | 82 |
|   | 6.4.1 Der Befehl -PAN                                               | 82 |
|   | 6.5 NEUANS                                                          | 83 |
|   | 6.6 AUSSCHNT, -AUSSCHNT                                             | 84 |
|   | 6.7 Ansichtsfenster im Modellbereich                                | 85 |
|   | 6.7.1 Zwischen Ansichtsfenster wechseln                             | 86 |
|   | 6.7.2 Umschalten zwischen Ansichtsfensterkonfigurationen            | 86 |
|   | 6.7.3 Doppelklick: Umschalten Ansichtsfensterkonfigurationen        | 86 |
|   | 6.7.4 Ansichtsfenster aufteilen und verbinden                       | 87 |
|   | 6.7.5 Ansichtsfensterkonfiguration speichern und aufrufen           | 87 |
|   | 6.8 NEUZEICH und NEUZALL                                            | 88 |
|   | 6.9 REGEN und REGENALL                                              | 88 |
|   | 6.10 REGEN3                                                         | 88 |
|   | 6.11 Bildschirmbereinigung.                                         | 89 |
|   | 6.12 SteeringWheels                                                 | 90 |

| 7Objekt, Griffe, Objektfang                                   |     |
|---------------------------------------------------------------|-----|
| 7.1 LINIE - das Grundelement                                  |     |
| 7.2 Griffbearbeitung allgemein                                |     |
| 7.3 LINIE - Griffbearbeitung                                  |     |
| 7.4 LINIE - Griffbearbeitung: Griffmenü                       |     |
| 7.5 Objektfang Allgemein                                      |     |
| 7.6 LINIE - Objektfang: OFANG ENDP, MIT, SCHN                 |     |
| 8Koordinatensystem                                            |     |
| 8.1 Kartesisch, Polar, Dezimalwerte                           |     |
| 8.2 Angeben von Koordinaten                                   |     |
| 8.2.1 Absolut kartesisch                                      |     |
| 8.2.2Relativ kartesisch                                       |     |
| 8.2.3 Absolut polar                                           |     |
| 8.2.4Relativ polar                                            |     |
| 8.2.5 Direkte Abstandseingabe                                 |     |
| 8.3 Mögliche Koordinateneingaben                              |     |
| 9Zeichnungshilfen Polare Spur, Objektfangspur                 |     |
| 9.1 Polare Spur                                               |     |
| 9.2 Polare Spur + Objektfang Schnittpunkt                     |     |
| 9.3 AutoTrack: Objektfangspur AutoSnap                        |     |
| 10Die Polylinie und ihre Verwandten, OFANG                    | 113 |
| 10.1 Polylinien                                               |     |
| 10.1.1 Füllung ein- und ausschalten                           |     |
| 10.2 PLINIE - Polylinie erzeugen                              |     |
| 10.2.1 PLINIE - einfache Polylinien                           |     |
| 10.2.2 PLINIE - Polylinien mit konstanter Breite              |     |
| 10.2.3 PLINIE - Polylinien mit variabler Breite               |     |
| 10.2.4 PLINIE - Polylinien mit variabler Breite: Schnittpfeil |     |
| 10.2.5PLINIE - Griffbearbeitung                               |     |
| 10.2.6 PLINIE - Griffmenü                                     |     |
| 10.2.7 PLINIE - Eigenschaften bearbeiten                      |     |
| 10.3 URSPRUNG - Polylinie autiosen                            |     |
| 10.4 VERBINDEN - Segmente verbinden                           |     |
| 10.5 PEDIT - Polylinien bearbeiten                            |     |
| 10.5.1PEDIT - Konstante Breite einer Polylinie andern         |     |
| 10.5.2 PEDIT - Objekte zu einer Polylinie verbinden           |     |
|                                                               |     |
|                                                               |     |
|                                                               |     |
|                                                               |     |
| 10.11 OFANG GZEN, Coometrischer Zentrum Belvlinien            |     |
|                                                               |     |
| 10.12 Ring                                                    |     |
| 11 1 KEIS                                                     | 126 |
| 11 1 1 KREIS - Griffbearbeitung                               |     |
| 11.1.2 KREIS - Eigenschaften                                  |     |
| 11.2 BOGEN                                                    |     |
| 11.3 FLUPSE - Ellinse und Ellinsenbogen                       | 129 |
| 11.4 OFANG ZEN - Zentrum                                      | 123 |
| 11.5 OFANG QUAD - Quadrant                                    | 132 |
| 11.6 OFANG TAN - Tangente                                     | 133 |
| 12Zentrumsmarkierung und Zentrumslinie                        | 135 |
| 12.1ZENTRUMSMARKIERUNG - Mittelachsen                         | 137 |
| 12.2 ZENTRUMSLINIE - Mittelachsen                             |     |
| 12.3 ZENTRUMWIEDERHERSTELL - Überstandsänderungen entfernen   |     |
| 6                                                             |     |

| 12.4 ZENTRUMLÖS - Assoziativität Zentrumsmarkierung / Zentrumslinie entfernen          | 142        |
|----------------------------------------------------------------------------------------|------------|
| 12.5 ZENTRUMNEUVERKNÜPF - Assoziativität Zentrumsmarkierung / Zentrumslinie herstellen | 142        |
| 13 Objekte erzeugen                                                                    | 143        |
| 13.1 KLINIE                                                                            | 143        |
| 13.2STRAHL                                                                             | 145        |
| 13.3 SPLINE - Kurvenlinien                                                             |            |
| 13.4 MISCHEN - Spline zwischen 2 Objekte                                               | 147        |
| 13.5 SPI INFEDIT - Spline hearbeiten                                                   | 148        |
| 14 Zeichnungshilfe Obiektfang                                                          | 1/10       |
| 14.1. Objektivebl und Objektiong in der Lücke                                          | 150        |
| 14.2 SDUD ODTHO Abstände zeigen oder eingeben                                          |            |
| 14.2 SPUR - URTHU Abstande Zeigen oder eingeben                                        |            |
|                                                                                        |            |
|                                                                                        |            |
| 14.5 OFANG M2P - Objektfang Mitte zwischen 2 Punkten                                   |            |
| 14.6 OFANG SCHN - Objektfang Schnittpunkt                                              |            |
| 14.7 OFANG ANP - Objektfang Angenommener Schnittpunkt (Erweiterter Schnittpunkt)       | 153        |
| 14.8 OFANG HIL - Objektfang Hilfslinie (Verlängerung)                                  | 154        |
| 14.9 OFANG BAS - Objektfang Basispunkt                                                 | 154        |
| 14.10 . OFANG LOT - Objektfang Lot                                                     | 155        |
| 14.11 . OFANG PAR - Objektfang Parallele                                               | 156        |
| 14.12. OFANG NÄCH - Objektfang Nächster                                                | 156        |
| 14.13 . OFANG VONPT - Objektfang VonPunkt                                              | 157        |
| 14.14 . Ändern der Objektfangeinstellungen                                             | 158        |
| 14.15. ÖFFNUNG / APERTURE - Objektfangbox                                              | 158        |
| 15Befehle rückgängig machen                                                            |            |
| 15.1 7 = 7URÜCK 1                                                                      | 159        |
| 15.2 ZI ÖSCH                                                                           | 159        |
| 15.3 ZURÜCK Anzahl                                                                     | 159        |
| 15.4 MZLÖSCH - Mehrfaches ZLÖSCH                                                       |            |
| 15.4 MZLOGOTI - Metimaciles ZLOGOTI                                                    |            |
| 10.4. Defekte bearbeiten                                                               |            |
| 16.1 Betenisvorschau                                                                   |            |
| 16.2 LOSCHEN                                                                           |            |
| 16.3 HOPPLA                                                                            |            |
| 16.4 BRUCH - Objekte brechen                                                           |            |
| 16.5 ANPUNKTBRECH - BRUCH an einem Punkt                                               |            |
| 16.6 VERBINDEN - Segmente verbinden                                                    |            |
| 16.7 ABRUNDEN - Abrunden von Objekten                                                  | 165        |
| 16.7.1 Abrunden mit Linien                                                             | 166        |
| 16.7.2 Abrunden mit Linien und Polylinien                                              | 168        |
| 16.7.3 Abrunden mit Bogen und Linie (Modus Stutzen)                                    | 169        |
| 16.7.4 Abrunden von Polylinien                                                         | 169        |
| 16.7.5 Abrunden mit Splines                                                            |            |
| 16.8 FASE - Abschrägen von Objekten                                                    | 172        |
| 16.8.1 Fasen von Linien und Polvlinien                                                 |            |
| 16.9 STUTZEN - Kürzen von Obiekten                                                     | 176        |
| 16.10 EXTRIM                                                                           | 181        |
| 16.11 DEHNEN - Verlängern von Objekten                                                 | 182        |
| 16.12 LÄNGE                                                                            | 188        |
|                                                                                        | 190        |
|                                                                                        |            |
| Basispunkt oder Verschiebung                                                           | 191        |
| 16.14.1 Basispunkt und Zielpunkt                                                       | 101        |
| 10.14.2 Verschiehung                                                                   | اچا<br>101 |
|                                                                                        |            |
|                                                                                        |            |
|                                                                                        |            |
| 10.17 . SCHIEBEN                                                                       |            |

|    | 16.18 . MOCORO                                         |     |
|----|--------------------------------------------------------|-----|
|    | 16.19 . AUFGABEN - Übungsbeispiele                     |     |
|    | 16.19.1 Kurs-09 mit Kopieren + Drehen + Schieben       |     |
|    | 16.20 . VERSETZ - Parallelkopie                        |     |
|    | 16.21 . EXOFFSET                                       |     |
|    | 16.22 . SPIEGELN                                       |     |
|    | 16.22.1 Textspiegelung                                 |     |
|    | 16.23 . VARIA                                          |     |
|    | 16.24 . AUSRICHTEN (2D)                                |     |
|    | 16.25 . STRECKEN                                       |     |
|    | 16.26 . MSTRETCH                                       |     |
|    | 16.27 . UMGRENZUNG                                     |     |
| 17 | Layer                                                  |     |
|    | 17.1 Schnellzugriffswerkzeugkasten - Layer             |     |
|    | 17.2 LAYER - Der Layereigenschaften-Manager            |     |
|    | 17.2.1 Anzeige der Layerspalten anpassen               |     |
|    | 17.2.2 Neuen Layer anlegen                             |     |
|    | 17.2.3 Layerfarbe zuweisen                             |     |
|    | 17.2.4 Layerlinientyp zuweisen                         |     |
|    | 17.2.5 Layerlinienstärke zuweisen                      |     |
|    | 17.3 Layersortierung                                   |     |
|    | 17.4 Layerschema "Kurs"                                |     |
|    | 17.5 Arbeiten mit Layern                               |     |
|    | 17.6 Aktuellen Layer setzen (Arbeitslayer)             |     |
|    | 17.6.1 Listenfeld "Layer-Steuerung"                    |     |
|    | 17.6.2 Layereigenschaften-Manager                      |     |
|    | 17.6.3 LAYAKTM                                         |     |
|    | 17.7 Sichtbarkeit steuern – Ein / Aus                  |     |
|    | 17.7.1Listenteld "Layer-Steuerung"                     |     |
|    | 17.7.2 Layereigenschaften-Manager                      |     |
|    | 17.7.3LAYAUS                                           |     |
|    | 17.7.4LAYEIN                                           |     |
|    | 17.8 Sichtbarkeit steuern – Frieren und Tauen          |     |
|    | 17.8.1 Listenteid "Layer-Steuerung"                    |     |
|    | 17.8.2Layereigenschaπen-Manager                        |     |
|    | 17.8.3LAYFRIER                                         |     |
|    | 17.0. Sebützen Sporren und Entenerren                  |     |
|    | 17.9 Schutzen - Sperien und Entsperien                 |     |
|    | 17.9.1 Listemeta "Layer-Steuerung                      |     |
|    |                                                        |     |
|    |                                                        |     |
|    | 17.9.4 EATOT ENTAOTT                                   |     |
|    | 17.10. Isolieren – Aus oder Sperren                    |     |
|    | 17.10.1 Solieren – Aus oder Sperren                    |     |
|    | 17.10.2 LAVISO                                         |     |
|    |                                                        |     |
|    | 17 11 Umbenennen und Löschen von Lavern                | 225 |
|    | 17 11 1 LAYLÖSCH                                       | 225 |
|    | 17 11 2 - I AYI ÖSCH                                   | 225 |
|    | 17.12. Obiektlaver bearbeiten                          | 220 |
|    | 17.12.1 Objektlaver ändern: Listenfeld Laver-Steuerung |     |
|    | 17.12.2 Objektlaver ändern: LAYAKT                     |     |
|    | 17.12.3 Objektlayer ändern: AUFLAYKOP                  |     |
|    | 17.12.4 Objektlaver ändern: –AUFLAYKOP                 |     |
|    | 17.12.5 Objektlaver ändern: EIGENSCHAFTEN              |     |
|    |                                                        |     |

| 17.12.6 Objektlayer ändern: LAYMWECHS                   |     |
|---------------------------------------------------------|-----|
| 17.12.7 Objektlayer ändern: -LAYMWECHS                  |     |
| 17.13. Eigenschaften übertragen – EIGANPASS             |     |
| 17.14 . Vonlayer-Einstellungen                          |     |
| 17.15. ADCENTER – Austausch von Lavern mit DesignCenter |     |
| 17.16. Der Befehl –Laver                                | 232 |
| 18 Abfragebefehle                                       | 233 |
| 18.1 Schnelleigenschaften                               | 233 |
| 18.2 LISTE Objektdaton zeigen                           | 234 |
| 18.2 PEMCEOM Worte orfrogen                             |     |
| 10.5 DEMOEOM - Weite enhagen                            |     |
|                                                         |     |
|                                                         |     |
|                                                         |     |
| 18.3.4 BEMGEOM Flache:                                  |     |
| 18.3.5 BEMGEOM Fläche berechnen:                        |     |
| 18.4 ABSTAND - Abstand und Winkel messen                |     |
| 18.5 ID - Koordinate                                    |     |
| 18.6 MASSEIG - Masseeigenschaften                       |     |
| 19Blöcke einfügen                                       |     |
| 19.1 KLASSISCHEINFÜG - Einfügen über Dialog             |     |
| 19.2 BLOCKPALETTE, BLOCKPALETTESCHL - Blockpalette      |     |
| 19.2.1 Palette BLÖCKE - Synchronisierung                |     |
| 19.3 EINFÜGE - Einfügen über Blockpalette               |     |
| 19.4 BLOCKPALETTE - Automatische Platzierung            |     |
| 19.4.1BLOCKEINFÜG - Als Block einfügen (Zwischenablage) |     |
| 19.5 ADCENTER - Einfügen über DesignCenter              |     |
| 19.6 TEXT - einzeiliger Text                            |     |
| 19.7 TEXTGAPSELECTION - Auswahl von Text / MText        |     |
| 19.8 TEXTBEARB - Text bearbeiten                        |     |
| 19.9 –TEXTBEARB - Text bearbeiten                       | 250 |
| 19 10 FIGENSCHAFTEN - Text bearbeiten                   | 250 |
| 10.11 Text Sonderzeichen                                | 251 |
| 10.12 SKALTEXT - Texte skalieren                        |     |
| 10.13 ZENTREXTALISE - Bezugspunkt ändern                |     |
|                                                         |     |
|                                                         |     |
| 19.15. TEXTINACHVORNE                                   |     |
| 19.10. BEREICHKONV - Hohen Zwischen Bereichen anpassen  |     |
| 19.17 . OFANG BAS - Objektiang Basispunkt bei Text      |     |
| 19.18 . Bild in Zeichnung einfügen                      |     |
| 19.19 . AUFGABEN - Ubungsbeispiele                      |     |
| 19.19.1 Vorlage anpassen                                |     |
| 19.19.2 Schriftkopf zeichnen und beschriften            |     |
| 19.20 . MTEXT - Absatztext                              |     |
| 19.20.1 Autokorrektur Feststelltaste                    |     |
| 19.20.2 Hoch- und Tiefstellen von Text                  |     |
| 19.20.3 Text-Eigenschaften übertragen                   |     |
| 19.20.4 Mehrspaltiger MText                             |     |
| 19.20.5 Absatzformate und Tabulatoren                   |     |
| 19.20.6 MText Sonderzeichen                             |     |
| 19.20.7 Aufzählungszeichen und Nummerierung             |     |
| 19.20.8 Texthintergrund                                 |     |
| 19.20.9 Gestapelter Text                                |     |
| 19.20.10 MTEXT - Textrahmen                             |     |
| 19.21 . MTBEARB - MText bearbeiten                      |     |
| 19.22. Bemaßung erzeugen                                | 263 |
| 19.22.1Assoziativität. Obiektfang                       | 263 |
|                                                         | 200 |

|    | 19.22.2 DIMLAYER – Layer für Bemaßungen                        |            |
|----|----------------------------------------------------------------|------------|
|    | 19.22.3 Bemaßung: Das Prinzip                                  |            |
|    | 19.22.4 BEMLINEAR - Lineare Maße                               |            |
|    | 19.22.5 BEMAUSG - Ausgerichtete Maße                           |            |
|    | 19.22.6 BEMWEITER - Kettenmaß                                  |            |
|    | 19.22.7 BEMBASISL - Versetzte Maßkette                         |            |
|    | 19.22.8 Ketten- und Basismaß: Stilübernahme                    |            |
|    | 19.22.9 BEMWINKEL - Winkelmaß                                  |            |
|    | 19.22.10 BEMRADIUS - Radiusmaß                                 |            |
|    | 19.22.11 BEMVERKÜRZ - Verkürzte Radiusbemaßung                 |            |
|    | 19.22.12 BEMBOGEN - Bogenlängenbemaßung                        |            |
|    | 19.22.13. BEMDURCHM - Durchmessermaß                           |            |
|    | 19.22.14. BEMORDINATE - Koordinatenbemaßung                    |            |
|    | 19.22.15. SBEM - Schnellbemaßung                               |            |
|    | 19.22.16. BEMMITTELP - Zentrumsmarken (alte Version)           |            |
|    | 19.22.17. TOLERANZ - Geometrische Toleranz                     |            |
|    | 19.22.18. BEMSTIL ÜBERSCHREIBEN - Einstellungen überschreiben  |            |
|    | 19.22.19. BEMÜBERSCHR - Bemaßung ändern                        |            |
|    | 19.22.20 BEMPLATZ - Anpassen des Abstandes zwischen Bemaßungen |            |
|    | 19.22.21. BEMBRUCH - Hinzufügen einer Unterbrechung            |            |
|    | 19.22.22 PRÜFBEM - Hinzufügen von Prüfmaßen                    |            |
|    | 19.22.23. BEMVERKLINIE - Hinzufügen einer Verkürzung           |            |
|    | 19.23. Bemaßung bearbeiten                                     |            |
|    | 19.23.1 Maßtext bearbeiten: Doppelklick                        |            |
|    | 19.23.2 Bemaßung ändern: STRECKEN                              | 279        |
|    | 19.23.3 Bemaßung ändern: STUTZEN und DEHNEN                    | 279        |
|    | 19 23 4 BEMEDIT - Maßtext und Hilfslinien ändern               | 280        |
|    | 19 23 5 DIMREASSOC                                             | 280        |
|    | 19 23 6 BEMTEDIT - Maßtext ändern                              | 281        |
|    | 19 23 7 Bemaßung ändern: GRIFFF                                | 281        |
|    | 19.23.8 Bemaßung ändern: EIGENSCHAFTEN                         | 281        |
|    | 19.23.9 Bemaßung ändern: KONTEXTMENÜ                           | 282        |
|    | 19.23.10 Umdrehen des Bemaßungsnfeils                          | 282        |
|    | 19.24 Reschriftungsüberwachung                                 |            |
|    | 19.25 Assoziativität hearheiten                                |            |
|    | 10.25.1 REMPECEN                                               | 204<br>284 |
|    | 10.25.2 REMPEASSO7                                             |            |
|    | 10.25.3 REMENTASSO7                                            |            |
|    | 10.26 PEM Dewerberrefung                                       |            |
| 20 | Sobroffur                                                      |            |
| 20 | 20.1 Schraffursinetallungen                                    |            |
|    | 20.1.1. Schraffurlever                                         | 290        |
|    | 20.1.2 Sobroffurforbo                                          |            |
|    | 20.1.2. Schraffurbintergrundforbe                              |            |
|    |                                                                |            |
|    | 20.1.4 Schranurtransparenz                                     |            |
|    |                                                                |            |
|    | 20.2 SCHRAFF - Aligemein, Umgrenzung                           |            |
|    |                                                                |            |
|    |                                                                |            |
|    |                                                                |            |
|    |                                                                |            |
|    | 20.7 SCHRAFF - Drag&Drop aus Werkzeugpaletten                  |            |
|    | 20.8 SCHRAFF - Drag&Drop aus DesignCenter                      |            |
|    | 20.9 SCHRAFF - Inselerkennung                                  |            |
|    | 20.10 . HPGAPTOL - Abstandstoleranz                            |            |
|    | 20.11 . SCHRAFF - Separate Schraffuren                         |            |

| 2       | 20.12 . SCHRAFFEDIT - Schraffureigenschaften bearbeiten                               | . 301         |
|---------|---------------------------------------------------------------------------------------|---------------|
| 2       | 20.13 . Bearbeiten der Schraffurumgrenzung                                            | . 301         |
|         | 20.13.1 Griffbearbeitung assoziativer Schraffuren                                     | . 301         |
|         | 20.13.2 Griffbearbeitung nicht-assoziativer Schraffuren                               | . 301         |
| 2       | 20.14 . Berechnen von Schraffurflächen                                                | . 302         |
| 2       | 20.15 . STUTZEN - Schraffur stutzen                                                   | . 302         |
| 2       | 20.16 . HATCHSETORIGIN - Schraffurursprung ändern                                     | . 302         |
| 2       | 20.17 . HATCHGENERATEBOUNDARY - Neuerstellen einer Schraffurumgrenzung                | . 303         |
| 2       | 20.18 . HATCHSETBOUNDARY - Schraffur mit anderer Umgrenzung verbinden                 | . 303         |
| 2       | 20.19 . HATCHTOBACK - Alle Schraffuren in den Hintergrund                             | . 304         |
| 214     | Arbeiten mit Layouts                                                                  | . 305         |
| 2       | 21.1 Dateiregisterkarten - Voransichten                                               | . 305         |
| 2       | 21.2 Registerkarten Modell / Layouts                                                  | . 305         |
|         | 21.2.1 Hintergrundfarbe                                                               | . 306         |
|         | 21.2.2 Verschieben und kopieren des Layouts                                           | . 306         |
|         | 21.2.3 Layout von Vorlage                                                             | . 307         |
|         | 21.2.4 Der Befehl LAYOUT                                                              | . 307         |
|         | 21.2.5 Der Layout-Assistent                                                           | . 308         |
|         | 21.2.6 BERWECHS                                                                       | . 308         |
| 22[     | Drucken und Plotten,                                                                  |               |
| Layouts | s und Ansichtstenster                                                                 | . 309         |
| 2       | 22.1 Ubersicht über das Plotten                                                       | . 309         |
| 2       | 22.2 Plotten oder Seite einrichten?                                                   | . 309         |
| 2       | 22.3 Zeichnungsformate, Normformate, Druckbarer Bereich                               | . 310         |
| 2       | 22.4 Plot klassisch: Der Modelibereich                                                | . 312         |
|         | 22.4.1 Schritt 1: SEITENEINR - Seite einrichten kentrelliger                          | . 312         |
|         | 22.4.2 Schnitt 2: VORANSICHT - Seiteneinfichtung kontrollieren                        | 210           |
|         | 22.4.3 Schnitt 3: PLOT - Plot ausjunien                                               | .310          |
|         | 22.4.4PLOTDETAILSZEIG - Plot-Details anzeigen                                         | . 317         |
|         | 22.4.5 Diatton und Dublizioren im Hintergrund                                         | 220           |
|         | 22.4.6 Plotteri una Publizieren imitergruna                                           | 220           |
|         | 22.4.7 SEINRICHTIMP - Seiteneinrichlungen importieren                                 | . 320         |
| ~       | 22.4.0SETTENEINR - Belefiliszelle                                                     | 221           |
| 2       | 22.5 PLOT modell, Layouts and Ansichtsteinstein.                                      | 221           |
|         |                                                                                       | . ວ∠ I<br>ວວວ |
|         | 22.5.2 Layout                                                                         | 222           |
|         | 22.5.5 Schrift 2: Layout aktiviaran                                                   | 224           |
|         | 22.5.4 Schritt 2: Dahman und Schriftkanf ainfüran                                     | 225           |
|         | 22.5.5                                                                                | 225           |
|         | 22.5.0 Schritt 4: Ansichtsteinstein anpassen                                          | 227           |
|         | 22.5.7 Schrift 6: Maßstah zuweisen und snerren                                        | 328           |
|         | 22.5.0 Schritt 7: Bemaßungen IM Ansichtefenster                                       | 320           |
|         | 22.5.9                                                                                | 330           |
| 23 3    | 3D-Konstruktion allgemein                                                             | 331           |
| 20      | 23.5.1 Drahtmodelle                                                                   | 331           |
|         | 23.5.2 Alte" Elächen - Ohiekttyn POLYI INIE                                           | 331           |
|         | 23.5.3 Prozedurale Elächen (Objekttyp SURFACE) und NURBS-Elächen (Objekttyp NURBSURFA | CF)           |
|         |                                                                                       | . 332         |
|         | 23.5.4 Netze (Objekttyp MESH)                                                         | . 332         |
|         | 23.5.5 Volumenkörper (Objekttyp 3DSOLID)                                              | . 333         |
| 2       | 23.1 3D-Koordinaten                                                                   | . 334         |
| 2       | 23.2 Rechte-Hand-Regel                                                                | . 334         |
| 2       | 23.3 Rechte-Hand-Regel: Drehen in 3D                                                  | . 334         |
| 2       | 23.4 XYZ-Punktefilter in 3D                                                           | . 334         |
| 2       | 23.5 Zylinderkoordinaten                                                              | . 335         |

|                      | 23.6 Kugelkoordinaten                                                                                                    | 335                                                                                                    |
|----------------------|----------------------------------------------------------------------------------------------------|----------------------------------------------------------------------------------------------------|
|                      | 23.7 Objektfang in 3D: 3DOFANG, -3DOFANG                                                                                                    | 336                                                                                                    |
|                      | 23.8 Objektfang in 3D: OSNAPZ                                                                                                    | 337                                                                                                    |
|                      | 23.9 3D Einstellungen                                                                                                    | . 338                                                                                                    |
| 24                   | . 3D-Sicht, Bildschirmaufteilung, Arbeitsebene                                                                                                    | 340                                                                                                    |
|                      | 24.1 VPCONTROL - Steuerelemente im Ansichtsfenster                                                                                                    | 341                                                                                                    |
|                      | 24.2REGEN3                                                                                                    | 341                                                                                                    |
|                      | 24.3ViewCube                                                                                                    | 342                                                                                                    |
|                      | 24.4Navigationsleiste                                                                                                    | . 343                                                                                                    |
|                      | 24.5NEUANS                                                                                                    | 344                                                                                                    |
|                      | 24.6 AUSSCHNT – Der Ansichts-Manager                                                                                                    | 346                                                                                                    |
|                      | 24.6.1 AUSSCHNT - Ansicht speichern                                                                                                    | 348                                                                                                    |
|                      | 24.7 HINTERGRUND - Hintergrund einer Ansicht festlegen                                                                                                    | 349                                                                                                    |
|                      | 24.8KAMERA                                                                                                    | . 351                                                                                                    |
|                      | 24.9 APUNKT                                                                                                    | 352                                                                                                    |
|                      | 24.10 APUNKT                                                                                                    | . 353                                                                                                    |
|                      | 24.11 . DRSICHT                                                                                                    | 353                                                                                                    |
|                      | 24.12.3D-Navigation mit der Orbitkugel – Teil 1                                                                                                    | 354                                                                                                    |
|                      | 24.13 . ORBIT - Ansicht drehen mit RADMAUS                                                                                                    | 356                                                                                                    |
|                      | 24.14 . 3DORBIT – Eigener Drehpunkt definierbar                                                                                                    | 356                                                                                                    |
|                      | 24.14.1 Orbitmodus: Abhängiger Orbit – 1                                                                                                    | 357                                                                                                    |
|                      | 24.14.2 Orbitmodus: Freier Orbit – 2                                                                                                    | 357                                                                                                    |
|                      | 24.14.3 Orbitmodus: Fortlaufender Orbit – 3                                                                                                    | 357                                                                                                    |
|                      | 24.14.4 Orbitmodus: Entfernung anpassen – 4                                                                                                    | 357                                                                                                    |
|                      | 24.14.5 Orbitmodus: Schwenken – 5                                                                                                    | 358                                                                                                    |
|                      | 24.14.6 Orbitmodus: Zoom – 8                                                                                                    | 358                                                                                                    |
|                      | 24.14.7 Orbitmodus: Pan – 9                                                                                                    | 358                                                                                                    |
|                      | 24.14.8 3D-Orbit - Kontextmenü                                                                                                    | 359                                                                                                    |
|                      |                                                                                                    |                                                                                                    |
|                      | 24.15 . SteeringWheels                                                                                                    | . 360                                                                                                    |
| 25                   | 24.15 . SteeringWheels                                                                                                    | 360<br>. <b>. 361</b>                                                                                                    |
| 25                   | 24.15 . SteeringWheels                                                                                                    | 360<br><b> 361</b><br>361                                                                                                    |
| 25                   | <ul> <li>24.15 . SteeringWheels</li></ul>                                                                                                    | 360<br><b>361</b><br>361<br>362                                                                                                    |
| 25                   | <ul> <li>24.15. SteeringWheels</li></ul>                                                                                                    | 360<br><b>361</b><br>361<br>362<br>362                                                                                                    |
| 25                   | 24.15. SteeringWheels         Ansichtsfenster         25.1 Ansichtsfenster im Modellbereich         25.1.1 Zwischen Ansichtsfenster wechseln         25.1.2 Umschalten zwischen Ansichtsfensterkonfigurationen         25.1.3 Doppelklick: Umschalten Ansichtsfensterkonfigurationen                                                                                                    | 360<br><b>361</b><br>361<br>362<br>362<br>362                                                                                                    |
| 25                   | 24.15. SteeringWheels         Ansichtsfenster         25.1 Ansichtsfenster im Modellbereich         25.1.1 Zwischen Ansichtsfenster wechseln         25.1.2 Umschalten zwischen Ansichtsfensterkonfigurationen         25.1.3 Doppelklick: Umschalten Ansichtsfensterkonfigurationen         25.1.4 Ansichtsfenster aufteilen und verbinden                                                                                                    | 360<br>361<br>361<br>362<br>362<br>362<br>363                                                                                                    |
| 25                   | 24.15. SteeringWheels         Ansichtsfenster         25.1 Ansichtsfenster im Modellbereich         25.1.1 Zwischen Ansichtsfenster wechseln         25.1.2 Umschalten zwischen Ansichtsfensterkonfigurationen         25.1.3 Doppelklick: Umschalten Ansichtsfensterkonfigurationen         25.1.4 Ansichtsfenster aufteilen und verbinden         25.1.5 Ansichtsfensterkonfiguration speichern und aufrufen                                                                                                    | 360<br>361<br>362<br>362<br>362<br>363<br>363                                                                                                    |
| 25                   | 24.15. SteeringWheels         Ansichtsfenster         25.1. Ansichtsfenster im Modellbereich         25.1.1. Zwischen Ansichtsfenster wechseln         25.1.2. Umschalten zwischen Ansichtsfensterkonfigurationen         25.1.3. Doppelklick: Umschalten Ansichtsfensterkonfigurationen         25.1.4. Ansichtsfenster aufteilen und verbinden         25.1.5. Ansichtsfensterkonfiguration speichern und aufrufen         25.2Afenster (Befehlszeile)                                                                                                    | 360<br>361<br>361<br>362<br>362<br>363<br>363<br>363<br>364                                                                                                    |
| 25                   | 24.15. SteeringWheels         Ansichtsfenster         25.1 Ansichtsfenster im Modellbereich         25.1.1 Zwischen Ansichtsfenster wechseln         25.1.2 Umschalten zwischen Ansichtsfensterkonfigurationen         25.1.3 Doppelklick: Umschalten Ansichtsfensterkonfigurationen         25.1.4 Ansichtsfenster aufteilen und verbinden         25.1.5 Ansichtsfensterkonfiguration speichern und aufrufen         25.2Afenster (Befehlszeile)         Koordinatensysteme                                                                                                    | 360<br>361<br>361<br>362<br>362<br>363<br>363<br>364<br>364                                                                                                    |
| 25                   | <ul> <li>24.15. SteeringWheels</li></ul>                                                                                                    | 360<br>361<br>362<br>362<br>362<br>363<br>363<br>364<br>365<br>365                                                                                                    |
| 25                   | <ul> <li>24.15. SteeringWheels</li> <li>Ansichtsfenster</li> <li>25.1. Ansichtsfenster im Modellbereich</li> <li>25.1.1. Zwischen Ansichtsfenster wechseln</li> <li>25.1.2. Umschalten zwischen Ansichtsfensterkonfigurationen</li> <li>25.1.3. Doppelklick: Umschalten Ansichtsfensterkonfigurationen</li> <li>25.1.4. Ansichtsfenster aufteilen und verbinden</li> <li>25.1.5. Ansichtsfensterkonfiguration speichern und aufrufen</li> <li>25.2Afenster (Befehlszeile)</li> <li>Koordinatensysteme</li> <li>26.1. BKSYMBOL</li> <li>26.2. Interaktives BKS Symbol</li> </ul>                                                                                                    | 360<br>361<br>362<br>362<br>362<br>363<br>363<br>364<br>365<br>365<br>366                                                                                                    |
| 25                   | <ul> <li>24.15. SteeringWheels</li> <li>Ansichtsfenster</li> <li>25.1. Ansichtsfenster im Modellbereich</li> <li>25.1.1. Zwischen Ansichtsfenster wechseln</li> <li>25.1.2. Umschalten zwischen Ansichtsfensterkonfigurationen</li> <li>25.1.3. Doppelklick: Umschalten Ansichtsfensterkonfigurationen</li> <li>25.1.4. Ansichtsfenster aufteilen und verbinden</li> <li>25.1.5. Ansichtsfensterkonfiguration speichern und aufrufen</li> <li>25.2Afenster (Befehlszeile)</li> <li>Koordinatensysteme</li> <li>26.1. BKSYMBOL</li> <li>26.3. BKS</li> </ul>                                                                                                    | 360<br>361<br>362<br>362<br>362<br>363<br>363<br>364<br>365<br>365<br>366<br>367                                                                                                    |
| 25                   | <ul> <li>24.15. SteeringWheels</li> <li>Ansichtsfenster</li> <li>25.1. Ansichtsfenster im Modellbereich</li> <li>25.1.1. Zwischen Ansichtsfenster wechseln</li> <li>25.1.2. Umschalten zwischen Ansichtsfensterkonfigurationen</li> <li>25.1.3. Doppelklick: Umschalten Ansichtsfensterkonfigurationen</li> <li>25.1.4. Ansichtsfenster aufteilen und verbinden</li> <li>25.1.5. Ansichtsfensterkonfiguration speichern und aufrufen</li> <li>25.2Afenster (Befehlszeile)</li> <li>Koordinatensysteme</li> <li>26.1. BKSYMBOL</li> <li>26.3. BKS</li> <li>26.4. Dynamisches BKS</li> </ul>                                                                                                    | 360<br>361<br>362<br>362<br>362<br>363<br>363<br>364<br>365<br>366<br>366<br>367<br>370                                                                                                    |
| 25                   | 24.15. SteeringWheels         Ansichtsfenster         25.1. Ansichtsfenster im Modellbereich         25.1. Zwischen Ansichtsfenster wechseln         25.1.2. Umschalten zwischen Ansichtsfensterkonfigurationen         25.1.3. Doppelklick: Umschalten Ansichtsfensterkonfigurationen         25.1.4. Ansichtsfenster aufteilen und verbinden         25.1.5. Ansichtsfensterkonfiguration speichern und aufrufen         25.2Afenster (Befehlszeile)         Koordinatensysteme         26.1. BKSYMBOL         26.2. Interaktives BKS Symbol         26.3. BKS         26.4. Dynamisches BKS         26.5. BKSMAN                                                                                                    | 360<br>361<br>362<br>362<br>362<br>363<br>363<br>363<br>364<br>365<br>366<br>366<br>367<br>370<br>371                                                                                                   |
| 25<br>26<br>27       | 24.15. SteeringWheels         Ansichtsfenster         25.1. Ansichtsfenster im Modellbereich         25.1.1 Zwischen Ansichtsfenster wechseln         25.1.2 Umschalten zwischen Ansichtsfensterkonfigurationen         25.1.3 Doppelklick: Umschalten Ansichtsfensterkonfigurationen         25.1.4 Ansichtsfenster aufteilen und verbinden         25.1.5 Ansichtsfensterkonfiguration speichern und aufrufen         25.2Afenster (Befehlszeile)         Koordinatensysteme         26.1.         26.2.         Interaktives BKS Symbol         26.3.         BKS         26.4.         Dynamisches BKS         26.5.         BKSMAN                                                                                                    | 360<br>361<br>362<br>362<br>362<br>363<br>363<br>363<br>364<br>365<br>365<br>366<br>367<br>370<br>371<br>372                                                                                            |
| 25<br>26<br>27       | 24.15. SteeringWheels         Ansichtsfenster         25.1. Ansichtsfenster im Modellbereich         25.1.1 Zwischen Ansichtsfenster wechseln         25.1.2 Umschalten zwischen Ansichtsfensterkonfigurationen         25.1.3 Doppelklick: Umschalten Ansichtsfensterkonfigurationen         25.1.4 Ansichtsfenster aufteilen und verbinden         25.1.5 Ansichtsfensterkonfiguration speichern und aufrufen         25.2Afenster (Befehlszeile)         Koordinatensysteme         26.1                                                                                                    | 360<br>361<br>362<br>362<br>362<br>363<br>363<br>363<br>365<br>366<br>366<br>367<br>370<br>371<br>372<br>372                                                                                            |
| 25<br>26<br>27       | <ul> <li>24.15. SteeringWheels</li> <li>Ansichtsfenster</li> <li>25.1. Ansichtsfenster im Modellbereich</li> <li>25.1.1. Zwischen Ansichtsfenster wechseln</li> <li>25.1.2. Umschalten zwischen Ansichtsfensterkonfigurationen</li> <li>25.1.3. Doppelklick: Umschalten Ansichtsfensterkonfigurationen</li> <li>25.1.4. Ansichtsfenster aufteilen und verbinden</li> <li>25.1.5. Ansichtsfensterkonfiguration speichern und aufrufen</li> <li>25.2. Afenster (Befehlszeile)</li> <li>Koordinatensysteme</li> <li>26.1. BKSYMBOL</li> <li>26.2. Interaktives BKS Symbol</li> <li>26.3. BKS</li> <li>26.4. Dynamisches BKS</li> <li>26.5. BKSMAN</li> <li>Visuelle Stile</li> <li>27.1. VPCONTROL - Steuerelemente im Ansichtsfenster</li> <li>27.2. VISUELLESTILE – Der Manager für visuelle Stile</li> </ul>                                                                                                    | 360<br>361<br>362<br>362<br>362<br>363<br>363<br>363<br>364<br>365<br>366<br>367<br>370<br>371<br>372<br>372<br>373                                                                                     |
| 25<br>26<br>27       | <ul> <li>24.15. SteeringWheels</li> <li>Ansichtsfenster</li> <li>25.1. Ansichtsfenster im Modellbereich</li> <li>25.1.1. Zwischen Ansichtsfenster wechseln</li> <li>25.1.2. Umschalten zwischen Ansichtsfensterkonfigurationen</li> <li>25.1.3. Doppelklick: Umschalten Ansichtsfensterkonfigurationen</li> <li>25.1.4. Ansichtsfenster aufteilen und verbinden</li> <li>25.1.5. Ansichtsfensterkonfiguration speichern und aufrufen</li> <li>25.2Afenster (Befehlszeile)</li> <li>Koordinatensysteme</li> <li>26.1. BKSYMBOL</li> <li>26.2. Interaktives BKS Symbol</li> <li>26.3. BKS</li> <li>26.4. Dynamisches BKS</li> <li>26.5. BKSMAN</li> <li>Visuelle Stile</li> <li>27.1. VPCONTROL - Steuerelemente im Ansichtsfenster.</li> <li>27.3. VSAKTUELL</li> </ul>                                                                                                    | 360<br>361<br>362<br>362<br>362<br>363<br>363<br>363<br>363<br>365<br>365<br>365<br>366<br>367<br>370<br>371<br>372<br>373<br>375                                                                       |
| 25<br>26<br>27       | <ul> <li>24.15. SteeringWheels</li> <li>Ansichtsfenster</li> <li>25.1. Ansichtsfenster im Modellbereich</li> <li>25.1.1. Zwischen Ansichtsfenster wechseln</li> <li>25.1.2. Umschalten zwischen Ansichtsfensterkonfigurationen</li> <li>25.1.3. Doppelklick: Umschalten Ansichtsfensterkonfigurationen</li> <li>25.1.4. Ansichtsfenster aufteilen und verbinden</li> <li>25.1.5. Ansichtsfensterkonfiguration speichern und aufrufen</li> <li>25.2Afenster (Befehlszeile)</li> <li>Koordinatensysteme</li> <li>26.1. BKSYMBOL</li> <li>26.2. Interaktives BKS Symbol</li> <li>26.3. BKS</li> <li>26.4. Dynamisches BKS</li> <li>26.5. BKSMAN.</li> <li>Visuelle Stile</li> <li>27.1. VPCONTROL - Steuerelemente im Ansichtsfenster.</li> <li>27.2. VISUELLESTILE – Der Manager für visuelle Stile</li> <li>27.3. VSAKTUELL</li> <li>27.4. VSSPEICH.</li> </ul>                                                                                                    | 360<br>361<br>362<br>362<br>362<br>363<br>363<br>363<br>363<br>365<br>366<br>366<br>366<br>371<br>371<br>372<br>373<br>375<br>375                                                                       |
| 25<br>26<br>27       | 24.15. SteeringWheels         Ansichtsfenster         25.1. Ansichtsfenster im Modellbereich         25.1.1 Zwischen Ansichtsfenster wechseln         25.1.2 Umschalten zwischen Ansichtsfensterkonfigurationen         25.1.3 Doppelklick: Umschalten Ansichtsfensterkonfigurationen         25.1.4 Ansichtsfenster aufteilen und verbinden         25.1.5 Ansichtsfensterkonfiguration speichern und aufrufen         25.2Afenster (Befehlszeile)         Koordinatensysteme         26.1.       BKSYMBOL         26.2.       Interaktives BKS Symbol         26.3.       BKS         26.4.       Dynamisches BKS         26.5.       BKSMAN         Visuelle Stile       27.1.         27.1.       VPCONTROL - Steuerelemente im Ansichtsfenster         27.2.       VISUELLESTILE – Der Manager für visuelle Stile         27.3.       VSAKTUELL         27.4.       VSSPEICH         27.5.       SHADEMODE                                                                                                    | 360<br>361<br>362<br>362<br>362<br>363<br>363<br>363<br>363<br>364<br>365<br>365<br>366<br>367<br>370<br>371<br>372<br>375<br>375<br>375                                                                |
| 25<br>26<br>27       | <ul> <li>24.15. SteeringWheels</li> <li>Ansichtsfenster</li> <li>25.1. Ansichtsfenster im Modellbereich</li> <li>25.1.1 Zwischen Ansichtsfenster wechseln</li> <li>25.1.2 Umschalten zwischen Ansichtsfensterkonfigurationen</li> <li>25.1.3 Doppelklick: Umschalten Ansichtsfensterkonfigurationen</li> <li>25.1.4 Ansichtsfenster aufteilen und verbinden</li> <li>25.1.5 Ansichtsfensterkonfiguration speichern und aufrufen</li> <li>25.2Afenster (Befehlszeile)</li> <li>Koordinatensysteme</li> <li>26.1 BKSYMBOL</li> <li>26.2 Interaktives BKS Symbol</li> <li>26.3 BKS</li> <li>26.4 Dynamisches BKS</li> <li>26.5 BKSMAN</li> <li>Visuelle Stile</li> <li>27.1 VPCONTROL - Steuerelemente im Ansichtsfenster.</li> <li>27.2 VISUELLESTILE – Der Manager für visuelle Stile</li> <li>27.3 VSAKTUELL</li> <li>27.4 VSSPEICH</li> <li>27.5 SHADEMODE</li> </ul>                                                                                                    | 360<br>361<br>362<br>362<br>362<br>363<br>363<br>363<br>363<br>364<br>365<br>365<br>365<br>366<br>367<br>370<br>371<br>372<br>375<br>375<br>375<br>376                                                  |
| 25<br>26<br>27       | 24.15 SteeringWheels<br>Ansichtsfenster                                                                                                    | 360<br>361<br>362<br>362<br>363<br>363<br>363<br>363<br>363<br>365<br>366<br>366<br>366<br>371<br>370<br>371<br>372<br>375<br>375<br>375<br>376<br>376<br>376                                           |
| 25<br>26<br>27       | <ul> <li>24.15. SteeringWheels</li> <li>Ansichtsfenster</li> <li>25.1. Ansichtsfenster im Modellbereich</li> <li>25.1.1 Zwischen Ansichtsfenster wechseln</li> <li>25.1.2 Umschalten zwischen Ansichtsfensterkonfigurationen</li> <li>25.1.3 Doppelklick: Umschalten Ansichtsfensterkonfigurationen</li> <li>25.1.4. Ansichtsfenster aufteilen und verbinden</li> <li>25.1.5. Ansichtsfensterkonfiguration speichern und aufrufen</li> <li>25.2Afenster (Befehlszeile)</li> <li>Koordinatensysteme</li> <li>26.1. BKSYMBOL</li> <li>26.2. Interaktives BKS Symbol</li> <li>26.3. BKS</li> <li>26.4. Dynamisches BKS</li> <li>26.5. BKSMAN</li> <li>Visuelle Stile</li> <li>27.1. VPCONTROL - Steuerelemente im Ansichtsfenster</li> <li>27.2. VISUELLESTILE – Der Manager für visuelle Stile</li> <li>27.3. VSAKTUELL</li> <li>27.4. VSSPEICH</li> <li>27.5. SHADEMODE</li> <li>27.6SHADEMODE</li> <li>27.7. Der Befehl SHADE</li> <li>27.8. Der Befehl VERDECKT</li> </ul>                                                             | 360<br>361<br>362<br>362<br>362<br>363<br>363<br>363<br>363<br>364<br>365<br>365<br>365<br>366<br>367<br>370<br>371<br>372<br>375<br>375<br>376<br>376<br>376<br>376<br>376                             |
| 25<br>26<br>27       | 24.15. SteeringWheels         Ansichtsfenster         25.1. Ansichtsfenster im Modellbereich         25.1.1. Zwischen Ansichtsfenster wechseln         25.1.2. Umschalten zwischen Ansichtsfensterkonfigurationen         25.1.3 Doppelklick: Umschalten Ansichtsfensterkonfigurationen         25.1.4 Ansichtsfenster aufteilen und verbinden         25.1.5 Ansichtsfensterkonfiguration speichern und aufrufen         25.2 Afenster (Befehlszeile)         Koordinatensysteme.         26.1. BKSYMBOL         26.2. Interaktives BKS Symbol         26.3. BKS         26.4. Dynamisches BKS         26.5. BKSMAN         Visuelle Stile         27.1. VPCONTROL - Steuerelemente im Ansichtsfenster         27.2. VISUELLESTILE – Der Manager für visuelle Stile         27.3. VSAKTUELL         27.4. VSSPEICH         27.5. SHADEMODE         27.6SHADEMODE         27.7. Der Befehl SHADE         27.8. Der Befehl VERDECKT         27.9. 3DOrbit – Visuelle Stile                                                               | 360<br>361<br>362<br>362<br>362<br>363<br>363<br>363<br>363<br>365<br>365<br>365<br>365<br>365<br>365<br>365<br>366<br>371<br>371<br>372<br>375<br>375<br>376<br>376<br>376<br>376<br>377               |
| 25<br>26<br>27       | 24.15. SteeringWheels         Ansichtsfenster         25.1. Ansichtsfenster im Modellbereich         25.1. Ansichtsfenster im Modellbereich         25.1.2. Umschalten zwischen Ansichtsfensterkonfigurationen         25.1.3. Doppelklick: Umschalten Ansichtsfensterkonfigurationen         25.1.4. Ansichtsfenster aufteilen und verbinden         25.1.5. Ansichtsfensteraufteilen und verbinden         25.1.5. Ansichtsfensterkonfiguration speichern und aufrufen         25.2. Afenster (Befehlszeile)         Koordinatensysteme         26.1. BKSYMBOL         26.2. Interaktives BKS Symbol         26.3. BKS         26.4. Dynamisches BKS         26.5. BKSMAN         Visuelle Stile         27.1. VPCONTROL - Steuerelemente im Ansichtsfenster         27.2. VISUELLESTILE – Der Manager für visuelle Stile         27.3. VSAKTUELL         27.4. VSSPEICH         27.5. SHADEMODE         27.6SHADEMODE         27.7. Der Befehl VERDECKT         27.9. 3DOrbit – Visuelle Stile         27.7.10. Einstellung FACETRES | 360<br>361<br>362<br>362<br>362<br>363<br>363<br>363<br>363<br>364<br>365<br>366<br>366<br>366<br>371<br>370<br>371<br>372<br>375<br>375<br>375<br>376<br>376<br>376<br>377<br>377                      |
| 25<br>26<br>27<br>28 | 24.15. SteeringWheels         Ansichtsfenster         25.1. Ansichtsfenster im Modellbereich         25.1.1Zwischen Ansichtsfenster wechseln         25.1.2Umschalten zwischen Ansichtsfensterkonfigurationen         25.1.3Doppelklick: Umschalten Ansichtsfensterkonfigurationen         25.1.4Ansichtsfenster aufteilen und verbinden         25.1.5Ansichtsfensterkonfiguration speichern und aufrufen         25.2Afenster (Befehlszeile)         Koordinatensysteme         26.1.       BKSYMBOL         26.2.       Interaktives BKS Symbol         26.3.       BKS         26.4.       Dynamisches BKS         26.5.       BKSMAN         Visuelle Stile                                                                                                    | 360<br>361<br>362<br>362<br>362<br>363<br>363<br>363<br>363<br>365<br>365<br>365<br>365<br>365<br>365<br>365<br>365<br>370<br>371<br>372<br>375<br>375<br>375<br>376<br>376<br>377<br>377<br>377<br>377 |

|    | 28.2 3DSPIEGELN - Spiegeln im Raum                       | . 379 |
|----|----------------------------------------------------------|-------|
|    | 28.3 3DREIHE - Reihe im Raum                             | . 380 |
|    | 28.4 AUSRICHTEN - Ausrichten im Raum                     | . 381 |
| 29 | . Bearbeiten in 3D - Modern                              | . 382 |
|    | 29.1 Konstruktionshilfe 3D – Gizmos                      | . 382 |
|    | 29.2 3DSCHIEBEN - Schieben im Raum                       | . 384 |
|    | 29.3 DREHEN3D - Drehen im Raum                           | . 385 |
|    | 29.4 3DAUSRICHTEN - Ausrichten im Raum                   | . 386 |
|    | 29.5 3DSKAL - Skalieren im Raum                          | . 387 |
| 30 | . Konvertieren zwischen 3D-Objekttypen                   | . 388 |
|    | 30.1 INFLÄCHKONV                                         | . 389 |
|    | 30.2 INKÖRPKONV                                          | . 389 |
|    | 30.3 FLÄCHEFORM                                          | . 390 |
| 31 | Konstruktion von Volumenmodellen (SOLID)                 | . 391 |
|    | 31.1 SOLIDHIST - Entstehungsgeschichte                   | . 392 |
|    | 31.2 Einstellungen ISOLINES, FACETRES und DISPSILH       | . 392 |
|    | 31.3 Vordefinierte Volumenmodelle                        | . 393 |
|    | 31.4 QUADER - Volumenkörperquader                        | . 393 |
|    | 31.5 KEIL - Volumenkörperkeil                            | . 394 |
|    | 31.6 KUGEL - Volumenkörperkugel                          | . 395 |
|    | 31.7 ZYLINDER - Volumenkörperzylinder                    | . 396 |
|    | 31.8 KEGEL - Volumenkörperkegel                          | . 397 |
|    | 31.9 TORUS - Volumenkörperring                           | . 398 |
|    | 31.10. PYRAMIDE - pyramidenförmigen Volumenkörper        | . 399 |
|    | 31.11 . SPIRALE - 2D oder 3D                             | . 400 |
|    | 31.12. Einstellung DELOBJ                                | . 401 |
|    | 31.13 . EXTRUSION - Querschnitt hochziehen               | . 402 |
|    | 31.14 . ROTATION - Querschnitt rotieren                  | . 404 |
|    | 31.15 . SWEEP - Querschnitt hochziehen                   | . 405 |
|    | 31.16 . POLYKÖRPER - Polylinie mit Höhe und Breite       | . 406 |
|    | 31.17 . ANHEBEN - Körper durch Querschnitte              | . 407 |
|    | 31.18 . DICKE - Flächen verdicken                        | . 409 |
|    | 31.19 . KAPPEN - Körper schneiden                        | . 410 |
|    | 31.20 . QUERSCHNITT - Schnittfläche berechnen            | 411   |
|    | 31.21 . VERSATZKANTE - Flächenkontur versetzen           | . 412 |
|    | 31.22. ÜBERLAG - Kollisionskontrolle                     | . 413 |
|    | 31.23 . XKANTEN - Kanten extrahieren                     | . 414 |
|    | 31.24 . Dynamisches BKS                                  | . 415 |
|    | 31.25 . Zusammengesetzte Volumenmodelle                  | . 416 |
|    | 31.26 . VEREINIG - Volumenkörper vereinigen              | . 416 |
|    | 31.27 . DIFFERENZ - Volumenkörper abziehen               | . 417 |
|    | 31.28 . SCHNITTMENGE - Überschneidungen                  | . 418 |
|    | 31.29 . Bearbeiten von Volumenkörpern                    | . 419 |
|    | 31.29.1 BREP – Protokoll entfernen                       | . 419 |
|    | 31.29.2 Ändern von Körpern mit Griffen und Eigenschaften | . 419 |
|    | 31.30. Objektwahl auf Unterobjekte: Auswahlfilter:       | . 420 |
|    | 31.30.1 Auswählen und Bearbeiten von Unterobjekten       | . 421 |
|    | 31.31. AUFPRÄGEN - Hinzufügen von Kanten und Flächen     | . 422 |
|    | 31.32 . KLICKZIEHEN - Klicken und Ziehen                 | . 423 |
|    | 31.33 . GEOMETRIEPROJIZIEREN                             | . 424 |
|    | 31.34 . ABRUNDKANTE - Abrunden von Kanten                | . 425 |
|    | 31.35 . ABRUNDEN - der klassische 2D Befehl und SOLIDS   | . 429 |
|    | 31.36 . ABRUNDKANTE, ABRUNDEN - Eckenbilduna             | . 432 |
|    | 31.37 . GEFASTEKANTE - Fasen                             | . 433 |
|    | 31.38 . FASE - der klassische 2D Befehl und SOLIDS       | . 436 |
|    | 31.39 . VOLKÖRPERBEARB - SOLIDS bearbeiten               | . 439 |
|    |                                                          |       |

|        | 31.39.1 VOLKÖRPERBEARB – Flächen                      |     |
|--------|-------------------------------------------------------|-----|
|        | 31.39.2 VOLKÖRPERBEARB – Fläche - Extrusion           |     |
|        | 31.39.3 VOLKÖRPERBEARB – Fläche - Schieben            |     |
|        | 31.39.4 VOLKÖRPERBEARB – Fläche – Versetzen           |     |
|        | 31.39.5 VOLKÖRPERBEARB – Fläche - Löschen             |     |
|        | 31.39.6 VOLKÖRPERBEARB – Fläche - Drehen              |     |
|        | 31.39.7 VOLKÖRPERBEARB – Fläche - Verjüngung          |     |
|        | 31.39.8 VOLKÖRPERBEARB – Fläche - Kopieren            |     |
|        | 31.39.9 VOLKÖRPERBEARB – Fläche - Farbe               |     |
|        | 31.39.10. VOLKÖRPERBEARB – Kanten                     |     |
|        | 31.39.11 VOI KÖRPERBEARB – Kante - Kopieren           | 448 |
|        | 31 39 12 VOI KÖRPERBEARB – Kante - Farbe              | 448 |
|        | 31 39 13 VOLKÖRPERBEARB - Volumenkörner               | 449 |
|        | 31 39 14 VOLKÖRPERBEARB – Volumenkörper - Aufprägen   | 449 |
|        | 31 39 15 VOLKÖRPERBEARB – Volumenkörper - Bereinigen  | 450 |
|        | 31 39 16 VOLKÖRPERBEARB – Volumenkörper – Übernrüfen  |     |
|        | 31 39 17 VOLKÖRPERBEARB – Volumenkörper - Trennen     |     |
|        | 31 39 18 VOLKÖRPERBEARB – Volumenkörper - Wandstärke  | 452 |
| 31 /   |                                                       | /53 |
| 51.4   | 31 /0 1 Würfel als Körner                             |     |
|        | 31 40.2 Kurs-04 (3DSOLID) mit Lavout                  |     |
|        | 31.40.3 Kurs 02 (3DSOLID) mit Layout                  |     |
|        | 31.40.4 Kurs 08 (3DSOLID) mit Layout                  |     |
|        | 31.40.5 Kurs 10 (3DSOLID) mit Layout                  |     |
|        | 31.40.6 Appharbacher (2DSOLID) mit Layout             |     |
|        | 31.40.7 Achelogorung (3DSOLID) mit Layout             |     |
|        | 31.40.9 Pohroshelle (2DSOLID) mit Layout              |     |
|        | 31.40.0 Holter (2DSOLID) mit Leveut                   |     |
|        | 31.40.9                                               |     |
|        | 31.40.10. Stutzbiech (3DSOLID) mit Layout.            |     |
| 20 464 | 31.40.11. Bugel (3DSOLID) mit Layout                  |     |
| 32ADIe | Angightsforester plotten                              |     |
| 32.1   |                                                       |     |
| 32.2   |                                                       |     |
| 22.2   | 32.2.1Aulgabe: Layout                                 |     |
| 32.3   | OUNERENE – Fredellan since Oshrittekishter            |     |
| 32.4   |                                                       |     |
| 32.5   | SCHNEBENEEINST – EInstellungen Schnittobjekt          |     |
| 32.0   |                                                       |     |
| 32.7   |                                                       |     |
| 32.8   | SCHNEBENEZUBLOCK – 2D / 3D-Block generieren           |     |
| 33Zeic |                                                       |     |
| 33.1   | ANSSTD - Normeinstellungen                            |     |
| 33.2   | GRUNDANS - Erstansicht                                |     |
| 33.3   |                                                       |     |
| 33.4   |                                                       |     |
| 33.5   |                                                       |     |
| 33.6   | ANSKOMP - Objektschnittdarstellung                    |     |
| 33.7   |                                                       |     |
| 33.8   |                                                       |     |
| 33.9   |                                                       |     |
| 33.1   | U. ANSSTIVIBULSKZ - SYMDOISKIZZE                      |     |
| 33.1   |                                                       |     |
| 33.1   | 2. Assoziative Bemaisungen - Beschriftungsuberwachung |     |
| 33.1   | 3. Upung: ∠eicnnungsansichten                         |     |
|        |                                                       |     |
|        | 33.13.2 Layout erzeugen                               | 497 |

| 33 13 4       Settemanicht erzeugen       501         33 13 5       Foelitonen ändarn       502         33 13 6       Schichbarket ieinstellen       502         33 13 8       Schicht-Ansicht erzeugen       503         33 13 9       Datal-Ansicht erzeugen       504         33 13 10       Lovereigenschaften einstellen       505         33 13 10       Lovereigenschaften einstellen       505         33 13 11.       Bemaßung und Beschriftung       506         33 13 12       Anderungen der Konstruktion       506         33 14 1       Ascherbecher. Zeichnungsansichten       507         33 14 1       Ascherbecher. Zeichnungsansichten       507         33 14 1       Ascherbecher. Zeichnungsansichten       509         33 14 1       Ascherbecher. Zeichnungsansichten       510         33 14 3       Aberschelle       511         34 1       Schungsansichten       511         34 1       Schungsansichten       513         34 1       Schungsansichten       513         34 2       DWF Publizieren       513         34 3       DWF Viewer - Autodesk Meseign Review       513         351       Matterialien nach Laye                                                                                                    | 33.13.3 Erstansicht und Parallelansicht erzeugen        |                 |
|----------------------------------------------------------------------------------------------------|---------------------------------------------------------|-----------------|
| 33.13.5.       SO-Ansicht erzeugen       501         33.13.6.       Position andern       502         33.13.8.       Schnitt-Ansicht erzeugen       503         33.13.9.       Detail-Ansicht erzeugen       504         33.13.10.       Layereigenschaften einstellen       505         33.13.10.       Layereigenschaften einstellen       506         33.13.11.       Laweraugen und Beschriftung       505         33.14.1.       Anderungen der Konstruktion       506         33.14.1.       Achslagerung: Zeichnungsansichten       507         33.14.1.       Achslagerung: Zeichnungsansichten       508         33.14.1.       Strüchler Zeichnungsansichten       509         33.14.1.       Strüchler Zeichnungsansichten       511         34.1.       Strüchler Zeichnungsansichten       512         34.1.       Strüchler Zeichnungsansichten       512         34.1.       Strüchler Zeichnungsansichten       513         34.1.       Strüchler Zeichnungsansichten       513         34.1.       Strüchler Zeichnungsansichten       514         35       Materialien zweisen       513         34.2.       DWF Viewer - Audotesk Viewer (Online)       513         34.3.       DWF Viewer -                                                                                                    | 33.13.4 Seitenansicht erzeugen                          | 500             |
| 33.13.6.       Positionen ändern                                                                                                    | 33.13.5 ISO-Ansicht erzeugen                            | 501             |
| 33.13.7.       Sichtbarkeit einstellen                                                                                                    | 33.13.6 Positionen ändern                               | 502             |
| 33.13.8         Schnitt-Ansicht rezeugen         503           33.13.9         Detail-Ansicht rezeugen         504           33.13.10         Leyerigenschaften einstellen         505           33.13.11         Bernafung und Deschriftung         505           33.13.11         Bernafung der Konstruktion         506           33.14.1         Aufer GABEN         507           33.14.1         Anchenbecher: Zeichnungsansichten         507           33.14.2         Achtslagerung Zeichnungsansichten         509           33.14.3         Rohrschelle: Zeichnungsansichten         509           33.14.3         Softzbiech: Zeichnungsansichten         511           34.1         JDWF Viewer Autodesk Design Review         513           34.1         JDWF Viewer Autodesk Design Review         513           34.1         JDWF Viewer Autodesk Design Review         513           35.1         Materialien anzeige steuern         514           35.1         Materialien anzeige steuern         514           35.2         Materialien anzol Objekt ausichten: MATANHANG         516           35.4         MAT2UWEIS         516           35.5         Materialien anzol Objekt ausichten: MATANHANG         516           35.6         Materi                                                                   | 33.13.7 Sichtbarkeit einstellen                         |                 |
| 33.13 0 Detail-Ansicht erzeugen         504           33.13 10 Layereigenschaften einstellen         505           33.13 11 Bemäßung und Beschnftung         505           33.13 12 Anderungen der Konstruktion         506           33.14 1 Aschenbecher: Zeichnungsansichten         507           33.14 1 Aschenbecher: Zeichnungsansichten         509           33.14 2 Achtsiegerung: Zeichnungsansichten         509           33.14 3 Rohrschelle: Zeichnungsansichten         509           33.14 4 Hatter: Zeichnungsansichten         510           33.14 4 DWF Viewer - Autodesk Viewer (Online)         511           34.1 3D-OWF publizieren         512           34.1 3D-OWF viewer - Autodesk Viewer (Online)         513           34.1 3D-OWF viewer - Autodesk Viewer (Online)         513           34.1 3D-OWF viewer - Autodesk Viewer (Online)         513           34.1 3D-WF Viewer - Autodesk Viewer (Online)         513           34.1 3D-WF Viewer - Autodesk Viewer (Online)         513           35.1 Materialien und Texturen         513           36.1 Materialien nach Layer zuweisen: MATANHANG         514           35.2 Materialien nach Objekt ausrichten: MATMAP         517           35.6 Materialien nach Objekt ausrichten: MATMAP         517           35.6                           | 33.13.8 Schnitt-Ansicht erzeugen                        | 503             |
| 33.13.10.Layereigenschaften einstellen         505           33.13.11.Bemaßung und Beschriftung         505           33.13.12.Anderungen der Konstruktion         506           33.14.AUFGAEEN         507           33.14.2.Achenbecher: Zeichnungsansichten         507           33.14.2.Achenbecher: Zeichnungsansichten         509           33.14.3Rohrschelle: Zeichnungsansichten         509           33.14.4.Hater: Zeichnungsansichten         501           33.14.5Stützblech: Zeichnungsansichten         511           34.130-DWF publizieren         512           34.130-DWF Viewer - Autodesk Veergin Review         513           34.3DWF Viewer - Autodesk Veergin Review         513           35Materialien and Texturen         514           35Materialien nach Layer zuweisen: MATANHANG         516           35.4Materialien nach Layer zuweisen: MATANHANG         516           35.4Materialien nach Cayer zuweisen: MATANHANG         516           35.4Materialien einternen         517           35.6Materialien einternen         517           35.6Materialien einternen         517           35.6Materialien einternen         517           35.6Materialien einternen         519           35.8MCIRATIVAT         519                                                                           | 33.13.9 Detail-Ansicht erzeugen                         | 504             |
| 33.13.11. Bernaßung und Beschriftung         505           33.13.12. Anderungen der Konstruktion         506           33.14. UrG GABEN         507           33.14.1. Aschenbecher: Zeichnungsansichten         507           33.14.2 Achslagerung: Zeichnungsansichten         509           33.14.3 Rohtsrohelle: Zeichnungsansichten         509           33.14.4 Halter: Zeichnungsansichten         511           34.1                                                                                                    | 33.13.10. Layereigenschaften einstellen                 |                 |
| 33.13.12. Ånderungen der Konstruktion         506           33.14. AUFGABEN         507           33.14.1. Laschenbecher Zeichnungsansichten         507           33.14.2. Achslagerung: Zeichnungsansichten         509           33.14.3 Rohrscheller. Zeichnungsansichten         509           33.14.4 Hatler Zeichnungsansichten         510           33.14.5 Stützblech: Zeichnungsansichten         511           34.1 3D-DWF publizieren         512           34.2 DWF Viewer - Autodesk Viewer (Online)         513           34.3 DWF Viewer - Autodesk Viewer (Online)         513           34.3 DWF Viewer - Navisworks Freedom         513           35 Materialien und Texturen         514           35 Materialien zuweisen: Drag & Drop         515           35.3 Materialien endernen         516           35.5 Materialien endernen         517           35.4 Materialien endernen         517           35.6 Alterialien endernen         517           35.7 Materialien endernen         517           35.8 ALTMATKONV         519           35.1 ODEKPERSIONMODE         519           35.1 Schattenanzeige         520           36.1 Schattenanzeige         520           36.2 Lichtgulene-Einstellungen <td>33.13.11 Bemaßung und Beschriftung</td> <td></td>                                           | 33.13.11 Bemaßung und Beschriftung                      |                 |
| 33 14. AUFGABEN       507         33 14 Aschenbecher: Zeichnungsansichten       507         33 14.3 Rohrschelle: Zeichnungsansichten       509         33 14.4 Alstelbeit: Zeichnungsansichten       500         33 14.4 Halter: Zeichnungsansichten       510         34.1.4.5 Stücbleit: Zeichnungsansichten       511         34.1.4.5 Stücbleit: Zeichnungsansichten       512         34.1.3. D-WF Publizieren       512         34.1 3D-WF Viewer - Autodesk Viewer (Online)       513         34.2 DWF Viewer - Autodesk Viewer (Online)       513         34.3 DWF Viewer - Autodesk Viewer (Online)       513         35 Materialien und Texturen       514         36.1 Materialien anch Layer zuweisner: Drag & Drop       515         35.3 Materialien nach Layer zuweisner: MATANHANG       516         36.4 MATZUWEIS       516         35.4 Materialien nach Objekt ausrichten: MATMAP       517         35.6 Materialien nach Objekt ausrichten: MATMAP       519         35.10. 3DCONVERSIONMODE       519         36.1 Enstellen des Lichttyps und der Lichteinheiten       520         36.1 Enstellen des Lichttyps und der Lichteinheiten       521         36.2 Lichttrauzeigen / ausbiedeleuchtung       522         36.2                                                                                          | 33.13.12. Änderungen der Konstruktion                   |                 |
| 33.14.1 Aschenbecher: Zeichnungsansichten       507         33.14.2 Achslagerung: Zeichnungsansichten       509         33.14.4 Achsler: Zeichnungsansichten       510         33.14.4                                                                                                    | 33.14 AUEGABEN                                          | 507             |
| 33.14.2 Achslagerung: Zeichnungsansichten       508         33.14.3 Rohrschelle: Zeichnungsansichten       509         33.14.3                                                                                                    | 33.14.1 Aschenbecher: Zeichnungsansichten               | 507             |
| 33.14.3 Rohrschelle: Zeichnungsansichten         509           33.14.4 Halter: Zeichnungsansichten         510           34.1 DWF         Stützblech: Zeichnungsansichten         511           34 DWF         Stützblech: Zeichnungsansichten         512           34.1 3D-DWF publizieren         512         34.2.         Stützblech: Zeichnungsansichten         512           34.2 DWF Viewer - Autodesk Uewer (Online)         513         513         513           34.3 DWF Viewer - Autodesk Uewer (Online)         513         513           34.4 DWF Viewer - Autodesk Uewer (Online)         513           35 Materialien anzeige steuern         514           35.1 Materialien ach Layer zuweisen: MATANHANG         516           35.4 MATZUWEIS         516           35.5 Materialien entfernen         517           35.6 Materialien entfernen         517           35.7 Materialien entfernen         519           35.1.0. 3DCONVERSIONMODE         519           35.1.0. 3DCONVERSIONMODE         519           36.1. Schaltenanzeige         520           36.2 Lichtquellen-Einstellungen         521           36.2 Lichtquellen-Einstellungen         522           36.2 Lichtquellen Einster Lichtquellen         522      <                                                                               | 33 14 2 Achslagerung: Zeichnungsansichten               | 508             |
| 33.14.4Halter: Zeichnungsansichten       510         33.14.5Stützblech: Zeichnungsansichten       511         34.1                                                                                                    | 33 14 3 Rohrschelle: Zeichnungsansichten                | 509             |
| 33.14.5Stutzbiech: Zeichnungsansichten         511           34DWF.         512           34JDVF.         512           34JDVF. Viewer - Autodesk Viewer (Online)         513           34.2DWF. Viewer - Autodesk Viewer (Online)         513           34.3DWF. Viewer - Autodesk Design Review         513           34.4DWF. Viewer - Autodesk Design Review         513           35Materialien and resturen         514           35.1Materialien and resturen         514           35.2Materialien and resturen         514           35.3Materialien and Layer zuweisen: MATANHANG         516           35.4Materialien entfermen         517           35.6                                                                                                    | 33.14.4 Halter: Zeichnungsansichten                     | 510             |
| 34. DUF         511           34.1. 3D-DWF publicieren         512           34.2. DWF Viewer - Autodesk Viewer (Online)         513           34.3. DWF Viewer - Autodesk Viewer (Online)         513           34.4. DWF Viewer - Navisworks Freedom         513           34.4. DWF Viewer - Navisworks Freedom         513           34.4. DWF Viewer - Navisworks Freedom         513           35. Materialien und Texturen         514           35.1. Materialien ach Layer zuweisen: MATANHANG         515           35.3. Materialien anch Layer zuweisen: MATANHANG         516           35.4. Materialien anch Layer zuweisen: MATANHANG         516           35.5. Materialien anch Objekt ausrichten: MATMAP         517           35.6. Materialien anch Objekt ausrichten: MATMAP         517           35.7. Materialien anch Objekt ausrichten: MATMAP         519           36.8. ALTMATKONV         519           35.0. 3DCONVERSIONMODE         519           36.1. Schattenanzeige         520           36.2. Lichtquellen-Einstellungen         521           36.2. Lichtquellen-Einstellungen         522           36.2.1. Einstellen des Lichtyps und der Lichteinheiten         523           36.2.2. Ein- und Ausschalten der Vorgabebeleuchtung         523           36.2.3. Appassen der Vorgabebeleuc | 22 14 5 Stützbloch: Zeichnungsansichten                 | 510 مربع<br>511 |
| 34.1. 3D-DWF publizieren         512           34.2. DWF Viewer - Autodesk Design Review         513           34.3. DWF Viewer - Autodesk Design Review         513           34.4. DWF Viewer - Navisworks Freedom         513           35 Materialien und Texturen         514           35 Materialien nach Layer zuweisen: MATANHANG         514           35.1. Materialien nach Layer zuweisen: MATANHANG         516           35.3. Materialien nach Clayer zuweisen: MATANHANG         516           35.4. MATZUWEIS.         516           35.5. Materialien nach Objekt ausrichten: MATMAP         517           35.6. Materialien nach Objekt ausrichten: MATMAP         517           35.6. Materialien ach Objekt ausrichten: MATMAP         519           35.9. MiGRATMAT.         519           35.10. 3DCONVERSIONMODE         519           36.1. Schattenanzeige         520           36.2. Lichtquellen-Einstellungen         521           36.2.2. Lichtquellen des Lichttyps und der Lichteinheiten         522           36.2.3. Anpassen der Vorgabebeleuchtung         523           36.2.4. Lichtsymbole         524           36.2.5. Obernahme "alter" Lichtquellen         524           36.2.6. Allgemeine Eigenschaften der Lichtquellen         526           36.3.1. UCHT – Punktlicht               | 33. 14.3 Stutzbiech. Zeichnungsansichten                |                 |
| 34.1. OUF Viewer - Autodesk Viewer (Online)       512         34.3. DWF Viewer - Autodesk Design Review       513         34.4. DWF Viewer - Autodesk Design Review       513         35. Materialien und Texturen       514         35. Materialien und Texturen       514         35. Materialien autore Ruren       514         35. Materialien and Layer zuweisen: MATANHANG       516         35.3. Materialien and Layer zuweisen: MATANHANG       516         35.4. MATZUWEIS       516         35.5. Materialien and Layer zuweisen: MATANHANG       517         35.6. Materialien and Layer zuweisen: MATANAP       517         35.6. Materialien entfernen       517         35.7. Materialien endtor       518         35.8. ALTMATKONV       519         35.9. MIGRATMAT       519         36.1. Schattenanzeige       520         36.1. Schattenanzeige       520         36.2. Lichtquellen-Einstellungen       521         36.2. Lichtquellen-Einstellungen       522         36.2.3. Anpassen der Vorgabebeleuchtung       523         36.2.4. Lichtsymbole       524         36.2.5. Übernahme, alter Lichtquellen       524         36.2.6. Allgemeine Eigenschaften der Lichtquellen       524         36.2.6. Jeberahme, alter Lichtqu                                                                               | 24.1. 2D DWE publizioron                                | 512             |
| 34.2.       DWF Viewer Autodesk Vewer (Online)                                                                                                    |                                                         |                 |
| 33.4. DWF Viewer - Autosex Design Review.       513         33.4. DWF Viewer - Navisworks Freedom.       513         35Materialien und Texturen       514         35.1Materialien zuweisen: Drag & Drop.       515         35.3Materialien nach Layer zuweisen: MATANHANG       516         35.4Materialien nach Layer zuweisen: MATANHANG       516         35.4MATZUWEIS       516         35.5Materialien entfermen       517         35.6Materialien entfermen       517         35.6Materialien entfermen       518         35.6Materialien entfermen       519         35.7Materialien entfermen       519         35.8ALTMATKONV.       519         35.10                                                                                                    | 34.2 DWF Viewer - Autodesk Viewer (Online)              |                 |
| 34.4 DWF Viewer - Navisworks Freedom                                                                                                    | 34.3 DWF Viewer - Autodesk Design Review                |                 |
| 35.       Materialien und Texturen       514         35.1.       Materialien zuweisen: Drag & Drop       514         35.2.       Materialien nach Layer zuweisen: MATANHANG       516         35.3.       Materialien nach Layer zuweisen: MATANHANG       516         35.4.       MATZUWEIS       616         35.5.       Materialien entfernen       517         35.6.       Materialien entfernen       517         35.5.       Materialien nach Objekt ausrichten: MATMAP       517         35.6.       Materialien entfernen       518         35.8.       ALTMATKONV       519         35.0.       JDCONVERSIONMODE       519         36.1.       Schatenanzeige       520         36.2.       Lichtquellen-Einstellungen       521         36.2.1.       Einstellen des Lichttyps und der Lichteinheiten       521         36.2.2.       Ein- und Ausschalten der Vorgabebeleuchtung       522         36.2.4.       Lichtsymbole       524         36.2.5.       Übernahme ,alter" Lichtquellen       524         36.3.1.       Werkzeugpaletten       526         36.3.1.       Werkzeugpaletten       526         36.3.1.       UcHT – Punktlicht       527         3                                                                                                    | 34.4 DWF Viewer - Navisworks Freedom                    |                 |
| 35.1Materialienazeige steuern.       514         35.2Materialien nach Layer zuweisen: MATANHANG       515         35.3Materialien nach Layer zuweisen: MATANHANG       516         35.4MATZUWEIS.       516         35.5Materialien entfernen       517         35.6Materialien entfernen       517         35.7Materialien entformen       517         35.6Materialien entformen       518         35.8ALTMATKONV       519         35.9MIGRATIMAT       519         35.10. 3DCONVERSIONMODE       519         36.1Schattenanzeige       520         36.1Schattenanzeige       520         36.2Lichtquellen-Einstellungen       521         36.2.2Ein- und Ausschalten der Vorgabebeleuchtung       522         36.2.3Anpassen der Vorgabebeleuchtung       523         36.2.4 Lichtsymbole       524         36.2.5 Übernahme "ätter" Lichtquellen       524         36.3.1 Werkzeugpaletten       526         36.3.1 Werkzeugpaletten       526         36.3.1 Werkzeugpaletten       526         36.3.1 Werkzeugpaletten       526         36.3.1 Werkzeugpaletten       526         36.3.3                                                                                                    | 35 Materialien und Texturen                             |                 |
| 35.2Materialien zuweisen: Drag & Drop.       515         35.3Materialien nach Layer zuweisen: MATANHANG       516         35.4MATZUWEIS.       516         35.5Materialien entfernen       517         35.6Materialien nach Objekt ausrichten: MATMAP       517         35.7Materialien entfernen       518         35.8ALTMATKONV       519         35.9MIGRATMAT       519         35.10. 3DCONVERSIONMODE       519         36Beleuchtung       520         36.1Schattenanzeige       520         36.2Lichtquellen-Einstellungen       521         36.2.2Ein- und Ausschalten der Vorgabebeleuchtung       522         36.2.3Appassen der Vorgabebeleuchtung       522         36.2.4Lichtsymbole       524         36.2.5Übernahme "alter" Lichtquellen       524         36.2.6Allgemeine Eigenschaften der Lichtquellen       524         36.3.1Werkzeugpaletten       526         36.3.3LICHT – Punktlicht       527         36.3.4UCHT – Freispot.       529         36.3.3LICHT – Entfernungslicht       529         36.3.4UCHT – Freispot.       529         36.3.5LICHT – Spoticht       528         36.3.6LICHT – Freispot.       529                                                                                                    | 35.1 Materialienanzeige steuern                         |                 |
| 35.3.       Materialien nach Layer zuweisen: MATANHANG       516         35.4.       MATZUWEIS       516         35.5.       Materialien entfernen       517         35.6.       Materialien nach Objekt ausrichten: MATMAP       517         35.7.       Materialien nach Objekt ausrichten: MATMAP       517         35.7.       Materialien nach Objekt ausrichten: MATMAP       519         35.9.       MIGRATMAT       519         35.10.       3DCONVERSIONMODE       519         36.1.       Schuttenanzeige       520         36.1.       Schuttenanzeige       520         36.2.       Lichtquellen-Einstellungen       521         36.2.1.       Einstellen des Lichttyps und der Lichteinheiten       521         36.2.2.       Ein- und Ausschalten der Vorgabebeleuchtung       522         36.2.3.       Anpassen der Vorgabebeleuchtung       523         36.2.4.       Lichtsymbole       524         36.2.5.       Übernahme "alter" Lichtquellen       524         36.2.4.       Lichtgymbole       524         36.3.5.       LICHT       Eigenschaften der Lichtquellen       525         36.3.1.       Werkzeugpaleiten       526         36.3.1.       UcHT – Punktlicht                                                                                                    | 35.2 Materialien zuweisen: Drag & Drop                  |                 |
| 35.4.       MATZUWEIS       516         35.5.       Materialien entfernen       517         35.6.       Materialien ach Objekt ausrichten: MATMAP       517         35.7.       Materialien ach Objekt ausrichten: MATMAP       518         35.8.       ALTMATKONV       519         35.9.       MIGRATMAT       519         35.10.       3DCONVERSIONMODE       519         36       Beleuchtung       520         36.1.       Schattenanzeige       520         36.2.       Lichtquellen-Einstellungen       521         36.2.1       Einstellen des Lichttyps und der Lichteinheiten       521         36.2.2.       Ein- und Ausschalten der Vorgabebeleuchtung       522         36.2.3.       Anpassen der Vorgabebeleuchtung       522         36.2.4.       Lichtsymbole       524         36.2.5.       Übernahme "alter" Lichtquellen       524         36.3.1.       Werkzeugpaletten       526         36.3.1.       Werkzeugpaletten       526         36.3.2.       LICHT       527         36.3.3.       LICHT – Punktlicht       527         36.3.4.       LICHT – Spotlicht       528         36.3.5.       LICHT – Spotlicht       529 </td <td>35.3 Materialien nach Layer zuweisen: MATANHANG</td> <td></td>                                                                                                    | 35.3 Materialien nach Layer zuweisen: MATANHANG         |                 |
| 35.5.       Materialien entfermen       517         35.6.       Materialien nach Objekt ausrichten: MATMAP       517         35.7.       Materialien entitor       518         35.8.       ALTMATKONV       519         35.9.       MIGRATMAT       519         35.0.       JCONVERSIONMODE       519         36                                                                                                    | 35.4 MATZUWEIS                                          |                 |
| 35.6Materialien nach Objekt ausrichten: MATMAP       517         35.7Materialieneditor       518         35.8ALTMATKONV       519         35.9MIGRATMAT.       519         35.0JDCONVERSIONMODE       519         36.1Schattenanzeige       520         36.2Lichtquellen-Einstellungen       521         36.2.1Einstellungen       521         36.2.3Apassen der Vorgabebeleuchtung       522         36.2.3Apassen der Vorgabebeleuchtung       522         36.2.4Lichtsymbole       524         36.2.5Übernahme "alter" Lichtquellen       524         36.2.6Allgemeine Eigenschaften der Lichtquellen       524         36.3.1                                                                                                    | 35.5 Materialien entfernen                              |                 |
| 35.7       Materialieneditor       518         35.8       ALTMATKONV       519         35.9       MIGRATMAT       519         35.10       3DCONVERSIONMODE       519         36       Beleuchtung       520         36.1       Schattenanzeige       520         36.2       Lichtguellen-Einstellungen       521         36.2.1       Einstellen des Lichttyps und der Lichteinheiten       521         36.2.3       Anpassen der Vorgabebeleuchtung       522         36.2.4       Lichtsymbole       524         36.2.5       Übernahme "alter" Lichtquellen       524         36.3       Verwenden von Lichtquellen       524         36.3.4       Verwenden von Lichtquellen       526         36.3.2       LICHT       S26         36.3.3       LICHT – Punktlicht       526         36.3.4       LICHT – Spoticht       527         36.3.5       LICHT – Freispot       529         36.3.6       LICHT – Freispot       529         36.3.7       LICHT – Freispot       529         36.3.8       LICHT – Freispot       529         36.3.9       LICHT – Freispot       529         36.3.0       LICHT – Freispot <td>35.6 Materialien nach Objekt ausrichten: MATMAP</td> <td></td>                                                                                                    | 35.6 Materialien nach Objekt ausrichten: MATMAP         |                 |
| 35.8ALTMATKONV                                                                                                    | 35.7 Materialieneditor                                  |                 |
| 35.9 MIGRATMAT                                                                                                    | 35.8 ALTMATKONV                                         |                 |
| 35.10. 3DCONVERSIONMODE       519         36                                                                                                    | 35.9 MIGRATMAT                                          |                 |
| 36Beleuchtung         520           36.1 Schattenanzeige         520           36.2 Lichtquellen-Einstellungen         521           36.2.1 Einstellen des Lichttyps und der Lichteinheiten         521           36.2.2 Ein- und Ausschalten der Vorgabebeleuchtung         522           36.2.3 Anpassen der Vorgabebeleuchtung         523           36.2.4 Lichtsymbole         524           36.2.5 Übernahme "alter" Lichtquellen         524           36.3 Verwenden von Lichtquellen         524           36.3 Verwenden von Lichtquellen         525           36.3.1 Werkzeugpaletten         526           36.3.2 LICHT         526           36.3.3 LICHT – Punktlicht         527           36.3.4 LICHT – Spotlicht         528           36.3.5 LICHT – Spotlicht         528           36.3.6 LICHT – Freispot         529           36.3.7 LICHT – Freispot         529           36.3.8 LICHT – Netzlicht         530           36.3.9 LICHT – Freinetz         530           36.3.10 LICHT – Freinetz         530           36.3.10 LICHT – Freinetz         530           36.3.10 LICHT – Freinetz         530           36.5 Simulieren von Sonnenlicht         531 <td>35.10.3DCONVERSIONMODE</td> <td></td>                                                                                                    | 35.10.3DCONVERSIONMODE                                  |                 |
| 36.1Schattenanzeige       520         36.2Lichtquellen-Einstellungen       521         36.2.1Einstellen des Lichttyps und der Lichteinheiten       521         36.2.2Ein- und Ausschalten der Vorgabebeleuchtung       522         36.2.3Anpassen der Vorgabebeleuchtung       523         36.2.4Lichtsymbole       524         36.2.5Übernahme "alter" Lichtquellen       524         36.2.6Allgemeine Eigenschaften der Lichtquellen       524         36.3Verwenden von Lichtquellen       525         36.3.1Werkzeugpaletten       526         36.3.2LICHT       526         36.3.3LICHT – Punktlicht       527         36.3.4LICHT – Spotlicht       528         36.3.5LICHT – Spotlicht       528         36.3.6LICHT – Freispot       529         36.3.7LICHT – Freispot       520         36.3.8LICHT – Netzlicht       529         36.3.9LICHT – Freinetz       530         36.3.10LICHT – Freinetz       530         36.3.10LICHT – Freinetz       530         36.3.10LICHT – Freinetz       530         36.3.10LICHT – Freinetz       530         36.4Geografische Position       531         36.5Simulieren von Sonnenlicht       536                                                                                                    | 36Beleuchtung                                           | 520             |
| 36.2 Lichtquellen-Einstellungen       521         36.2.1 Einstellen des Lichttyps und der Lichteinheiten       521         36.2.2 Ein- und Ausschalten der Vorgabebeleuchtung       522         36.2.3 Anpassen der Vorgabebeleuchtung       523         36.2.4 Lichtsymbole       524         36.2.5 Übernahme "alter" Lichtquellen       524         36.2.6 Allgemeine Eigenschaften der Lichtquellen       524         36.3.1 Werkzeugpaletten       525         36.3.1 Werkzeugpaletten       526         36.3.2 LICHT       526         36.3.3 LICHT – Punktlicht       527         36.3.4 LICHT – Zielpunkt       527         36.3.5 LICHT – Spotlicht       528         36.3.6 LICHT – Freispot       529         36.3.7 LICHT – Entfernungslicht       529         36.3.8 LICHT – Netzlicht       530         36.3.9 LICHT – Freispot       529         36.3.10 LICHT – Internungslicht       529         36.3.10 LICHT – Stellent       530         36.3.10 LICHT – Stellent       530         36.3.10 LICHT – Stellent       530         36.3.10 LICHT – Stellent       530         36.3.10 LICHT – Stellent       530         36.3.10 LICHT – Stellent                                                                                                    | 36.1 Schattenanzeige                                    |                 |
| 36.2.1       Einstellen des Lichttyps und der Lichteinheiten       521         36.2.2       Ein- und Ausschalten der Vorgabebeleuchtung       522         36.2.3       Anpassen der Vorgabebeleuchtung       523         36.2.4       Lichtsymbole       524         36.2.5       Übernahme "alter" Lichtquellen       524         36.2.6       Allgemeine Eigenschaften der Lichtquellen       524         36.3       Verwenden von Lichtquellen       525         36.3.1       Werkzeugpaletten       526         36.3.2       LICHT       526         36.3.3       LICHT – Punktlicht       527         36.3.4       LICHT – Zielpunkt       527         36.3.5       LICHT – Spotlicht       528         36.3.6       LICHT – Freispot       529         36.3.7       LICHT – Entfernungslicht       529         36.3.8       LICHT – Freinetz       530         36.3.9       LICHT – Freinetz       530         36.3.10       LICHT – Freinetz       530         36.4       Geografische Position       532         36.5       Simulieren von Sonnenlicht       536         36.5.1       SONNENEIGENSCH – Einstellen und Ändern der Sonne       536         37                                                                                                    | 36.2Lichtquellen-Einstellungen                          |                 |
| 36.2.2Ein- und Ausschalten der Vorgabebeleuchtung.       522         36.2.3Anpassen der Vorgabebeleuchtung.       523         36.2.4Lichtsymbole.       524         36.2.5Übernahme "alter" Lichtquellen       524         36.2.6Allgemeine Eigenschaften der Lichtquellen       524         36.3.1Werkzeugpaletten       525         36.3.2LICHT       526         36.3.3LICHT – Punktlicht       527         36.3.4LICHT – Zielpunkt       527         36.3.5LICHT – Spotlicht       528         36.3.6LICHT – Freispot       529         36.3.7LICHT – Freispot       529         36.3.8LICHT – Netzlicht       529         36.3.9LICHT – Freinetz       530         36.3.10LICHT – Freinetz       530         36.3.10LICHT – Spotlicht       529         36.3.10LICHT – Spotlicht       529         36.3.10LICHT – Spotlicht       520         36.3.10LICHT – Spotlicht       530         36.3.10LICHT – Spotlicht       530         36.3.10LICHT – Spotlicht       530         36.3.10LICHT – Spotlicht       530         36.4Geografische Position       531         36.5.1SONNENEIGENSCH – Einstellen und Ändern der Sonne       536                                                                                                    | 36.2.1 Einstellen des Lichttyps und der Lichteinheiten  |                 |
| 36.2.3 Anpassen der Vorgabebeleuchtung.       523         36.2.4 Lichtsymbole.       524         36.2.5 Übernahme "alter" Lichtquellen       524         36.2.6 Allgemeine Eigenschaften der Lichtquellen       524         36.3. Verwenden von Lichtquellen       525         36.3.1 Werkzeugpaletten       526         36.3.2 LICHT.       526         36.3.4 LICHT – Punktlicht       527         36.3.5 LICHT – Spotlicht       527         36.3.6 LICHT – Spotlicht       528         36.3.7 LICHT – Spotlicht       529         36.3.8 LICHT – Freispot       529         36.3.9 LICHT – Freispot       529         36.3.9 LICHT – Freinetz       530         36.3.9 LICHT – Freinetz       530         36.3.10 LICHT – Freinetz       530         36.3.10 LICHT – Stoticht       532         36.3.10 LICHT – Stoticht       532         36.3.10 LICHT – Stoticht       532         36.3.10 LICHT – Stoticht       530         36.3.10 LICHT – Stoticht       531         36.4 Geografische Position       532         36.5.1 SONNENEIGENSCH – Einstellen und Ändern der Sonne       536         36.5.1 SONNENEIGENSCH – Einstellen und Ändern der Sonne       536 <td>36.2.2 Ein- und Ausschalten der Vorgabebeleuchtung</td> <td></td>                                                                                           | 36.2.2 Ein- und Ausschalten der Vorgabebeleuchtung      |                 |
| 36.2.4 Lichtsymbole       524         36.2.5 Übernahme "alter" Lichtquellen       524         36.2.6 Allgemeine Eigenschaften der Lichtquellen       524         36.3. Verwenden von Lichtquellen       525         36.3.1 Werkzeugpaletten       526         36.3.2 LICHT       526         36.3.3 LICHT – Punktlicht       527         36.3.4 LICHT – Zielpunkt       527         36.3.5 LICHT – Spotlicht       528         36.3.6 LICHT – Spotlicht       529         36.3.7 LICHT – Freispot       529         36.3.8 LICHT – Netzlicht       529         36.3.9 LICHT – Netzlicht       530         36.3.10 LICHT – Freinetz       530         36.3.10 LICHT – Freinetz       530         36.3.10 LICHT – Stolicht       532         36.3.10 LICHT – Einfernungslicht       532         36.3.10 LICHT – Einfernungslicht       530         36.3.10 LICHT – Einfernungslicht       531         36.4 Geografische Position       532         36.5.1 SONNENEIGENSCH – Einstellen und Ändern der Sonne       536         37                                                                                                    | 36.2.3 Anpassen der Vorgabebeleuchtung                  |                 |
| 36.2.5 Übernahme "alter" Lichtquellen                                                                                                    | 36.2.4Lichtsymbole                                      |                 |
| 36.2.6       Allgemeine Eigenschaften der Lichtquellen       524         36.3       Verwenden von Lichtquellen       525         36.3.1       Werkzeugpaletten       526         36.3.2       LICHT       526         36.3.3       LICHT – Punktlicht       527         36.3.4       LICHT – Zielpunkt       527         36.3.5       LICHT – Spotlicht       528         36.3.6       LICHT – Freispot       529         36.3.7       LICHT – Freispot       529         36.3.8       LICHT – Netzlicht       530         36.3.9       LICHT – Freinetz       530         36.3.10       LICHT – Freinetz       530         36.4       Geografische Position       532         36.5       Simulieren von Sonnenlicht       532         36.5       Simulieren von Sonnenlicht       536         36.5       Simulieren von Sonnenlicht       536         36.5       SONNENEIGENSCH – Einstellen und Ändern der Sonne       536         37       Rendering       538                                                                                                    | 36.2.5 Übernahme "alter" Lichtquellen                   | 524             |
| 36.3Verwenden von Lichtquellen       525         36.3.1Werkzeugpaletten       526         36.3.2LICHT.       526         36.3.3LICHT – Punktlicht       527         36.3.4LICHT – Zielpunkt       527         36.3.5LICHT – Spotlicht.       528         36.3.6LICHT – Freispot.       529         36.3.7LICHT – Entfernungslicht.       529         36.3.8LICHT – Netzlicht.       529         36.3.9LICHT – Netzlicht.       530         36.3.10LICHT – Freinetz.       530         36.3.10LICHT – Freinetz.       530         36.3.10LICHT – Freinetz.       530         36.3.10LICHT – Entfernungslicht.       531         36.4Geografische Position.       532         36.5Simulieren von Sonnenlicht       536         36.5.1SONNENEIGENSCH – Einstellen und Ändern der Sonne       536         37                                                                                                    | 36.2.6 Allaemeine Fiaenschaften der Lichtauellen        | 524             |
| 36.3.1Werkzeugpaletten       526         36.3.2LICHT.       526         36.3.3LICHT – Punktlicht.       527         36.3.4LICHT – Zielpunkt.       527         36.3.5LICHT – Spotlicht.       528         36.3.6LICHT – Freispot.       529         36.3.7LICHT – Entfernungslicht.       529         36.3.8LICHT – Netzlicht.       530         36.3.9LICHT – Freinetz.       530         36.3.10LICHT – Freinetz.       530         36.4Geografische Position       532         36.5Simulieren von Sonnenlicht       536         36.5.1SONNENEIGENSCH – Einstellen und Ändern der Sonne       536         37Rendering       538                                                                                                    | 36.3. Verwenden von Lichtquellen                        | 525             |
| 36.3.2.       LICHT.       526         36.3.3.       LICHT – Punktlicht.       527         36.3.4.       LICHT – Zielpunkt.       527         36.3.5.       LICHT – Spotlicht.       528         36.3.6.       LICHT – Freispot.       529         36.3.7.       LICHT – Entfernungslicht.       529         36.3.8.       LICHT – Netzlicht.       530         36.3.9.       LICHT – Freinetz.       530         36.3.10.       LICHT – Freinetz.       530         36.4       Geografische Position.       532         36.5.       Simulieren von Sonnenlicht       536         36.5.1       SONNENEIGENSCH – Einstellen und Ändern der Sonne       536         37                                                                                                    | 36.3.1 Werkzeugnaletten                                 | 526             |
| 30:3.2       LICHT       920         36:3.3       LICHT       Punktlicht       527         36:3.4       LICHT       Zielpunkt       527         36:3.5       LICHT       Spotlicht       528         36:3.6       LICHT       Freispot       529         36:3.7       LICHT       Entfernungslicht       529         36:3.8       LICHT       Netzlicht       530         36:3.9       LICHT       Freinetz       530         36:3.10       LICHTLISTE anzeigen / ausblenden       531         36:4       Geografische Position       532         36:5       Simulieren von Sonnenlicht       536         36:5.1       SONNENEIGENSCH – Einstellen und Ändern der Sonne       536         37       Rendering       538                                                                                                    |                                                         | 526             |
| 36.3.4       LICHT – Purktient       527         36.3.4       LICHT – Spotlicht       528         36.3.5       LICHT – Spotlicht       529         36.3.6       LICHT – Freispot       529         36.3.7       LICHT – Entfernungslicht       529         36.3.8       LICHT – Netzlicht       530         36.3.9       LICHT – Freinetz       530         36.3.10       LICHTLISTE anzeigen / ausblenden       531         36.4       Geografische Position       532         36.5       Simulieren von Sonnenlicht       536         36.5.1       SONNENEIGENSCH – Einstellen und Ändern der Sonne       536         37       Rendering       538                                                                                                    | 26.3.2 LICHT Dupktlight                                 |                 |
| 30.3.4       LICHT – Zleppunkt       527         36.3.5       LICHT – Spotlicht       528         36.3.6       LICHT – Freispot       529         36.3.7       LICHT – Entfernungslicht       529         36.3.8       LICHT – Netzlicht       530         36.3.9       LICHT – Freinetz       530         36.3.10       LICHT – Freinetz       531         36.4       Geografische Position       532         36.5       Simulieren von Sonnenlicht       536         36.5.1       SONNENEIGENSCH – Einstellen und Ändern der Sonne       536         37       Rendering       538                                                                                                    | 36.3.4 LICHT Zielpunkt                                  |                 |
| 36.3.5       LICHT – Spolicht       528         36.3.6       LICHT – Freispot       529         36.3.7       LICHT – Entfernungslicht       529         36.3.8       LICHT – Netzlicht       530         36.3.9       LICHT – Freinetz       530         36.3.10       LICHT – Freinetz       530         36.4       Geografische Position       532         36.5       Simulieren von Sonnenlicht       536         36.5.1       SONNENEIGENSCH – Einstellen und Ändern der Sonne       536         37       Rendering       538                                                                                                    |                                                         |                 |
| 30.3.0LICHT – Freispol.       529         36.3.7LICHT – Entfernungslicht.       529         36.3.8LICHT – Netzlicht.       530         36.3.9LICHT – Freinetz.       530         36.3.10LICHT – Freinetz.       530         36.3.10LICHT – Source (Constraint)       531         36.4Geografische Position.       532         36.5Simulieren von Sonnenlicht       536         36.5.1SONNENEIGENSCH – Einstellen und Ändern der Sonne.       536         37                                                                                                    |                                                         |                 |
| 30.3.7       LICHT – Entternungslicht                                                                                                    |                                                         |                 |
| 36.3.8LICH I – NetZlicht                                                                                                    |                                                         |                 |
| 36.3.9LICH I – Freinetz                                                                                                    | 36.3.8LICHT – Netzlicht                                 |                 |
| 36.3.10 LICHTLISTE anzeigen / ausblenden       531         36.4 Geografische Position       532         36.5 Simulieren von Sonnenlicht       536         36.5.1 SONNENEIGENSCH – Einstellen und Ändern der Sonne       536         37                                                                                                    | 36.3.9LICHI – Freinetz                                  |                 |
| 36.4 Geografische Position                                                                                                    | 36.3.10 LICHTLISTE anzeigen / ausblenden                |                 |
| 36.5 Simulieren von Sonnenlicht       536         36.5.1 SONNENEIGENSCH – Einstellen und Ändern der Sonne       536         37 Rendering       538                                                                                                    | 36.4 Geografische Position                              |                 |
| 36.5.1 SONNENEIGENSCH – Einstellen und Ändern der Sonne                                                                                                    | 36.5 Simulieren von Sonnenlicht                         | 536             |
| 37Rendering                                                                                                    | 36.5.1 SONNENEIGENSCH – Einstellen und Ändern der Sonne |                 |
|                                                                                                    | 37Rendering                                             | 538             |

#### Anwender 3D

|    | 37.1 Bilder berechnen: RENDER                         |  |
|----|-------------------------------------------------------|--|
|    | 37.2 Bilder berechnen: Größe festlegen                |  |
|    | 37.3 Renderqualität einstellen                        |  |
|    | 37.4 Renderziel auswählen, RENDERSCHNITT              |  |
|    | 37.5 Umgebungsbeleuchtung: RENDERBELICHT (UMGRENDERN) |  |
|    | 37.6 Renderfenster anzeigen                           |  |
|    | 37.7 RENDERONLINE                                     |  |
|    | 37.8 ANZRENDERKATALOG                                 |  |
| 38 | Index                                                 |  |
|    |                                                       |  |

# 1 AutoCAD Testversion

Autodesk bietet Testversionen der Programme an. Sie können damit eine gewisse Anzahl von Kalendertagen ab Installationsdatum arbeiten. Eine Testversion kann nur einmal auf dem Computer installiert werden, eine weitere Verlängerung ist nicht möglich. Sie benötigen für den Download ein kostenloses Autodesk-Konto – dieses Konto können Sie während des Downloads erstellen.

# 1.1 Registrieren und herunterladen

Hinweis: Der Vorgang kann variieren – er hängt von der aktuellen Autodesk Homepage ab. Eventuell müssen Sie anders vorgehen bis Sie zur Testversion kommen.

• Rufen Sie mit Ihrem Internetbrowser **www.autodesk.de/products/autocad/free-trial** auf und klicken Sie auf den Button "Kostenlose Testversion herunterladen".

| Ø 🗆 🗖 | AutoCAD herunterladen  Kosteni 🗙 🕂 |                       |                        |         |
|-------|------------------------------------|-----------------------|------------------------|---------|
| < C ⋒ | https://www.autodesk.com           | /de/products/autocad/ | free-trial             |         |
|       | AUTODESK                           |                       |                        |         |
|       | Produkte ~ Support                 | ~ Dazulernen ~        | Zugang zur Community ~ |         |
|       |                                    |                       |                        |         |
|       | AutoCAD                            |                       |                        |         |
|       | Testen S                           | Sie Aut               | oCAD 30 Ta             | ge lang |
|       | kosteni                            | ne                    |                        |         |
|       | Rostent                            | 00-                   |                        |         |
|       | 🔔 Kostenlose Test                  | version herunterla    | iden                   |         |
|       |                                    |                       |                        |         |

• Wählen Sie als Zweck "Geschäftszwecke" und als Produkt "AutoCAD" aus und klicken Sie auf Weiter

| AUTODESK Q                                               |                                                          |
|----------------------------------------------------------|----------------------------------------------------------|
| Produkte × Support × Dazulernen × Zugang zur Community × |                                                          |
|                                                          | AUTODESK Q                                               |
| SCHRITT 1 VON 4                                          | Produkte × Support × Dazulernen × Zugang zur Community × |
| Kostenlose Testversion                                   |                                                          |
| Ich verwende diese Software für                          | SCHRITT 2 VON 4                                          |
|                                                          | Auf welche Software möchten Sie zuerst zugreifen?        |
| 🖻 Geschäftszwecke                                        | AutoCAD                                                  |
|                                                          | O AutoCAD for Mac                                        |
| 平 Für private Zwecke                                     | O AutoCAD Architecture                                   |
|                                                          | AutoCAD Electrical                                       |
|                                                          | O AutoCAD Map 3D                                         |
| P Bildung                                                | AutoCAD Mechanical                                       |
|                                                          | O AutoCAD MEP                                            |
| Datei-Viewer                                             | AutoCAD Plant 3D                                         |
|                                                          | AutoCAD Raster Design                                    |
|                                                          |                                                          |
| Abbrechen Weiter zum Auswählen eines Produkts            | Zurück Weiter zur Anmeldung                              |

#### Die AutoCAD Benutzeroberfläche 2

#### 2.1 **Dateiregisterkarte Start**

Das erste Bild von AutoCAD ist die Registerkarte "Start". Diese Registerkarte wird, sofern aktiviert, angezeigt auch wenn andere Zeichnungen geöffnet sind. Die Tastenkombination STRG + POS1 und der Befehl GEHEZUSTART wechseln auf die Registerkarte Start.

| Arbeitsbereich:          | Werkzeugkasten:                    |
|--------------------------|------------------------------------|
| MF-Leiste / Gruppe:      | Pull-down-Menü:                    |
|                          | Tastatur-Befehl: GEHEZUSTART       |
|                          | Tastatur-Kürzel: STRG + POS1       |
| Ab AutoCAD Version: 2016 | In AutoCAD LT verfügbar: <b>Ja</b> |

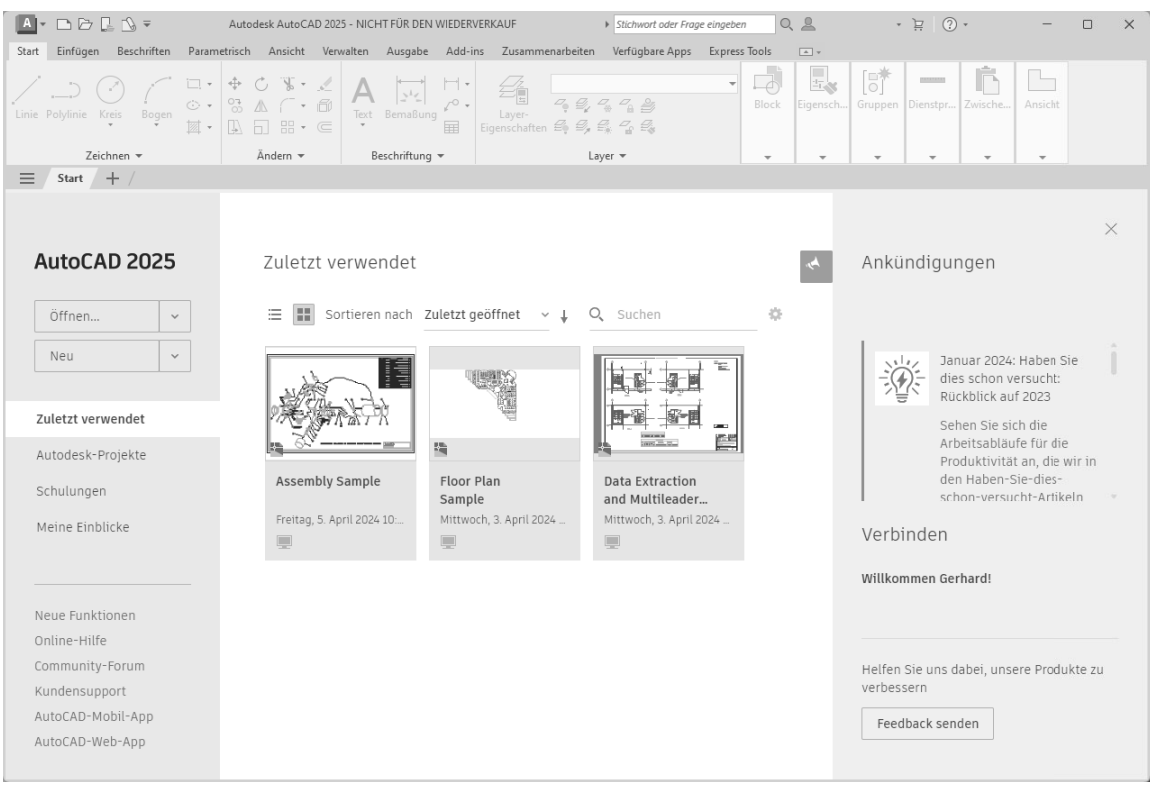

Registerkarte START

Die Voransicht in der Mitte kann zwischen Listen- und Rasteransicht umgeschaltet werden. Daneben befindet sich in der Rasteransicht ein Sortierfeld mit den Möglichkeiten nach Name oder Zuletzt geöffnet als Wahlmöglichkeit.

| AutoCAD 2025                | Zuletzt verwendet                                   |  |  |  |  |
|-----------------------------|-----------------------------------------------------|--|--|--|--|
| Öffnen 🗸                    | ≣ III Sortieren nach Zuletzt geöffnet ^ ↓ Q. Suchen |  |  |  |  |
| Neu 🗸                       | Name                                                |  |  |  |  |
|                             | ✓ Zuletzt geöffnet                                  |  |  |  |  |
| Zuletzt verwendet           |                                                     |  |  |  |  |
| Autodesk-Projekte           |                                                     |  |  |  |  |
| Rasteransicht - Sortierfeld |                                                     |  |  |  |  |

Rasteransicht - Sortierfeld

In der Rasteransicht wird über den Pfeil neben dem Sortierfeld die Reihenfolge gewechselt.

| AutoCAD 202 | 25 | Zu | letz | t verwendet    |                  |    |   |        |    |
|-------------|----|----|------|----------------|------------------|----|---|--------|----|
| Öffnen      | ~  | =  |      | Sortieren nach | Zuletzt geöffnet | ř. | 0 | Suchen | -0 |
| Neu         | ~  |    |      |                |                  |    |   |        |    |

Rasteransicht - Sortierreihenfolge

In der Listenansicht befinden sich die Pfeile am Ende der Spalten. Auch die Spaltenbreite kann verändert werden. Über das Zahnrad können die Spalteneinstellungen gesteuert werden.

2.2

# Farbschema Benutzeroberfläche

AutoCAD benutzt beim ersten Start ein dunkles Farbschema, das auf Hell umgestellt werden kann.

| A     | - 🗳 🖆          |         | 7 D. 1     |                   | <b>⊢</b> • →           | · = 1                          | Freigeben                                                             | A        | - 🗅 🛙          | - <b>8</b> | 365       |                   | <b>→</b> + =>                                                                                                    | - = -1                        | Freigeben                     |
|-------|----------------|---------|------------|-------------------|------------------------|--------------------------------|-----------------------------------------------------------------------|----------|----------------|------------|-----------|-------------------|----------------------------------------------------------------------------------------------------|-------------------------------|-------------------------------|
| Start | Einfüge        | n Bes   | schriften  | Param             | etrisch                | Ansicht                        | Verwalten                                                             | Start    | Einfüg         | en Be      | schriften | Param             | etrisch                                                                                                    | Ansicht                       | Verwalten                     |
| Linie | )<br>Polylinie | Kreis   | ,<br>Bogen | ⊡ •<br>⊙ •<br>⊠ • | ↔ Vei<br>S Ko<br>L Str | rschieben<br>opieren<br>recken | <ul> <li>C Drehen</li> <li>▲ Spiegeln</li> <li>☐ Skalieren</li> </ul> | Linie    | )<br>Polylinie | Kreis      | Bogen     | ⊡.•<br>⊙.•<br>⊠.• | ♦ Ve No No | rschieben<br>pieren<br>recken | C Drehen ▲ Spiegelr Skalierer |
|       | Ze             | eichnen |            |                   |                        |                                | Ändern                                                                |          | 7              | Zeichnen   | Ŧ         |                   |                                                                                                    |                               | Ändern                        |
| ≡     | Start          | Zeichr  | nung1* ×   | +                 | /                      |                                |                                                                       | $\equiv$ | / Start        | Zeich      | nung1* ×  | ( +               |                                                                                                    |                               |                               |

Farbschema Dunkel

Farbschema Hell

Die Umstellung erfolgt über den Befehl OPTIONEN ► Registerkarte Anzeige ► Bereich Fensterelemente ► Farbschema:

• Rechtsklicken Sie in der Zeichenfläche um das Kontextmenü zu öffnen und wählen Sie Optionen....

| 200          | Schnellauswahl    |
|--------------|-------------------|
|              | Taschenrechner    |
| ¢#           | Anzahl            |
| Q            | <u>S</u> uchen    |
| $\checkmark$ | Option <u>e</u> n |

• Aktivieren Sie die Registerkarte Anzeige. Öffnen Sie das Auswahlfeld Farbthema und stellen Sie Hell ein. Klicken Sie auf Anwenden um die Einstellungen sofort zu übernehmen.

| . Optionen        |                      |                         |          |
|-------------------|----------------------|-------------------------|----------|
| Aktuelles Profil: | AutoCAD 2025 Kurs    |                         | ć        |
| Dateien Anzeige   | Öffnen und Speichern | Plotten und Publizieren | System ( |
| Fensterelemente   |                      |                         | :        |
| Farbthema:        | Dunkel               | ~                       | i        |
|                   |                      |                         | o        |

• Beenden Sie den Befehl OPTIONEN mit Ok.

4

# Datei Neu, Öffnen, Speichern, Vorlage

Die wichtigsten AutoCAD Dateitypen:

- DWG die Zeichnung (verschiedene Versionen)
- DWT die Zeichnungsvorlage

#### 4.1 **NEU - Neue Zeichnung beginnen**

Beim Start öffnet AutoCAD die Registerkarte Start - von dort kann mit der eingestellten Standardvorlage eine neue Zeichnung begonnen werden. Aus einem ausklappbaren Listenfeld können weitere Vorlagen gewählt werden.

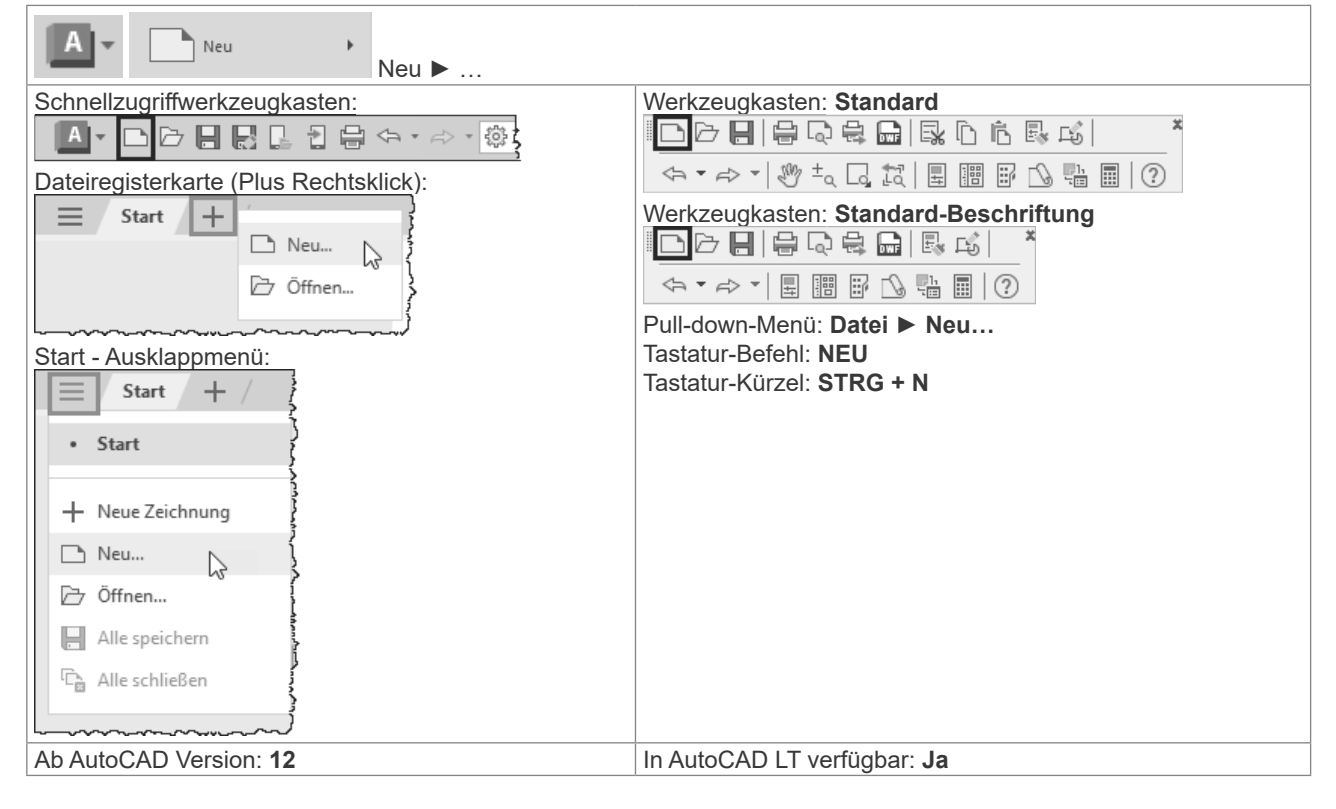

|                                                                                                |                                                                                                    |             | ~                                             |
|------------------------------------------------------------------------------------------------|----------------------------------------------------------------------------------------------------|-------------|-----------------------------------------------|
|                                                                                                | Suchen in: Template                                                                                                    | ✓ + 13 × 14 | <u>A</u> nsicht <del>•</del> <u>E</u> xtras • |
| Öffnen   Neu  acadiso.dwt  Öffnen  Neu  VoRLAGEN  acadiso.dwt  Vorlagen durchsuchen  PLANSÄTZE | Verlauf<br>Verlauf<br>Dokumente<br>Desktop<br>Verlauf<br>Desktop<br>Verlauf<br>Verlauf<br>Name<br>PTWTemplates<br>SheetSets<br>acad -Named Plot Styles.dwt<br>acad.dwt<br>acad.dwt<br>acad.SO -Named Plot Styles.dwt<br>acad.SO -Named Plot Styles.dwt<br>acad.SO -Named Plot Styles.dwt<br>acad.SO -Named Plot Styles.dwt<br>acad.SO -Named Plot Styles.dwt<br>acad.SO -Named Plot Styles.dwt<br>Tutorial-iAfg.dwt<br>Tutorial-iMfg.dwt<br>Tutorial-mMfg.dwt | vt >        |                                               |
| insatz erstellen                                                                               | Dateiname: acadiso.dwt                                                                                                    |             | ✓ Öffnen ▼                                    |
|                                                                                                | Dateityp: Zeichnungsvorlage (*.dwt)                                                                                                    | )           | ~ Abbrechen                                   |

# **HINWEIS:**

Vorlage ACADISO.DWT wählen

#### Bis Sie eine eigene Vorlage erstellt haben, sollten Sie mit der Vorlage "Acadiso.dwt" beginnen und mit dem Einheiten-Dialog die Anzahl der Dezimalstellen einstellen.

# 4.2 NEU - Neue Zeichnung ohne Vorlage beginnen

Über den Befehl NEU (Anwendungsmenü, Schnellzugriffswerkzeugkasten) kann auch eine Zeichnung ohne Vorlage begonnen werden. Wählen Sie das Optionsmenü neben dem Button Öffnen:

| Dateiname: | acadiso.dwt v             | Offnen T                                 |
|------------|---------------------------|------------------------------------------|
| Dateityp:  | Zeichnungsvorlage (*.dwt) | Öffnen<br>Ohne Vorlage - Britisch öffnen |
|            |                           | Ohne Vorlage - Metrisch öffnen           |

# 4.3 EINHEIT - Einheiten und Anzeigegenauigkeit einstellen

Falls Sie mit der Vorlage ACADISO.DWT oder ohne Vorlage beginnen sollten Sie die Einheitensteuerung aufrufen und die Anzeige der Dezimalstellen einstellen. Der Befehl EINHEIT steuert die Art und Genauigkeitsanzeige der Zeichnungseinheiten.

| Zeichnungs<br>programme | 0.0 Einheit                        |
|-------------------------|------------------------------------|
| Arbeitsbereich:         | Werkzeugkasten:                    |
| MF-Leiste / Gruppe:     | Pull-down-Menü: Format ► Einheiten |
|                         | Tastatur-Befehl: EINHEIT           |
|                         | Tastatur-Befehl: -EINHEIT          |
|                         | Tastatur-Kürzel:                   |
| Ab AutoCAD Version: 12  | In AutoCAD LT verfügbar: <b>Ja</b> |

Die Darstellung der Genauigkeit wird über den Befehl EINHEIT und dem Dialog eingestellt. Bitte beachten: Die letzte Dezimalstelle wird gerundet angezeigt.

| Länge<br>Tvp:                          | Winkel<br>Typ:                              |
|----------------------------------------|---------------------------------------------|
| Dezimal V                              | Dezimalgrad V                               |
| Genauigkeit:                           | Genauigkeit:                                |
| 0.00 ~                                 | 0.00 ~                                      |
|                                        | 🗌 Im Uhrzeigersinn                          |
| ~~~~~~~~~~~~~~~~~~~~~~~~~~~~~~~~~~~~~~ | ╶╶╌╌╲╌╱╸╱┙┙┙<br>╾╴╴┥┝╸╱╲╱╌╱╸╾┵──╌┵┟┟╾──┶╲┍╴ |
|                                        |                                             |

Die Art der Einheiten kann über die Statusleiste angezeigt und geändert werden.

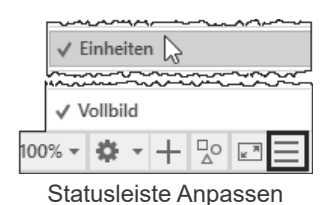

Aktuelle Zeichnungseinheiten EINHEIT

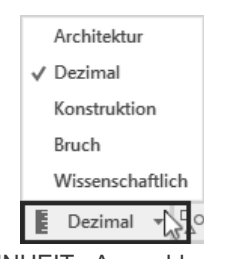

EINHEIT - Auswahlmenü

# 5 Objektwahl

#### 5.1 Objektwahl einzeln

Am Fadenkreuz wird eine Auswahlbox – die PICKBOX dargestellt. Die Auswahlbox (PICKBOX) am Fadenkreuz wird "leer" dargestellt – dadurch ist das Objekt unter dem Fadenkreuz besser erkennbar. Wenn die Pickbox auf einem Objekt verweilt, wird das Objekt verdickt und dunkler (bzw. heller) dargestellt. Die Auswahl selbst erfolgt durch einen einfachen Linksklick wodurch das Objekt blau und verdickt dargestellt wird, zusätzlich werden die Objektgriffe angezeigt.

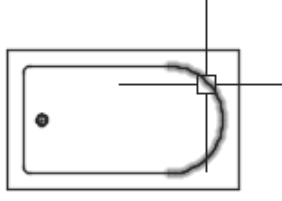

Auswahlvoransicht

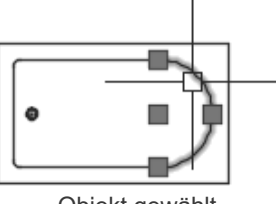

Objekt gewählt

Bei der Objektwahl wird ein sogenannter Auswahlsatz gebildet. Werden weitere Objekte gewählt, wird durch ein Plus am Fadenkreuz deutlich gemacht, das diese Objekte zum Auswahlsatz hinzugefügt werden.

# 5.2 Objektwahl aufheben

Drücken Sie ESC und die gesamte Objektwahl wird aufgehoben.

# 5.3 Objektwahl Fenster

Wenn Sie neben ein Objekt klicken und die Maus bewegen beginnt AutoCAD mit einem Auswahlrechteck. Ziehen Sie beim Rechteck von links nach rechts so spricht man von der Objektwahl "FENSTER": Es werden alle Objekte gewählt die VOLLSTÄNDIG im Wahlfenster enthalten sind. Das Auswahlrechteck wird ausgezogen und blau dargestellt.

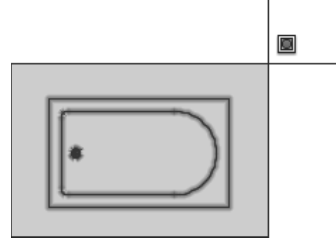

Von LINKS nach RECHTS ► FENSTER

# 5.4 Objektwahl Kreuzen

Wenn Sie neben ein Objekt klicken und die Maus bewegen beginnt AutoCAD mit einem Auswahlrechteck. Ziehen Sie beim Rechteck von rechts nach links so spricht man von der Objektwahl "KREUZEN": Es werden alle Objekte gewählt die IRGENDWIE (vollständig oder teilweise) im Wahlfenster enthalten sind. Das Auswahlrechteck wird gestrichelt und grün dargestellt.

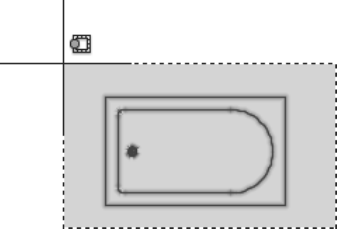

Von RECHTS nach LINKS ► KREUZEN

# 5.5 STRG + A - Alles wählen

Die Tastenkombination startet das den Befehl Al\_SELALL, der alle wählbaren Objekte auswählt.

| Arbeitsbereich:          | Werkzeugkasten:                        |
|--------------------------|----------------------------------------|
| MF-Leiste / Gruppe:      | Pull-down-Menü:                        |
|                          | Tastatur-Befehl: AI_SELALL, _AI_SELALL |
|                          | Tastatur-Kürzel: STRG + A              |
| Ab AutoCAD Version: 2004 | In AutoCAD LT verfügbar: Ja Nein       |

# 5.6 Auswahlwahlsatz: Objekte aus Auswahl entfernen

Ob Sie einzeln, durch Fenster oder Kreuzen die Objekte wählen – immer wieder passiert es, dass Sie zu viele oder das falsche Objekt wählen. Sie können Objekte aus dem Auswahlsatz entfernen (bevor Sie die Objektwahl abschließen oder den Bearbeitungsbefehl aufrufen) indem Sie die Objekte bei gedrückter UMSCHALTTASTE noch mal wählen.

Durch die Anzeige eines PLUS oder MINUS am Fadenkreuz wird deutlicher gemacht, dass Objekte zum Auswahlsatz hinzugefügt oder aus dem Auswahlsatz entfernt werden.

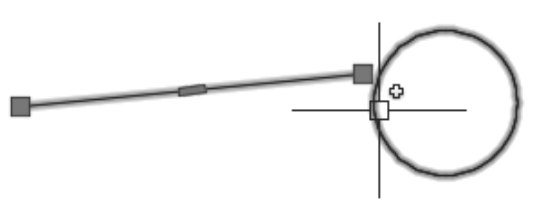

PLUS - Hinzufügen

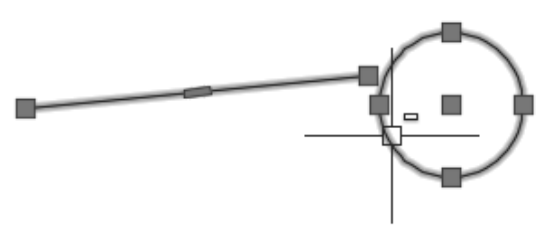

MINUS – Entfernen (UMSCHALTTASTE gedrückt)

# 5.7 HIGHLIGHT - Objekte ausleuchten

Normalerweise werden die Objekte bei der Objektwahl verdickt und hervorgehoben dargestellt – dieser Vorgang wird "Ausleuchten" genannt. Dies wird durch die Systemvariable HIGHLIGHT (Standardwert = 1) gesteuert. Es kommt manchmal vor, dass diese Variable durch Zusatzmakros auf 0 gesetzt wird. AutoCAD leuchtet dann die Objekte bei der Objektwahl nicht aus. Stellen Sie HIGHLIGHT wieder auf 1.

# 5.8 Auswahl Lasso

Durch "Drücken und Ziehen" kann eine unregelmäßige Lasso-Auswahl erstellt werden. Je nach Zugrichtung wird dabei eine Kreuzen-Auswahl oder eine Fenster-Auswahl erstellt. Durch Drücken der Leertaste während des Ziehens kann der Modus Fenster/Kreuzen gewechselt werden bzw. zusätzlich die Objektwahl Zaun gewählt werden.

| A Optionen                       |                            |                     |        |                       |             |                 |         |                    |
|----------------------------------|----------------------------|---------------------|--------|-----------------------|-------------|-----------------|---------|--------------------|
| Aktuelles Profil: Auto           | toCAD 2025 Kurs            |                     |        | 🐴 Aktuelle Zeichr     | nung: Ze    | eichnung2.dwg   |         | ,                  |
| Dateien Anzeige Öffn             | nen und Speichern Plotter  | n und Publizieren S | System | Benutzereinstellungen | Zeichnen    | 3D-Modellierun; | Auswahl | <sup>p</sup> rofil |
| Pickbox-Größe                    | -                          |                     |        | Griff-Größe           |             |                 | _       |                    |
| Auswahlmodi<br>Objekt vor Befehl |                            |                     |        | Griffe                | iff-Farben  |                 |         |                    |
| Mit Umschalttaste                | e zur Auswahl hinzufügen   |                     |        | 🔽 Griffe anzeigen     |             |                 |         |                    |
| Objektgruppe                     |                            |                     |        | 🗌 Griffe in Blöcken   | anzeigen    |                 |         |                    |
| Assoziativschraffu               | ır                         |                     |        | 🖉 Grifftips anzeiger  | n           |                 |         |                    |
| 🔽 Implizierte Fenster            | rauswahl                   |                     |        | 🖉 Dynamisches Gri     | iffmenü anz | eigen           |         |                    |
| Drücken und 2                    | Ziehen auf Objekt zulassei | n                   |        | STRG-Wechselr         | n zulassen  |                 |         |                    |
| Drücken und 2                    | Ziehen für Lasso zulassen  |                     | ~~~~~  | Einzelnen Griff a     | uf Gruppen  | anzeigen        | ~_~~    |                    |
|                                  |                            |                     |        |                       |             |                 | - • •   | v _                |

Einstellung Lassoauswahl

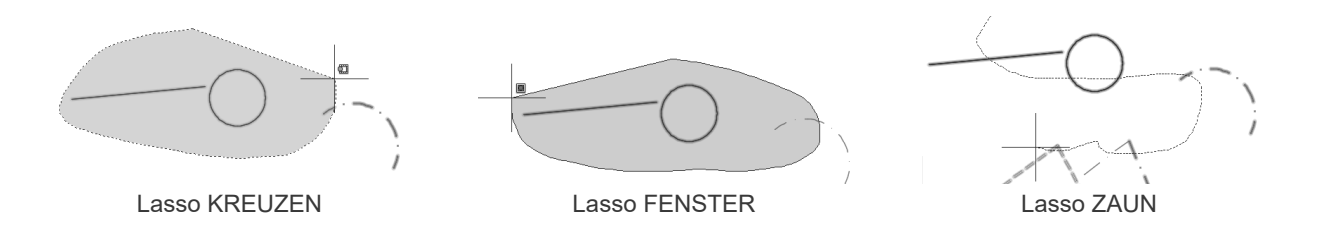

# 7 Objekt, Griffe, Objektfang

#### 7.1 LINIE - das Grundelement

Die Linie ist das grundlegende Objekt in AutoCAD. Im Allgemeinen zeichnen Sie Linien, indem Sie Koordinatenpunkte oder Maße wie zum Beispiel Winkel, angeben. Linien können aus einem Segment oder einer Reihe verbundener Segmente bestehen; jedes Segment ist jedoch ein separates Linienobjekt. Sie können eine Linienfolge schließen, so dass das erste und das letzte Segment miteinander verbunden werden und eine geschlossene Kontur ergeben.

| Arbeitsbereich: Zeichnen & Beschriftung | Werkzeugkasten: Zeichnen                                                |
|-----------------------------------------|-------------------------------------------------------------------------|
| MF-Leiste / Gruppe: Start / Zeichnen    | $// / \supset \bigcirc \Box / \bigcirc \bigcirc \land \land \bigcirc^*$ |
|                                         |                                                                         |
| Linie Polylinie Kreis Bogen             | Pull-down-Menü: Zeichnen ► Linie                                        |
| · · · ·                                 | Tastatur-Befehl: LINIE                                                  |
| Zeichnen 👻                              | Tastatur-Kürzel: L                                                      |
| Ab AutoCAD Version: 12                  | In AutoCAD LT verfügbar: <b>Ja</b>                                      |

#### Befehl: LINIE

Ersten Punkt angeben:

Nächsten Punkt angeben oder [Zurück]: Nächsten Punkt angeben oder [Schließen/Zurück]:

| Option    | Erklärung                                                    |
|-----------|--------------------------------------------------------------|
| Zurück    | Geht innerhalb des Befehles zurück.                          |
| Schließen | Verbindet den letzten Punkt mit dem Startpunkt des Befehles. |

- Rufen Sie den Befehl LINIE auf.
- Legen Sie den Startpunkt fest.
- Legen Sie den 2. Punkt fest.
- Legen Sie alle weiteren Punkte fest.
- Wenn Sie einen falschen Punkt eingegeben haben, geben Sie z über Tastatur ein bzw. wählen Sie Kontextmenü ► Zurück.
- Drücken Sie die EINGABETASTE, um die Linie fertig zu stellen oder wählen Sie aus dem Kontextmenü EINGABE.

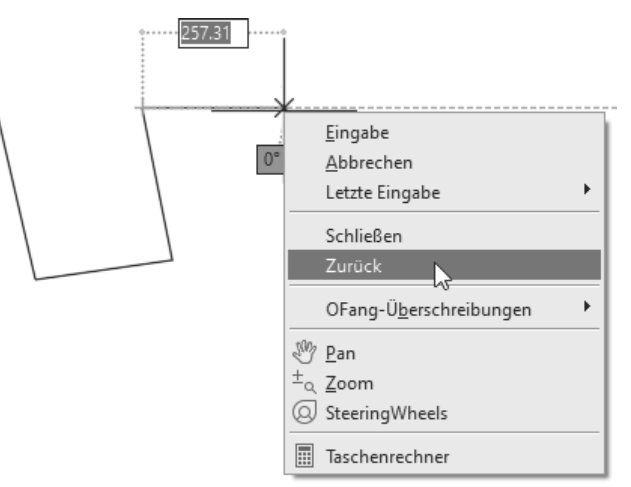

Linien mit Kontextmenü

# 8.2 Angeben von Koordinaten

#### 8.2.1 Absolut kartesisch

Wenn Sie die genauen Koordinaten eines Punktes kennen, geben Sie diese Koordinaten im Format X,Y an.

Um eine Linie vom Punkt X=100 und Y=100 nach X=200 und Y=100 zu zeichnen geben Sie folgendes an:

Befehl: LINIE Ersten Punkt angeben: 100,100 Nächsten Punkt angeben oder [Zurück]: 200,100 Nächsten Punkt angeben oder [Zurück]:

#### ÜBUNG: Rechteck absolut kartesisch

Es soll ein Rechteck mit Breite=100 und Höhe=50 gezeichnet werden. Die linke untere Ecke befindet sich auf der Koordinate 100,100.

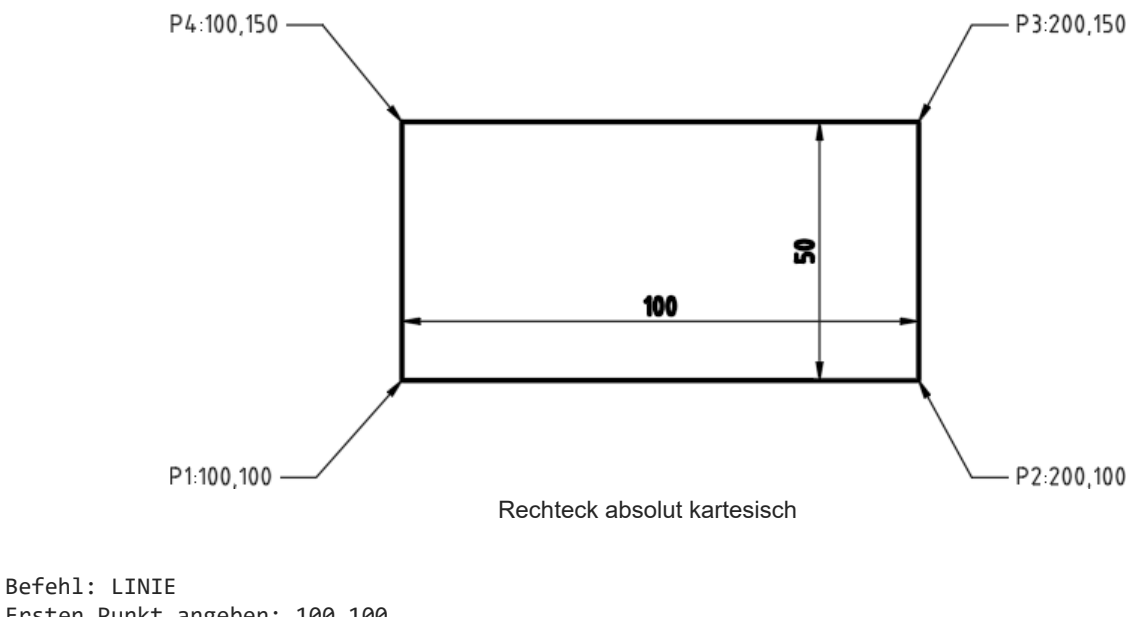

Ersten Punkt angeben: 100,100 Nächsten Punkt angeben oder [Zurück]: 200,100 Nächsten Punkt angeben oder [Zurück]: 200,150 Nächsten Punkt angeben oder [Schließen/Zurück]: 100,150 Nächsten Punkt angeben oder [Schließen/Zurück]: 100,100 Nächsten Punkt angeben oder [Schließen/Zurück]:

# 9.3 AutoTrack: Objektfangspur AutoSnap

Die polare Spur geht immer vom letzten gezeigten Punkt aus. Die Objektfangspur erlaubt es Ihnen von beliebigen Objektfangpunkten aus weitere Spuren zu ziehen.

Voraussetzungen:

- O der passende Objektfang muß pernament aktiv sein.
- O die Punkte müssen "markiert" werden.

#### Spurpunkte markieren / Markierung entfernen

Zeigen Sie mit dem Fadenpreuz auf den gewünschten Objektfangpunkt (NICHT KLICKEN). Ein kleines Pluszeichen wird angezeigt. Der temporäre Ausrichtungspfad wird sichtbar, wenn Sie das Fadenkreuz vom gezeigten Punkt fortbewegen. Sie können mehrere Punkte markieren.

Zeigen Sie mit dem Fadenkreuz auf einen markierten Punkt (NICHT KLICKEN) und entfernen Sie sich wieder davon. Nach kurzer Zeit verschwindet der Spurpunkt.

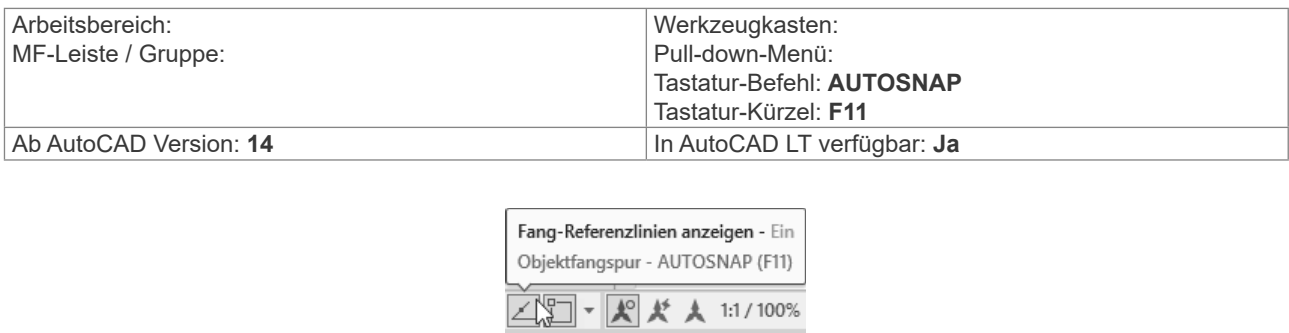

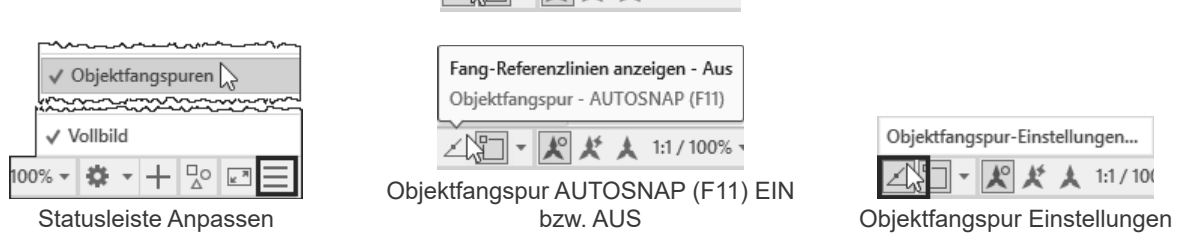

#### ÜBUNG: Rechtwinkeliges Dreieck von Schräge

• Einstellungen: Polare Spur EIN, Objektfangspur EIN, permanenter OFANG endp, zen, schn, hil

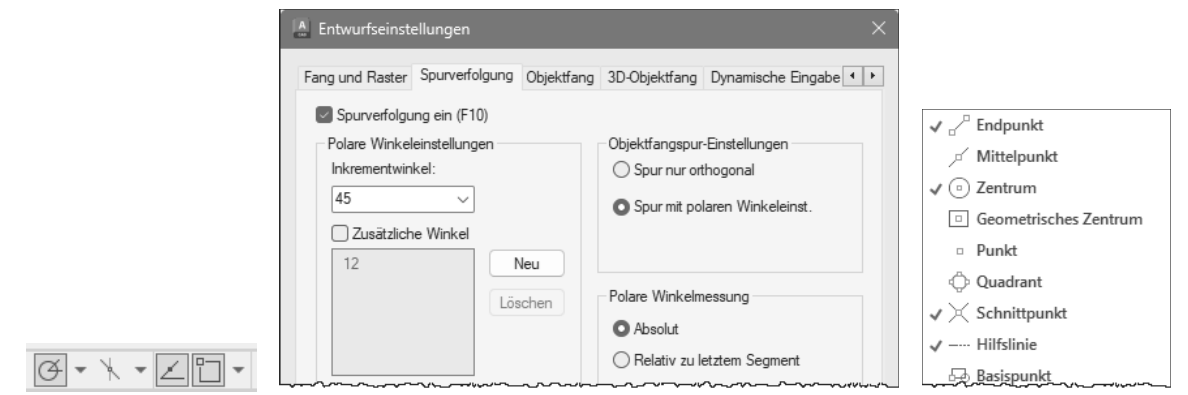

Rufen Sie LINIE auf und zeigen Sie den 1.Punkt.
 Zeigen Sie einen beliebigen Winkel für die Schräge.
 Zeigen Sie gerade nach unten - am Startpunkt des Segments wird ein kleines Kreuz angezeigt - die Spurpunktmarkierung.

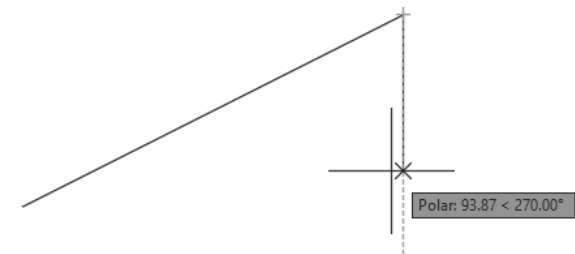

# 11 Kreis, Bogen, Ellipse, OFANG

# 11.1 KREIS

Neben der Linie ist der Kreis das wichtigste Objekt in AutoCAD. Die Kenngrößen sind der Mittelpunkt (Zentrum), Radius, Durchmesser, 2 oder 3 Punkte am Kreis und Tangenten an andere Objekte.

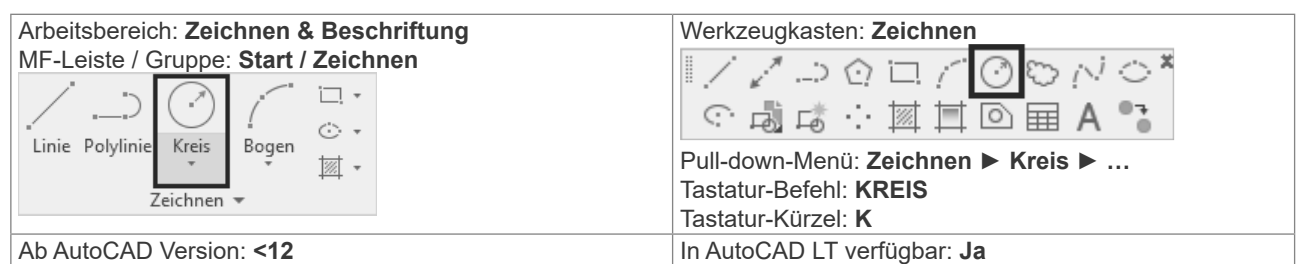

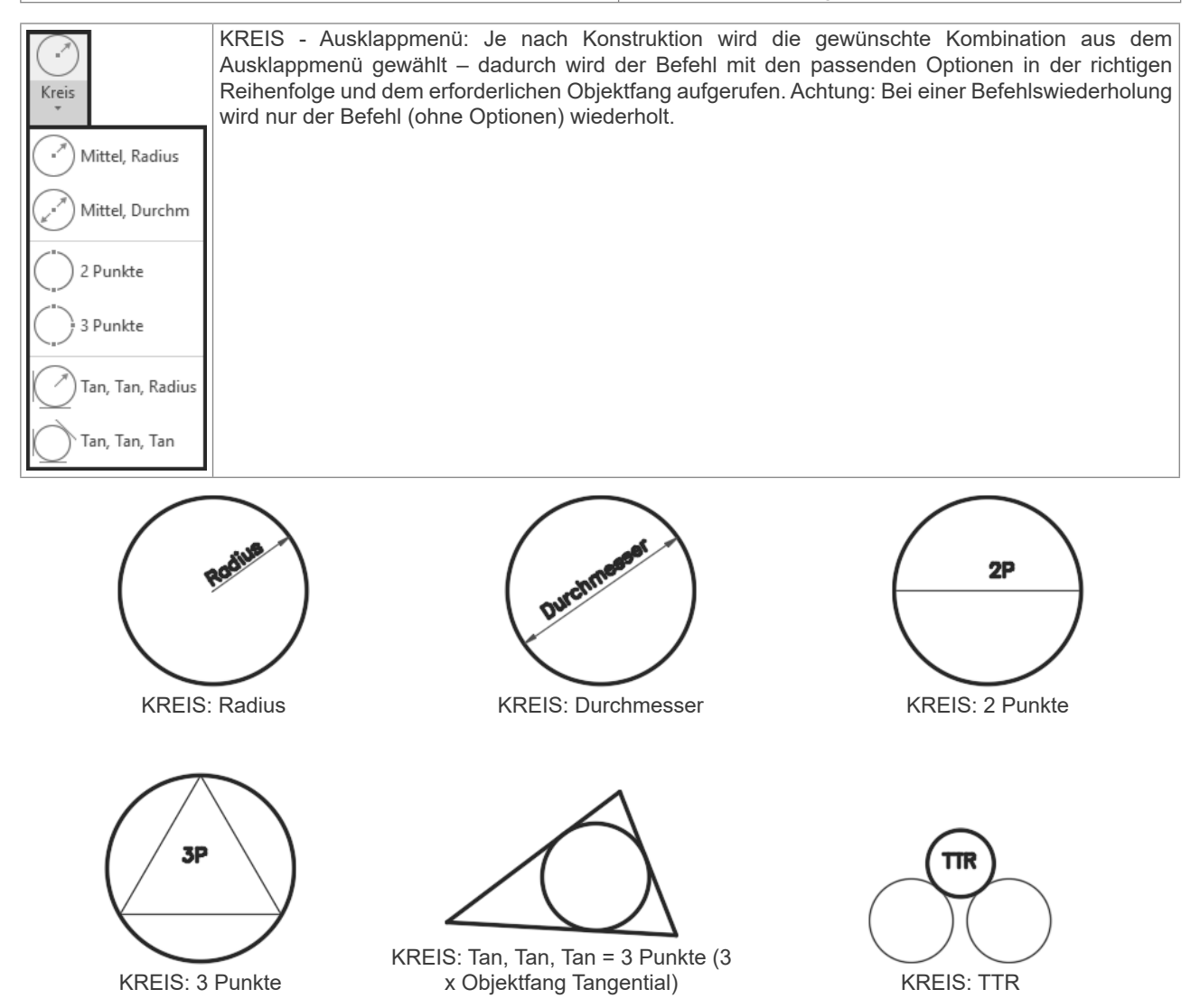

Befehl: KREIS Mittelpunkt für Kreis angeben oder [3P/2P/Ttr (Tangente Tangente Radius)]:

| Option                         | Erklärung                                                                                             |
|--------------------------------|----------------------------------------------------------------------------------------------------|
| Mittelpunkt                    | Zeichnet einen Kreis auf der Grundlage eines Mittelpunkts und eines Durchmessers oder Radius.         |
| 3P                             | Zeichnet einen Kreis durch drei angegebene Punkte.                                                    |
| 2P                             | Zeichnet einen Kreis durch Angabe zweier Punkte des Durchmessers.                                     |
| TTR (Tangente Tangente Radius) | Zeichnet einen Kreis mit einem bestimmten Radius, der zwei Objekte tangential berührt.                |
| TAN TAN TAN                    | Dabei handelt es sich um einen Kreis durch 3 Punkte, wobei der Objektfang TANGENTE eingeschaltet ist. |

Vor AutoCAD 2016: Wenn Sie die Darstellung vergrößern werden die Kreise aus Geschwindigkeitsgründen "eckig" dargestellt. Sie können die Darstellung neu "rund" berechnen lassen, indem Sie REGEN oder REGENALL aufrufen.

#### **OFANG ZEN - Zentrum** 11.4

Mit dem Objektfang Zentrum wird der Mittelpunkt eines Bogens, eines Kreises oder einer Ellipse gefangen. Der Objektfang Zentrum fängt auch das Zentrum von Kreisen, die Teil eines Volumenkörpers, eines Körpers oder einer Region sind. Um ein Zentrum zu fangen, bewegen Sie den Cursor auf den Kreis, den Bogen oder die Ellipse, und klicken, wenn das Symbol für den Fang des Zentrums angezeigt wird.

| Arbeitsbereich:<br>MF-Leiste / Gruppe: | Werkzeugkasten: <b>Objektfang</b><br>『 ー : 『    ア メ X ーー <b>回 ゆ</b> む    よ / 品 。    ん                            |
|----------------------------------------|----------------------------------------------------------------------------------------------------|
|                                        | Pull-down-Menü: Extras ► Entwurfseinstellungen ► Register Objektfang<br>Tastatur-Befehl: ZEN<br>Tastatur-Kürzel: |
| Ab AutoCAD Version: < 2000             | In AutoCAD LT verfügbar: <b>Ja</b>                                                                               |

#### Das Prinzip: Sie zeigen das Objekt – AutoCAD berechnet den Punkt!

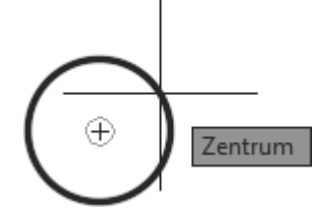

Beim Stehenbleiben auf dem Kreis wird das Zentrum berechnet und die Zentrumsmarke gezeichnet

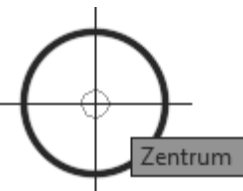

Die Zentrumsmarke kann auch für den OFang verwendet werden

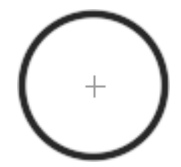

Wenn das Fadenkreuz den Kreis verlässt bleibt die Zentrumsmarke erhalten

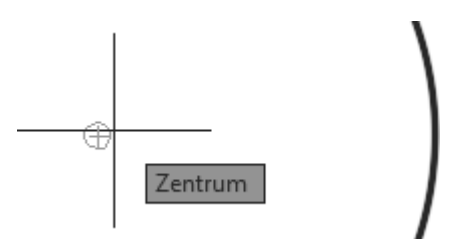

Wenn sich das Fadenkreuz der Zentrumsmarke nähert wird der Objektfang wieder berechnet

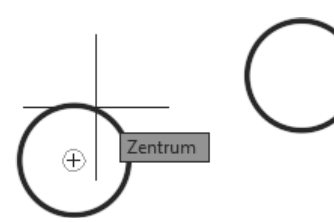

LINIE - Zeigen und Klicken Kreis 1

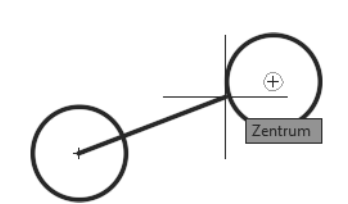

... Zeigen und Klicken Kreis 2...

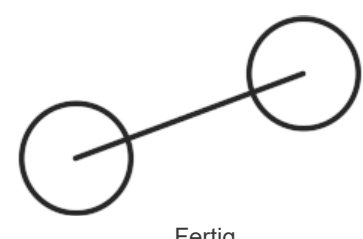

... Fertig

# 16.7 ABRUNDEN - Abrunden von Objekten

Beim Abrunden werden zwei Objekte durch einen genau eingesetzten Bogen mit festgelegtem Radius verbunden. AutoCAD zeichnet den Bogen in jene Ecke die Sie durch die Objektwahl zeigen. Vorgabemäßig werden alle Objekte außer Kreisen, Vollellipsen, geschlossenen Polylinien und Splines beim Abrunden gestutzt. Sie können die Option Stutzen verwenden, um festzulegen, dass abgerundete Objekte ungestutzt bleiben. Sie müssen beim Abrunden zuerst den Abrundungsradius eingeben – dieser Radius wird beibehalten bis Sie ihn wieder ändern.

Besonders praktisch ist die Möglichkeit eine Ecke zu bilden, indem das zweite Objekt mit gedrückter UMSCHALT-Taste gewählt wird - dabei wird ein Radius 0 verwendet, ohne dass er vorher auf 0 gestellt werden muss.

| beitsbereich: Zeichnen & Beschriftung<br>F-Leiste / Gruppe: Start / Ändern                                                                                                    |                                                                                       |
|----------------------------------------------------------------------------------------------------|---------------------------------------------------------------------------------------|
| ↔ Verschieben Č Drehen Stutzen -        Stutzen -        Kopieren       Appiegeln                                                                                                    | ▓⊒□□□++⌒⌒∧@                                                                           |
| Image: Strecken     Image: Skalieren     Image: Skalieren <th>Pull-down-Menü: Ändern ► Abrunden<br/>Tastatur-Befehl: ABRUNDEN<br/>Tastatur-Kürzel: AR</th> | Pull-down-Menü: Ändern ► Abrunden<br>Tastatur-Befehl: ABRUNDEN<br>Tastatur-Kürzel: AR |
| Ab AutoCAD Version: 12                                                                                                    | In AutoCAD LT verfügbar: Ja                                                           |

Befehl: Abrunden

Aktuelle Einstellungen: Modus = STUTZEN, Radius = 0.0000 Erstes Objekt wählen oder [rÜckgängig/Polylinie/Radius/Stutzen/Mehrere]:

| Option     | Erklärung                                                                                                    |
|------------|----------------------------------------------------------------------------------------------------|
| Rückgängig | Erlaubt das Zurückgehen innerhalb des Befehles – praktisch in Verbindung mit der Option MEHRERE.                                                                                                    |
| Polylinie  | Ermöglicht das Abrunden einer 2D-Polylinie – alle Ecken werden mit dem eingestellten Radius abgerundet bzw. werden alle Abrundungen durch den neuen Radius ersetzt.                                     |
| Radius     | Einstellen des Abrundungsradius. Durch Wählen des zweiten Objektes mit gleichzeitigem Drücken der UMSCHALT-Taste wird unabhängig vom eingestellten werden der Radius 0 verwendet.                       |
| Stutzen    | Erlaubt es den Modus umzuschalten:<br>Stutzen: Die Objekte werden verändert (verlängert oder verkürzt)<br>Nicht Stutzen: Es wird nur der Abrundungsradius gezeichnet – die Objekte bleiben unverändert. |
| Mehrere    | Erlaubt es mehrere Segmente hintereinander abzurunden und spart dadurch die Befehlswiederholung                                                                                                    |

Beim Abrunden und Fasen wird eine Voransicht gezeigt, sobald die Auswahlbox auf dem zweiten Objekt steht. Bei Verwendung der Option Polylinie wird die Vorschau über die gesamte Polylinie angezeigt.

Abrunden mit Voransicht

Abrunden einer Polylinie mit Voransicht

# 16.25 STRECKEN

Wenn die Geometrie zu kurz oder zu lang gezeichnet wurde, eine Tür an der falschen Stelle ist oder aus einer fertigen Konstruktion eine weitere Variante mit anderen Werten erzeugt werden soll, dann sollten Sie STRECKEN verwenden. Der zuletzt eingegebene Verschiebungsvektor wird als Vorschlagswert verwendet und bleibt während der aktuellen AutoCAD-Sitzung erhalten.

| Arbeitsbereich: Zeichnen & Beschriftung        | Werkzeugkasten: Ändern             |
|------------------------------------------------|------------------------------------|
| MF-Leiste / Gruppe: Start / Ändern             |                                    |
| ↔ Verschieben 💍 Drehen 😽 Stutzen - 🥖           | ▓⊒□□++⌒⌒∧啬                         |
| Strecken     Skalieren     ⊞     Reihe ▼     C | Pull-down-Menü: Ändern ► Strecken  |
| Andern 👻                                       | Tastatur-Kürzel: STR               |
| Ab AutoCAD Version: 12                         | In AutoCAD LT verfügbar: <b>Ja</b> |

Die Objektwahl muss mit KREUZEN erfolgen:

- O Es kann mehrfach mit KREUZEN gearbeitet werden, wobei alle so gewählten Objekte gestreckt werden.
- O Objekte die einzeln gewählt werden, werden verschoben.
- O Objekte die sich teilweise innerhalb des KREUZEN-Fensters befinden, werden gestreckt.
- O Objekte die sich vollständig innerhalb des KREUZEN-Fensters befinden, werden verschoben.
- O Objekte deren Endpunkte sich außerhalb des Wahlfensters befinden, werden zwar gewählt aber nicht verändert.

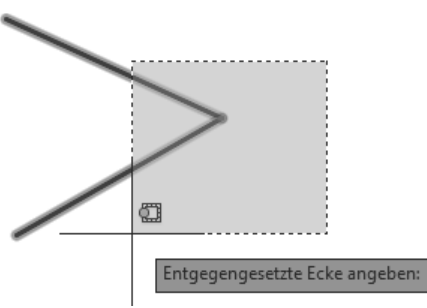

STRECKEN: Auswahl mit Kreuzen – 2 Endpunkte innerhalb, 2 Endpunkt außerhalb

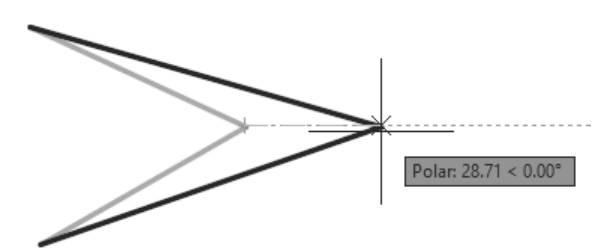

STRECKEN: Die Endpunkte IM Auswahlfenster werden gestreckt, die Punkte außerhalb sind fix.

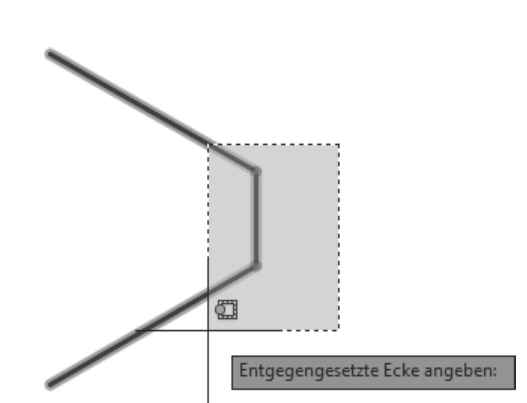

STRECKEN: Auswahl mit Kreuzen – 2 Endpunkte innerhalb, 2 Endpunkt außerhalb, 1 Objekt vollständig enthalten (beide Endpunkte innerhalb) STRECKEN: Die Endpunkte IM Auswahlfenster werden gestreckt, die Punkte außerhalb sind fix, das vollständig enthaltene Objekt wird VERSCHOBEN.

Polar: 25.16 < 300.00°

Strecken erlaubt Ihnen alle Varianten von Basispunkt oder Verschiebung, die Sie bei KOPIEREN und SCHIEBEN kennen gelernt haben.

| Option     | Variante                                                                                        |
|------------|-------------------------------------------------------------------------------------------------|
| Basispunkt | Zeigen Sie einen beliebigen Punkt.                                                              |
|            | Zeigen Sie einen beliebigen Punkt mit Objektfang.                                               |
|            | Geben Sie eine kartesische oder polare Absolutkoordinate (#X,Y oder #L <w) ein.<="" td=""></w)> |

# 18 Abfragebefehle

# 18.1 Schnelleigenschaften

Die Schnelleigenschaften zeigen nach Objektwahl eine anpassbare Auswahl der Objekteigenschaften.

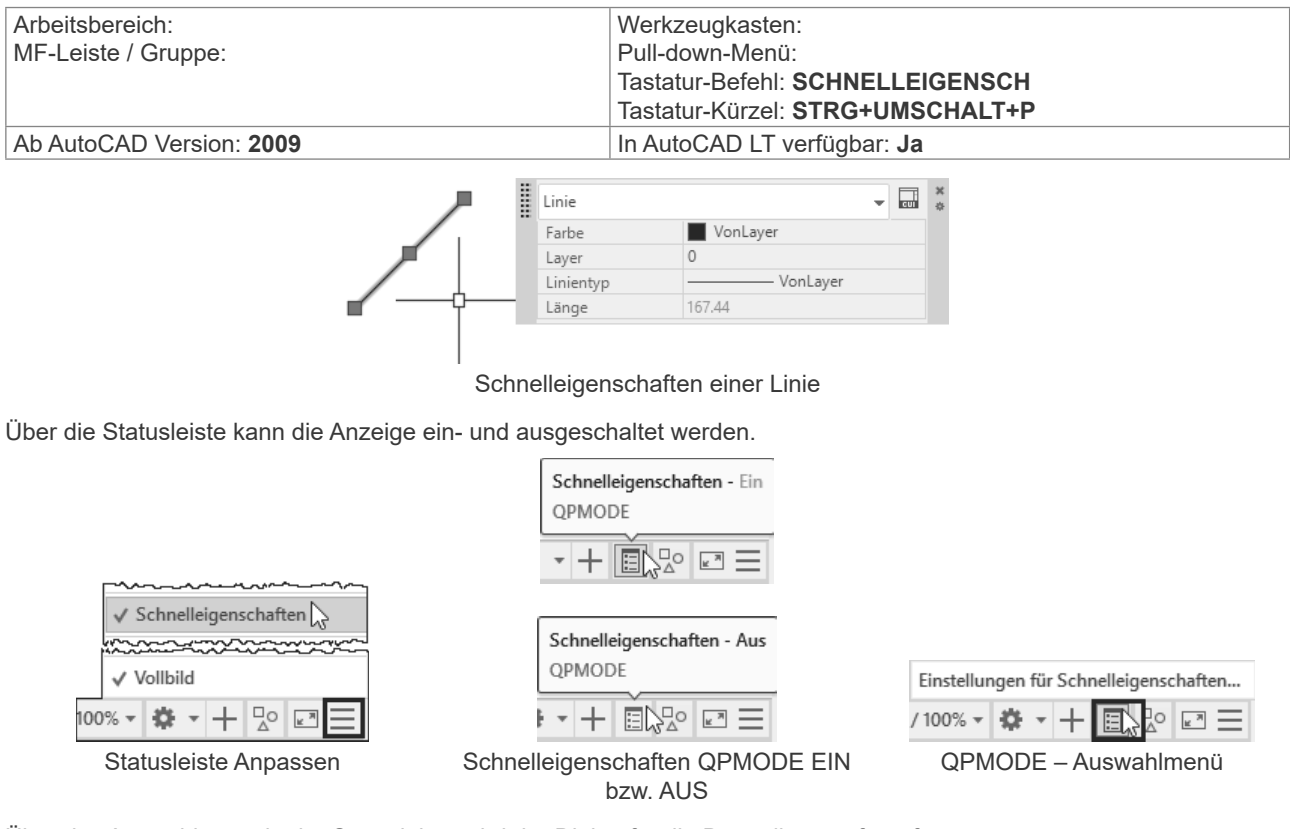

Über das Auswahlmenü in der Statusleiste wird der Dialog für die Darstellung aufgerufen.

| Objektfang | 3D-Objektfang     | Dynamische Eingabe       | Schnelleigenschafter | Wechseln • |
|------------|-------------------|--------------------------|----------------------|------------|
| Schnell    | eigenschaftenpa   | lette für Auswahl anzeig | gen (STRG+UMSCHAL    | _T+P)      |
| Palettena  | anzeige           |                          |                      |            |
| O Alle     | Objekte           |                          |                      |            |
| ⊖ Nur      | Objekte mit ange  | egebenen Eigenschafte    | en anzeigen          |            |
|            |                   |                          |                      |            |
| Palettenp  | position          |                          |                      |            |
| O Cur      | sorabhängig       |                          |                      |            |
|            | Quadrant          | Uben recht               | s V                  |            |
|            | Abstand in        | Pixeln 50                |                      |            |
| 🔾 Sta      | tisch             |                          |                      |            |
| Paletten   | /erhalten         |                          |                      |            |
| 🗌 Pal      | ette automatisch  | ausblenden               |                      |            |
| Mir        | nimale Anzahl vor | n Zeilen 3               |                      |            |
|            |                   |                          |                      |            |
|            |                   |                          |                      |            |
|            |                   |                          |                      |            |

Einstellen der Schnelleigenschaften

# **19.26 BEM - Powerbemaßung**

Der Befehl BEM kombiniert Bemaßungsbefehle und ermöglicht dadurch eine komfortable und schnelle Arbeitsweise. Wenn Sie mit der Maus auf dem Objekt stehenbleiben wird je nach Objekt eine Voransicht der passenden Bemaßung angezeigt – nach der Auswahl kann die Bemaßung platziert werden. Durch Optionen ist ein Wechsel der Maßart möglich. Der Befehl bleibt aktiv, dadurch können schnell nacheinander verschiedene Bemaßungen platziert werden. Das Kontextmenü wird teilweise automatisch angezeigt um ein schnelle Auswahl der Optionen zu ermöglichen.

| Arbeitsbereich: Zeichnen & Beschriftung<br>MF-Leiste / Gruppe: Start / Beschriftung<br>Text Bemaßung<br>Beschriftung • | Arbeitsbereich: Zeichnen & Beschriftung<br>MF-Leiste / Gruppe: Beschriften / Bemaßungen |
|----------------------------------------------------------------------------------------------------|-----------------------------------------------------------------------------------------|
| Werkzeugkasten:<br>Pull-down-Menü:<br>Tastatur-Befehl: <b>BEM</b><br>Tastatur-Kürzel:                                  |                                                                                         |
| Ab AutoCAD Version: 2016                                                                                               | In AutoCAD LT verfügbar: <b>Ja</b>                                                      |
| Winkel<br>Basislinie<br>Fortfahren<br>Koordinate<br>Ausrichten<br>Verteilen                                            | Mtext<br>Text                                                                           |

BEM: Kontextmenü

BEM: Kontextmenü bei Kreis bzw. Bogen

Bogenlänge

Winkel

BEM: Kontextmenü der Textoptionen

teXtwinkel

Zurück

#### **DIMPICKBOX:**

Layer

Zurück

Neben der "normalen" Fangbox gibt es für den Befehl BEM eine weitere (nicht sichtbare) Fangbox. Die Systemvariable DIMPICKBOX (gespeichert in der Systemregistrierung) legt die Größe der Fangbox für den Befehl BEM fest. Gültige Werte liegen zwischen 0 bis 50. Wenn der aktuelle Wert für PICKBOX höher ist, wird DIMPICKBOX ignoriert.

| Ab AutoCAD Version: 2016 | In AutoCAD LT verfügbar: <b>Ja</b> |
|--------------------------|------------------------------------|
|                          | - J                                |

#### **BEM:** Linien

Bei Stehenbleiben auf einer Linie werden entsprechende Optionen angezeigt.

Befehl: BEM

Objekte wählen oder Anfangspunkt der ersten Hilfslinie angeben oder [Winkel/Basislinie/Fortfahren/Koordinate/Ausrichten/Verteilen/Layer/Zurück]:

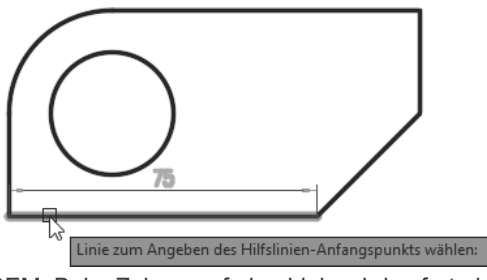

BEM: Beim Zeigen auf eine Linie wird sofort eine Voransicht angezeigt

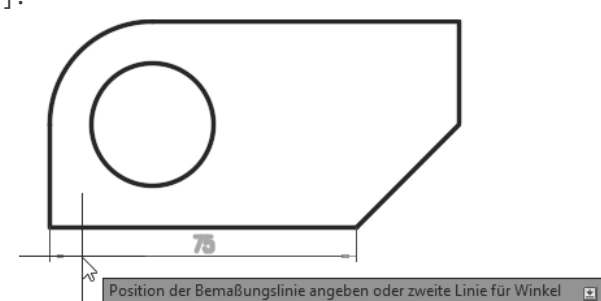

BEM: Nach Wahl der Linie kann die Position der Maßlinie festgelegt werden

# 22.4 Plot klassisch: Der Modellbereich

Bei der klassischen Arbeitsweise befinden sich alle Elemente (Konstruktion, Rahmen, etc.) im Modellbereich. Durch diese Elemente wird der maximale Plotbereich vorgegeben. Diese Methode wird auch verwendet wenn es darum geht, schnell einen Bereich der Zeichnung für eine Besprechung auszudrucken.

#### 22.4.1 Schritt 1: SEITENEINR - Seite einrichten

Bei der Seiteneinrichtung legen Sie den Plotter, die Plotstiltabelle, Papierformat und Papiereinheiten, Zeichnungsausrichtung, Plotbereich und Plotmaßstab fest.

Seiteneinrichtungen werden in einem Manager erstellt und geändert. Dann ist es möglich, diese Seiteneinrichtung auf ein Layout oder den Modellbereich anzuwenden. Änderungen in der gespeicherten Seiteneinrichtung werden nach Rückfrage auf alle zugewiesenen Layouts angewendet. Ebenso können Layouts aus anderen Zeichnungen oder Vorlagen importiert werden.

Grundsätzlich ist es empfehlenswert, für jedes Ausgabegerät das zur Verfügung steht, eine Basis-Seiteneinrichtung zu erstellen und in der Vorlage zu speichern. Bei Bedarf wird diese Basis-Seiteneinrichtung für weitere Seiteneinrichtungen verwendet.

| Arbeitsbereich: Zeichnen & Beschriftung<br>Arbeitsbereich: 3D-Modellierung<br>MF-Leiste / Gruppe: Layout / Layout                                            | Arbeitsbereich: Zeichnen & Beschriftung<br>Arbeitsbereich: 3D-Modellierung<br>MF-Leiste / Gruppe: Ausgabe / Plotten<br>Plotten Stapel- Voransicht<br>plotten Plot-Manager<br>Plotten Stapel- Voransicht |  |  |
|----------------------------------------------------------------------------------------------------|----------------------------------------------------------------------------------------------------|--|--|
| Werkzeugkasten: Layouts                                                                                                    |                                                                                                    |  |  |
| Pull-down-Menü: Datei ► Seiteneinrichtungs-Manager<br>Kontextmenü: Rechtsklick auf Lasche Modell / Layout<br>Tastatur-Befehl: SEITENEINR<br>Tastatur-Kürzel: |                                                                                                    |  |  |
| Ab AutoCAD Version: 2000                                                                                                    | In AutoCAD LT verfügbar: <b>Ja</b>                                                                                                    |  |  |

Im folgenden Beispiel wird der Modellbereich in ein PDF gedruckt.

- Zeichnen Sie ein Rechteck 100 x 50 Einheiten. Erstellen Sie Mittelachsen und Bemaßungen.
- Fügen Sie einen Zeichnungsrahmen A4 auf 0,0 ein und positionieren Sie das Rechteck passend in diesem Rahmen.
- Rufen Sie SEITENEINR auf Der Seiteneinrichtungs-Manager wird angezeigt.

| A Seiteneinrichtung                                                                                         | s-Manager                           |             |  |
|----------------------------------------------------------------------------------------------------|-------------------------------------|-------------|--|
| Akt. Layout:                                                                                                | Modell                              |             |  |
| Seiteneinrichtungen<br>Aktiv. Seiteneinric                                                                  | ht.: <keine></keine>                |             |  |
| *Modell*                                                                                                    |                                     | Aktuell     |  |
|                                                                                                    |                                     | Neu         |  |
|                                                                                                    |                                     | Ändern      |  |
|                                                                                                    |                                     | Importieren |  |
| Einrichtungsdetails                                                                                         | der gewählten Seite                 |             |  |
| Gerätename:                                                                                                 | Kein                                |             |  |
| Plotter:                                                                                                    | Kein                                |             |  |
| Plotgröße:                                                                                                  | 210.00 x 297.00 mm (Hochformat)     |             |  |
| Ausgabeort:                                                                                                 | Nicht anwendbar                     |             |  |
| Beschreibung: Das Layout wird erst geplottet, wenn ein neuer<br>Plotter-Konfigurationsname ausgewählt wird. |                                     |             |  |
| Beim Erstellen eine                                                                                         | es neuen Layouts anzeigen Schließer | n Hilfe     |  |

• Klicken Sie auf "Neu.." um eine neue Seiteneinrichtung zu erstellen. Geben Sie der Seiteneinrichtung einen aussagekräftigen Namen. Klicken Sie auf OK.

# 22.5 PLOT modern: Layouts und Ansichtsfenster

Layouts und Ansichtsfenster sind die moderne Variante für das Plotten bzw. das Arbeiten mit Maßstäben. Sie sind flexibler als der feste Modellbereich und eröffnen neue Möglichkeiten in der Konstruktion.

#### 22.5.1 Modell- und Papierbereich

In AutoCAD gibt es zwei Arbeitsbereiche:

- O EINEN Modellbereich (Registerkarte Modell)
- O Beliebig viele Layout mit dem Papierbereich (Registerkarten Layout)

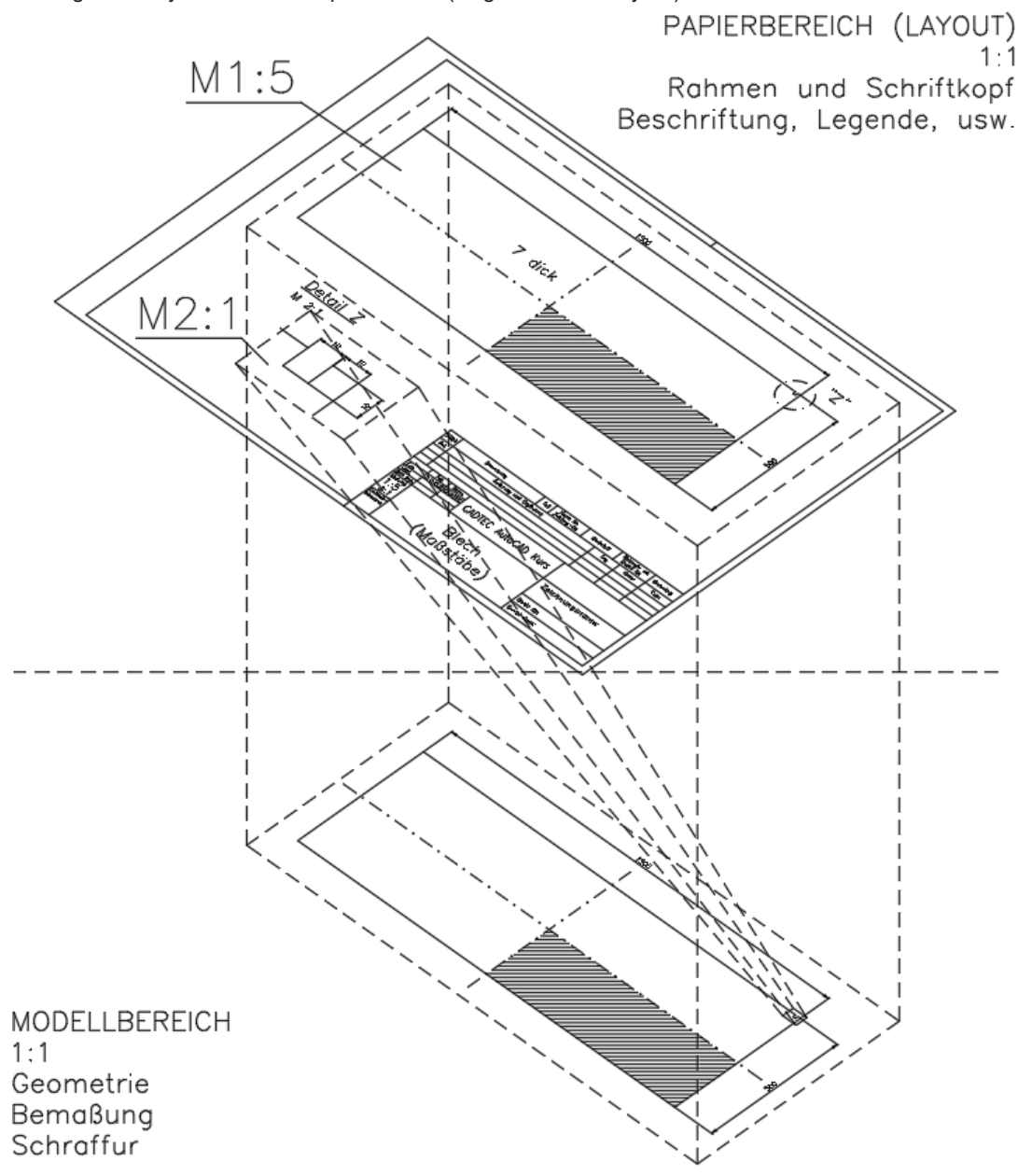

#### Der Modellbereich (Registerkarte Modell)

Im "festen" Modellbereich befinden sich die eigentliche Konstruktion und alles was direkt mit der Geometrie verbunden ist. Direkt verbunden sind: Bemaßung, Schraffur und Text mit direktem Bezug zu Konstruktion.

#### Der Papierbereich (Registerkarten Layout)

Im Papierbereich befindet sich alles was nicht direkt mit der Geometrie verbunden ist. Dies sind Zeichnungsformate und Schriftköpfe, Legenden, Stücklisten.

# 23 3D-Konstruktion allgemein

AutoCAD unterstützt verschiedene Arten des 3D-Modellierens: Drahtmodelle, Oberflächen und Volumenkörper. Jeder Typ wird auf eine andere Weise erstellt und bearbeitet.

- O Drahtmodelle
- O "Alte" Fläche Objekttyp POLYLINIE
- O Prozedurale Fläche -Objekttyp SURFACE
- O NURBS-Fläche Objekttyp NURBSURFACE
- O Netz Objekttyp MESH
- O Körper Objekttyp 3DSOLID

#### 23.5.1 Drahtmodelle

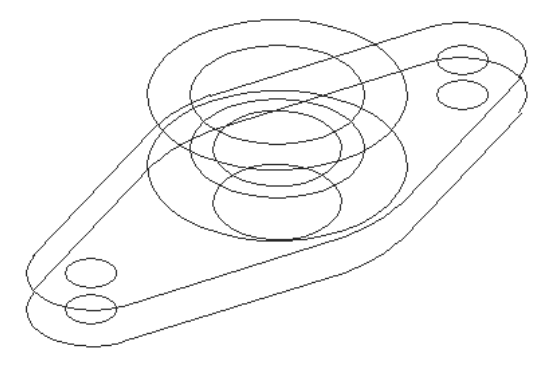

Bei einem Drahtmodell handelt es sich sozusagen um die Skelettdarstellung eines 3D-Objekts. Ein solches Modell hat keine Oberflächen, sondern besteht lediglich aus Punkten, Linien und Kurven, die Kanten des Objekts darstellen. Mit AutoCAD können Sie Drahtmodelle konstruieren, indem Sie planare 2D-Objekte an einer beliebigen Stelle im 3D-Raum positionieren. AutoCAD bietet außerdem einige Drahtmodellobjekte, beispielsweise 3D-Polylinien oder Splines. Da jedes Objekt eines Drahtmodells separat gezeichnet und positioniert werden muss, ist dieses Modellierungsverfahren oft äußerst zeitaufwendig.

#### 23.5.2 "Alte" Flächen - Objekttyp POLYLINIE

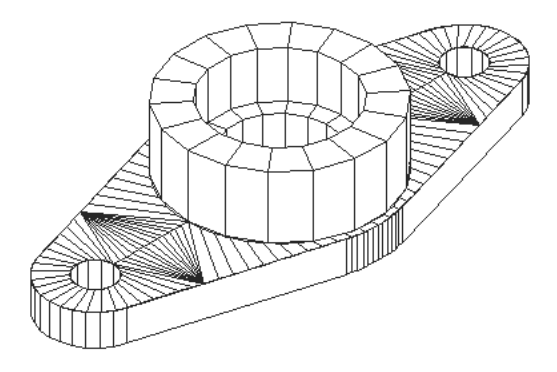

Die Oberflächen-Modellierung ist anspruchsvoller als das Erstellen von Drahtmodellen, da nicht nur die Kanten eines 3D-Objekts, sondern auch seine Oberflächen definiert werden müssen. Der AutoCAD-Oberflächenmodellierer definiert mit Hilfe eines Polygonnetzes Facettenoberflächen. Da die Flächen des Netzes planar sind, können gekrümmte Oberflächen nur angedeutet werden. Vor allem ist es sehr mühsam, um die "Löcher" herumzuarbeiten, da die alten Befehle keine Möglichkeit kennen, Öffnungen in bestehende Flächen zu machen.

#### 23.5.3 Prozedurale Flächen (Objekttyp SURFACE) und NURBS-Flächen (Objekttyp NURBSURFACE)

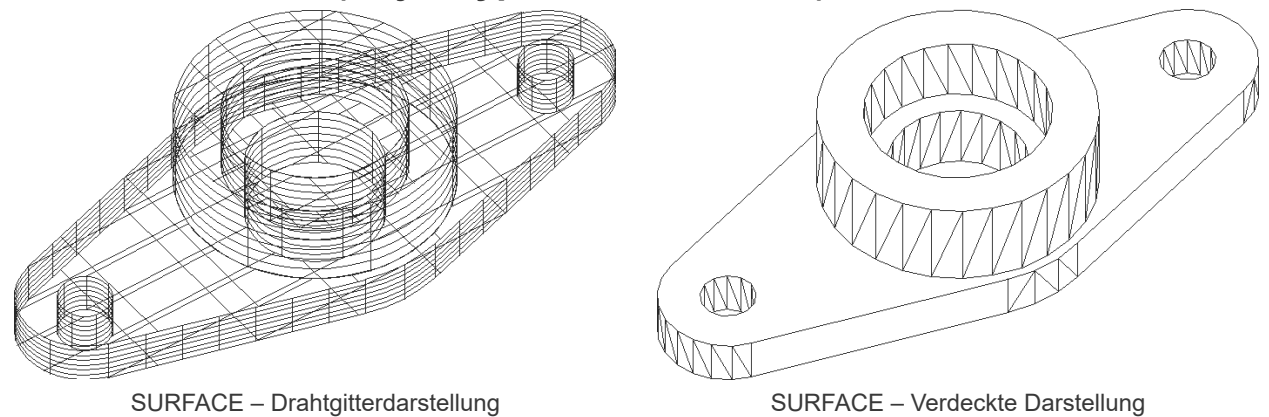

Die Befehle für SURFACE und NURBSURFACE sind sehr leistungsfähig und komfortabel. Prozedurale Flächen haben eine Entstehungsgeschichte. Die Entstehungsgeschichte kann über die Eigenschaften nachträglich verändert werden. Wenn die Flächenassoziativität aktiv ist wird bei bestimmten Befehlen eine Beziehung zwischen der Ursprungsgeometrie und den Flächen erstellt. Eine Änderung der Ursprungsgeometrie bewirkt die Änderung der Flächen.

NURBS-Flächen sind nicht assoziativ. Sie basieren auf Bezierkurven oder geglätteten Kurven. NURBS-Flächen haben einen Rahmen aus Kontrollpunkten. Durch Verändern dieses Rahmens wird die Fläche angepasst.

#### 23.5.4 Netze (Objekttyp MESH)

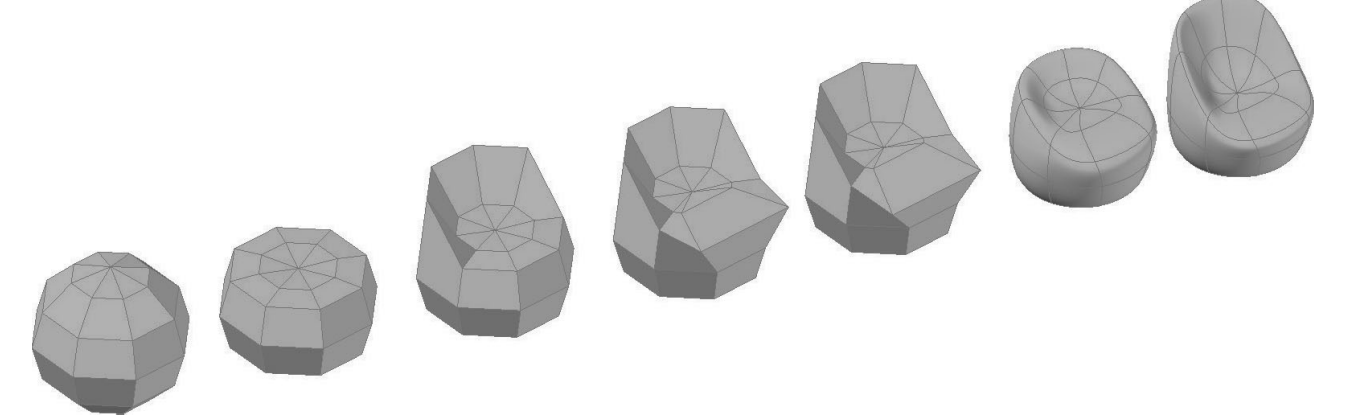

AutoCAD kennt den Objekttyp NETZ (Mesh) – ein Vielflächennetz. Netze werden verwendet, wenn zwar bei den physikalischen Eigenschaften keine Detailgenauigkeit wie bei Volumenkörpern erforderlich ist (beispielsweise Masse, Gewicht oder Schwerpunkt), andererseits aber verdeckte Linien, Schattierung und Rendering verwendet werden sollen, was bei Drahtmodellen nicht möglich ist. Ein großer Vorteil von Netzen liegt darin, dass sie auch mit den normalen AutoCAD-Befehlen verändert werden können (STRECKEN, Griffe).

#### 23.5.5 Volumenkörper (Objekttyp 3DSOLID)

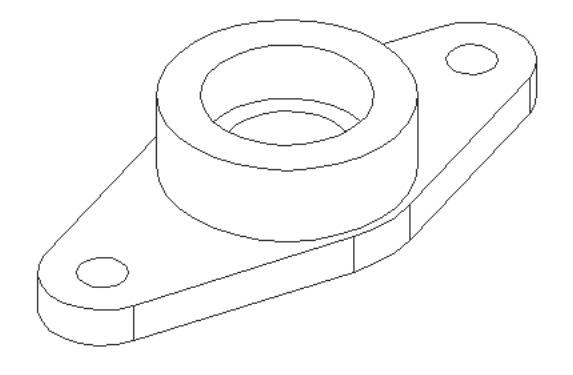

Volumenmodelle sind die benutzerfreundlichste Art des 3D-Modellierens. Mit dem AutoCAD-Volumenmodellierer können Sie aus dreidimensionalen Grundformen 3D-Objekte erstellen: Quader, Kegel, Zylinder, Kugeln, Keile und Ringe. Diese Grundformen können Sie kombinieren, um komplexere Volumenkörper zu erstellen, indem Sie sie vereinigen, deren Differenz oder deren Schnittmenge bilden. Sie können auch Volumenkörper erzeugen, indem Sie ein 2D-Konturen längs einer Konstruktionslinie sweepen oder es um eine Achse rotieren.

# 23.5 Zylinderkoordinaten

Die Eingabe von Zylinderkoordinaten ähnelt der Eingabe von 2D-Polarkoordinaten. Sie geben die Länge und Winkel in der aktuellen XY-Ebene und zusätzlich die Z-Höhe über diesem Punkt in der Ebene an.

Zylinder absolut: Länge < Winkel, Z-Höhe

Zylinder relativ: @Länge < Winkel, Z-Höhe

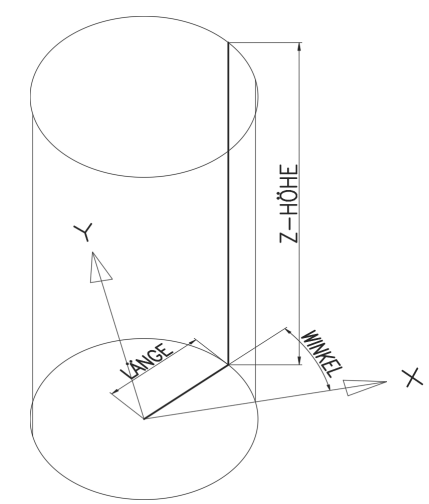

Zylinderkoordinaten: Radius, Winkel in der Ebene, Z-Höhe

## 23.6 Kugelkoordinaten

Sie geben den Abstand ein, den Winkel in der XY-Ebene und den Winkel zur XY-Ebene an, wobei diese Angaben durch eine offene spitze Klammer (<) getrennt werden.

Kugel absolut: Länge < Winkel in der Ebene < Winkel zur Ebene

Kugel relativ: @Länge < Winkel in der Ebene < Winkel zur Ebene

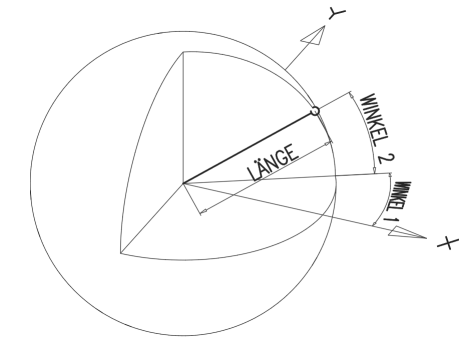

Kugelkoordinaten: Radius, Winkel in der Ebene, Winkel zur Ebene

# 24.12 3D-Navigation mit der Orbitkugel – Teil 1

Die MF-Leiste ANSICHT enthält eine Gruppe Navigieren – diese Gruppe muss erst angezeigt werden.

| Ansicht  | Zugehörige Werkzeugpaletten-Gruppe anzeigen<br>Werkzeugpaletten-Gruppe<br>Registerkarten anzeigen | + |                                                                                                |
|----------|---------------------------------------------------------------------------------------------------|---|------------------------------------------------------------------------------------------------|
| aletteri | Gruppen anzeigen                                                                                  | Þ | ✓ Ansichtsfenster-Werkzeuge                                                                    |
|          | ✓ Gruppentitel anzeigen                                                                           |   | ✓ Benannte Ansichten                                                                           |
|          | Fixierung aufheben<br>Schließen                                                                   |   | <ul> <li>✓ Vergleichen</li> <li>✓ Verlauf</li> <li>✓ Paletten</li> <li>✓ Oberfläche</li> </ul> |
|          |                                                                                                   |   | Navigieren                                                                                     |

Anzeigen der Gruppe Navigieren

| Arbeitsbereich: <b>3D-Modellierung</b><br>MF-Leiste / Gruppe: <b>Ansicht / Navigieren</b> | Werkzeugkasten: <b>3D-Navigation</b><br>Werkzeugkasten: <b>Orbit</b><br>Werkzeugkasten: <b>Orbit</b><br>Pull-down-Menü: <b>Ansicht ► Orbit► Abhängiger Orbit</b><br>Tastatur-Befehl: <b>3DORBIT</b><br>Tastatur-Kürzel: <b>3DO</b> |
|-------------------------------------------------------------------------------------------|----------------------------------------------------------------------------------------------------|
| Ab AutoCAD Version: 2000                                                                  | In AutoCAD LT verfügbar: Nein                                                                                                    |

Für die 3D-Navigation stehen verschiedene Werkzeuge zur Verfügung um Objekte in einer Zeichnung interaktiv aus unterschiedlichen Winkeln, Höhen und Entfernungen anzeigen. Damit können Sie in einer 3D-Ansicht Orbit- und Schwenkbewegungen ausführen, die Entfernung anzupassen und Befehle für Zoom und Pan auszuführen. Es stehen folgende Befehle zur Verfügung:

- 3D-ORBIT: Bewegt sich um das Ziel herum. Das Ziel der Ansicht bleibt unverändert; die Kameraposition (der Ansichtspunkt) bewegt sich. Der Zielpunkt befindet sich im Mittelpunkt des Ansichtsfensters, nicht im Mittelpunkt der angezeigten Objekte.
- O 3DORBIT Abhängiger Orbit: Beschränkt den 3D-Orbit auf die XY-Ebene bzw. die Z- Achse.
- 3DFORBIT Freier Orbit: Verwendung des Orbits in jede Richtung, ohne Beachtung der Ebenen. Der Ansichtspunkt ist jedoch nicht auf die XY-Ebene oder die Z-Achse beschränkt.
- 3DORBITFORTL Fortlaufender Orbit: Die fortlaufende Verwendung des Orbits. Klicken Sie auf den fortlaufenden Orbit, verschieben Sie ihn auf die gewünschte Position, und lassen Sie die Maustaste wieder los. Der Orbit bewegt sich weiterhin in diese Richtung.
- O 3DENTFERNUNG Entfernung einstellen: Verändert die Entfernung von Objekten, wenn Sie den Mauszeiger vertikal verschieben. Sie können Objekte größer oder kleiner darstellen und die Entfernung anpassen.
- O 3DSCHWENKEN Schwenken: Ändert das Ziel der Ansicht in die Richtung, in der Sie ziehen. Das Ziel der Ansicht ändert sich. Sie können die Ansicht in Richtung der XY-Ebene oder der Z-Ebene schwenken.
- 3DZOOM Zoom: Simuliert das Bewegen der Kamera n\u00e4her auf ein Objekt zu oder von einem Objekt fort. Beim Vergr\u00f6\u00dfern k\u00f6nnen Sie einen kleineren Teil des Bilds detaillierter anzeigen.
- 3DPAN Pan: Startet die interaktive 3D-Ansicht und ermöglicht ein horizontales und vertikales Verschieben der Objekte.

# 25 Ansichtsfenster

# 25.1 Ansichtsfenster im Modellbereich

Die Zeichenfläche kann in mehrere rechteckige Teile unterteilt werden. In jedem Teil kann ein anderer Bereich der Konstruktion angezeigt werden. Der Befehl AFENSTER bzw. MANSFEN teilt den Zeichenbereich in mehrere feste Ansichtsfenster. Diese können weiter unterteilt werden. Mit Verbinden können benachbarte Fenster wieder verbunden werden – es muss dabei wieder ein Rechteck entstehen.

| Arbeitsbereich: Zeichnung &                         | Beschriftung                 | Werkzeugkasten: Ansichtsfenster             |
|-----------------------------------------------------|------------------------------|---------------------------------------------|
| MF-Leiste / Gruppe: Ansicht / Modellansichtsfenster |                              |                                             |
| Arbeitsbereich: 3D-Modellieru                       | ung                          |                                             |
| MF-Leiste / Gruppe: Visualisi                       | eren / Modellansichtsfenster | Pull-down-Menu: Ansicht ► Ansichtstenster ► |
|                                                     | 🗐 🗒 Benannt                  |                                             |
|                                                     | 🔄 🛄 Verbinden                | Tastatur Kürzel:                            |
|                                                     | konfiguration , Holen        |                                             |
|                                                     | ster                         |                                             |
|                                                     | Einzeln                      |                                             |
|                                                     | Zwei: Vertikal               |                                             |
|                                                     | Zwei: Horizontal             |                                             |
|                                                     | Drei: Rechts                 |                                             |
|                                                     | Drei: Links                  |                                             |
|                                                     | Drei: Oberhalb               |                                             |
|                                                     | Drei: Unterhalb              |                                             |
|                                                     | Drei: Vertikal               |                                             |
|                                                     | Drei: Horizontal             |                                             |
| E Ponanat                                           | Vier: Gleich                 |                                             |
| Ansichtsfenster-                                    | Vier: Rechts                 |                                             |
| konfiguration 🗍 🗔 Holen<br>Modellansichtsfenster    | Vier: Links                  |                                             |
| Ab AutoCAD Version: 12                              |                              | In AutoCAD LT verfügbar: <b>Ja</b>          |

Über die Ansichtsfenster-Steuerung [-] sind vordefinierte und gespeicherte Ansichtsfensterkonfigurationen jederzeit im Zugriff.

| [Oben][2D-Drahtkörper]                |                                                              |
|---------------------------------------|--------------------------------------------------------------|
| Ansichtsfenster maximieren            |                                                              |
| Ansichtsfenster-Konfigurationsliste   | > Benutzerdefinierte Ansichtsfensterkonfiguration > 2 Rechts |
| ✓ ViewCube                            | Einzeln                                                      |
| SteeringWheels                        | Zwei: Vertikal                                               |
| <ul> <li>Navigationsleiste</li> </ul> | Zwei: Horizontal                                             |
|                                       | Drei: Rechts                                                 |
|                                       | Drei: Links                                                  |
|                                       | Drei: Oberhalb                                               |
|                                       | Drei: Unterhalb                                              |
|                                       | Drei: Vertikal                                               |
|                                       | Drei: Horizontal                                             |
|                                       | Vier: Gleich                                                 |
|                                       | Vier: Rechts                                                 |
|                                       | Vier: Links                                                  |
|                                       | Konfigurieren                                                |
|                                       |                                                              |

Ansichtsfenster-Steuerung [-]

Die Ansichtsfenster sind interaktiv veränderbar und optisch durch eine hellblaue Farbe dargestellt.

- O Die Ansichtsfenster haben an den Seiten "Ziehmarker".
- O Die Veränderung der Größe geschieht durch Ziehen der Ränder bei gedrückter Maustaste.
- O Beim Ziehen der Kreuzungen werden mehrere Fenster gleichzeitig verändert.
- Wird beim Ziehen die STRG-Taste gedrückt wird ein Fenster unterteilt.
- O Ebenso kann durch Ziehen der +-Marke ein Fenster unterteilt werden.
- O Wird eine Unterteilung an den Rand gezogen wird das Fenster verbunden.

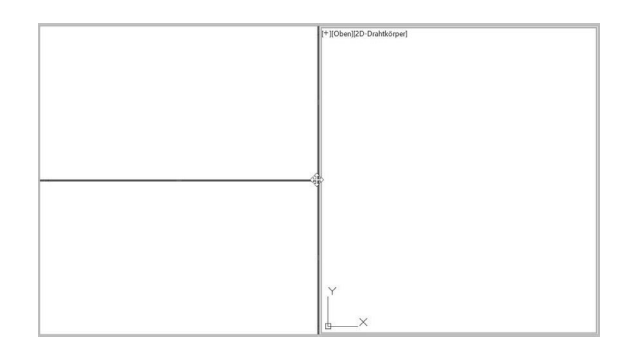

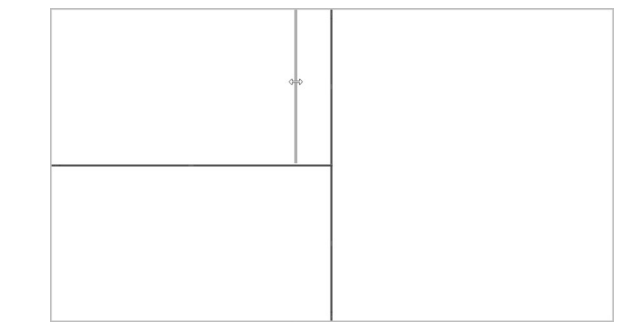

Verändern der Größe an der Kreuzung

Unterteil des Fensters durch die PLUS-Marke

#### 25.1.1 Zwischen Ansichtsfenster wechseln

Es kann jederzeit das Ansichtsfenster gewechselt werden. Der Wechsel erfolgt durch einen einfachen Klick in das Fenster. Ein Befehl kann in einem Ansichtsfenster begonnen und in einem anderen Ansichtsfenster beendet werden.

| Arbeitsbereich:          | Werkzeugkasten:                  |
|--------------------------|----------------------------------|
| MF-Leiste / Gruppe:      | Pull-down-Menü:                  |
|                          | Tastatur-Befehl:                 |
|                          | Tastatur-Kürzel: STRG + R        |
| Ab AutoCAD Version: 20xx | In AutoCAD LT verfügbar: Ja Nein |

#### 25.1.2 Umschalten zwischen Ansichtsfensterkonfigurationen

Wenn die Zeichenfläche aufgeteilt ist, kann über -AFENSTER UMSCHALTEN schnell zwischen der letzten Mehrfachfensterkonfiguration und einem einzelnen Ansichtsfenster hin- und her geschaltet werden.

| Arbeitsbereich: Zeichnung & Beschriftung                  | Werkzeugkasten:                       |
|-----------------------------------------------------------|---------------------------------------|
| MF-Leiste / Gruppe: Ansicht / Modellansichtstenster       |                                       |
| Arbeitsbereich: 3D-Modeilierung                           | Pull-down-Menu:                       |
| MF-Leiste / Gruppe: Visualisieren / Modellansichtsfenster | Tastatur-Befehl: -AFENSTER UMSCHALTEN |
| Ansichtsfenster-<br>konfiguration                         | Tastatur-Kürzel:                      |
| Modellansichtsfenster                                     |                                       |
| Ab AutoCAD Version: 12                                    | In AutoCAD LT verfügbar: <b>Ja</b>    |

#### 25.1.3 Doppelklick: Umschalten Ansichtsfensterkonfigurationen

Durch einen Doppelklick auf das erste Symbol (- oder +) der Ansichtsfenster-Steuerung kann schnell zwischen der letzten Ansichtsfensterkonfiguration und einem Einzelfenster umgeschaltet werden.

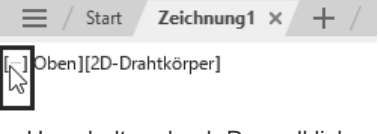

Umschalten durch Doppelklick

# 26.2 Interaktives BKS Symbol

Das BKS-Symbol ist interaktiv und kann mit den Multifunktionsgriffen bearbeitet werden. Je nach Griff stehen verschiedene Optionen zur Verfügung.

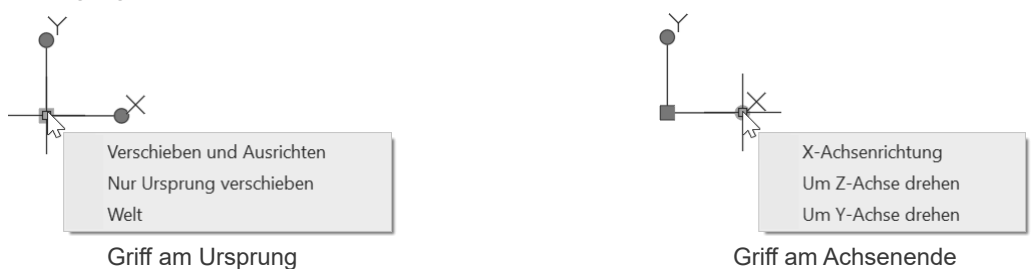

Sobald das Fadenkreuz auf dem BKS-Symbol positioniert wird, wird dieses ausgeleuchtet und es steht über Rechtsklick das Kontextmenü mit den Optionen des Befehles BKS zur Verfügung. Ob das BKS-Symbol auswählbar und damit verschiebbar ist, wird über die Einstellungen des BKS-Dialoges (Befehl BKSMAN) festgelegt.

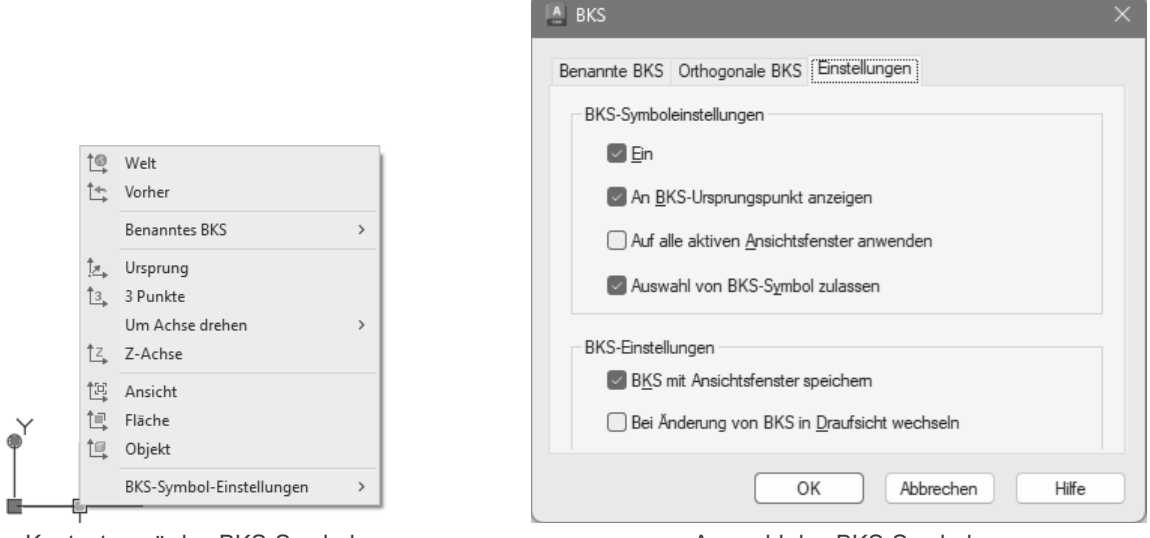

Kontextmenü des BKS-Symbols

Auswahl des BKS-Symbols

Auch in der Palette Eigenschaften ist das gewählte BKS-Symbol manipulierbar.

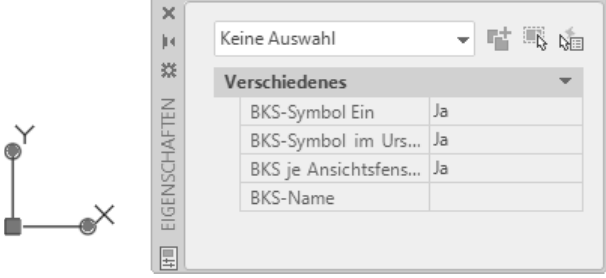

Eigenschaften des BKS-Symbols

Das Symbol zeigt:

- O Die X-Achse (Rot)
- O Die Y-Achse (Grün)
- O Die Z-Achse (Blau)

Je nach visuellem Stil wird das Symbol unterschiedlich dargestellt.

# 27 Visuelle Stile

Ein visueller Stil ist eine Sammlung von Einstellungen, die die Anzeige von Kanten und Schattierungen in einem Ansichtsfenster steuern. Die Ergebnisse werden sofort nach dem Anwenden eines visuellen Stils oder dem Ändern dessen Einstellungen im Ansichtsfenster sichtbar. Neben den vordefinierten Stilen, können Sie selbst eigene Stile erzeugen und verwenden. Alle Änderungen, die Sie an einem visuellen Stil vornehmen, werden in der Zeichnung gespeichert. Wenn Sie einen Stil in eine andere Zeichnung übernehmen wollen, sollten Sie den Stil auf eine Werkzeugpalette exportieren. Von der Palette kann der visuelle Stil in jede Zeichnung übernommen werden.

In schattierten visuellen Stilen werden Flächen von zwei entfernten Lichtquellen beleuchtet, die dem Ansichtspunkt folgen, wenn Sie sich um das Modell bewegen. Diese Vorgabebeleuchtung beleuchtet alle Flächen des Modells, sodass Sie sie unterscheiden können. Die Vorgabebeleuchtung ist nur verfügbar, wenn andere Lichtquellen (z. B. die Sonne) nicht zur Verfügung stehen.

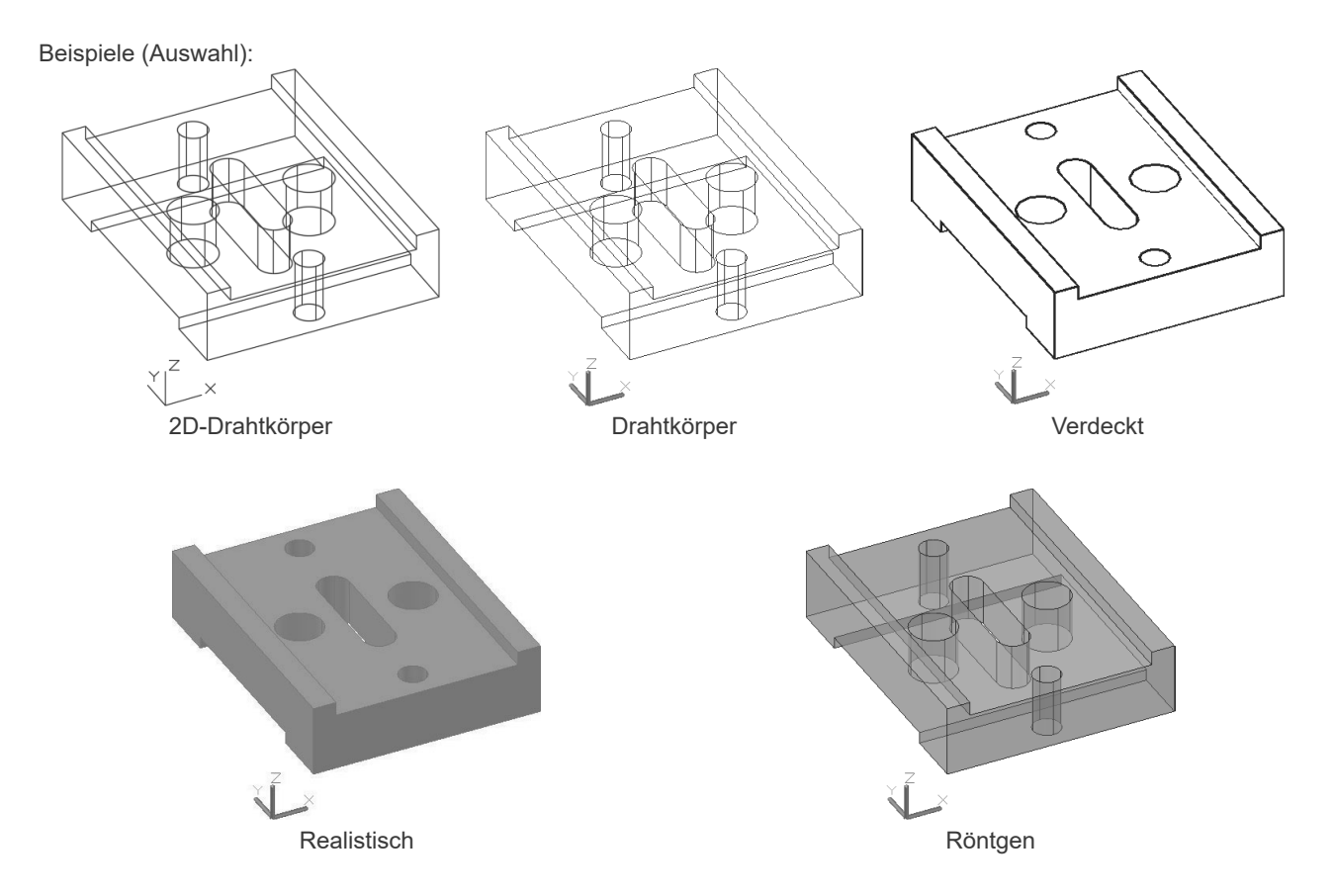

## 27.1 VPCONTROL - Steuerelemente im Ansichtsfenster

In der linken oberen Ecke des Ansichtsfensters gibt es ein Steuerelement um den visuellen Stil zu auszuwählen und den Manger für visuelle Stile aufzurufen.

| Arbeitsbereich:<br>MF-Leiste / Gruppe:                                                                                                    | Werkzeugkasten:<br>Pull-down-Menü:<br>Tastatur-Befehl: <b>VPCONTROL (EIN / AUS)</b><br>Tastatur-Kürzel:        |
|----------------------------------------------------------------------------------------------------|----------------------------------------------------------------------------------------------------|
| Ab AutoCAD Version: 2009                                                                                                    | In AutoCAD LT verfügbar: Nein                                                                                  |
| [+]]Rechts][ D-Drahtkorper         Benutze         V         2D-Draht         Konzept         Verdeck         Realistis         Schattie         Graustu         Kizzent         Drahtko         Röntger         Manage | I rdefinierte visuelle Stile >  ttkörper tuell t t cch rt rrung mit Kanten fen aft t rper * für visuelle Stile |

Visueller Stil

## 28

# Bearbeiten in 3D - Klassisch

Für die komfortable Bearbeitung in 3D stehen einige Befehle zur Verfügung:

- O Ausrichten (3D-Variante)
- O 3DDrehen
- O 3DSpiegeln
- O 3DReihe

Die 3D\*-Befehle beinhalten die Definition des passenden Koordinatensystems.

# 28.1 3DDREHEN - Drehen im Raum

Der Befehl 3DDrehen dreht Objekte um eine dreidimensionale Achse. Durch Definition der Achse und der Eingabe eines Winkels (Rechte-Hand-Regel für 3D-Drehen) werden die Objekte gedreht, ohne dass ein passendes Koordinatensystem erzeugt werden muss.

| Arbeitsbereich:        | Werkzeugkasten:               |
|------------------------|-------------------------------|
| MF-Leiste / Gruppe:    | Pull-down-Menü:               |
|                        | Tastatur-Befehl: 3DDREHEN     |
|                        | Tastatur-Kürzel:              |
| Ab AutoCAD Version: 12 | In AutoCAD LT verfügbar: Nein |

Befehl: 3DDREHEN

Startet...

Aktueller positiver Winkel: ANGDIR=Gegen den Uhrzeigersinn ANGBASE=0

Ersten Punkt auf Achse angeben oder Achse definieren nach [Objekt/Letztes/Ansicht/X-achse/Y-achse/Z-achse/2Punkte]:

| Option                         | Erklärung                                                                                                    |  |  |  |  |  |
|--------------------------------|----------------------------------------------------------------------------------------------------|--|--|--|--|--|
| Ersten Punkt, zweiten<br>Punkt | Definiert die Drehachse durch 2 Punkte. Geben Sie den Drehwinkel ein oder verwenden Sie die Option BEZUG.                                     |  |  |  |  |  |
| Objekt                         | Richtet die Drehachse an einem vorhandenen Objekt aus. Sie können Linie, Kreis, Bogen oder 2D-Polyliniensegment auswählen.                    |  |  |  |  |  |
| Letztes                        | Verwendet die letzte Drehachse.                                                                                                    |  |  |  |  |  |
| Ansicht                        | Legt die Drehachse parallel zur Blickrichtung des aktuellen Ansichtsfensters für den ausgewählten Punkt.                                      |  |  |  |  |  |
| X-Achse/Y-Achse/Z-<br>Achse    | Richtet die Rotationsachse an der Achse (X, Y oder Z) des Koordinaten-Systems aus. Sie können den Punkt zeigen, durch den die Achse verläuft. |  |  |  |  |  |
| 2 Punkte                       | Entspricht ersten Punkt, zweiten Punkt.                                                                                                    |  |  |  |  |  |

3DDrehen: 2 Punkte um 90°

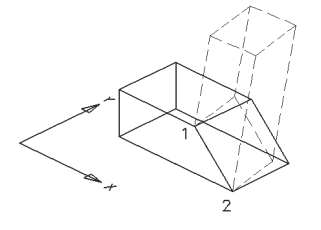

3DDrehen: Y-Achse durch Punkt P um 90°

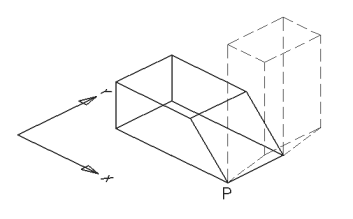

3DDrehen: X-Achse durch Punkt P um -90°

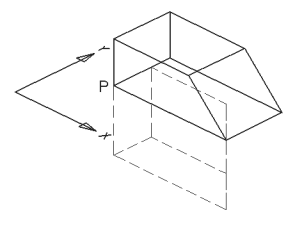

3DDrehen: Z-Achse durch Punkt P um -90°

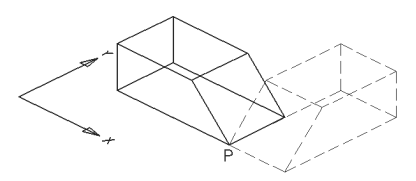

# 29 Bearbeiten in 3D - Modern 29.1 Konstruktionshilfe 3D – Gizmos

Die Gizmos erleichtern das Verschieben, Drehen und Skalieren von 3D-Objekten bzw. Unterobjekten. Die Gizmos werden automatisch angezeigt, wenn Objekte gewählt werden, **während ein visueller 3D-Stil verwendet** wird. Ist ein 2D-Drahtgitter-Stil aktiv, wird für die Ausführung des Befehls der Stil gewechselt und später wiederhergestellt.

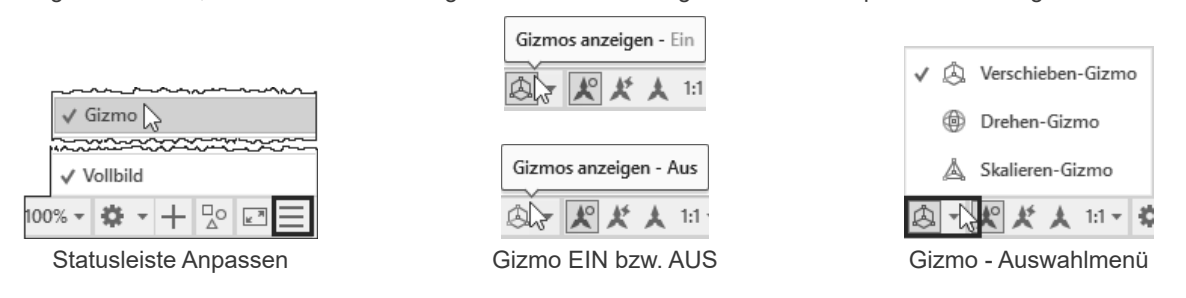

Die Gizmos werden bei den Befehlen 3DSCHIEBEN, DREHEN3D und 3DSKAL angezeigt. Wird das Gizmo angezeigt, kann über das Kontextmenü das Gizmo gewechselt.

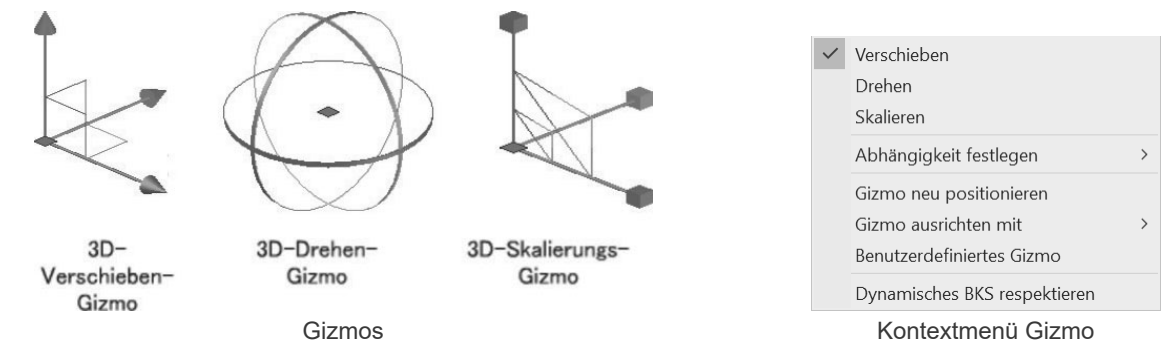

Wird zuerst ein Objekt gewählt, kann ein Vorgabe Gizmo gewählt werden. Die Einstellung kann über die Gruppe AUSWAHL in verschiedenen Multifunktionsleisten bzw. die entsprechende Systemvariable festgelegt werden.

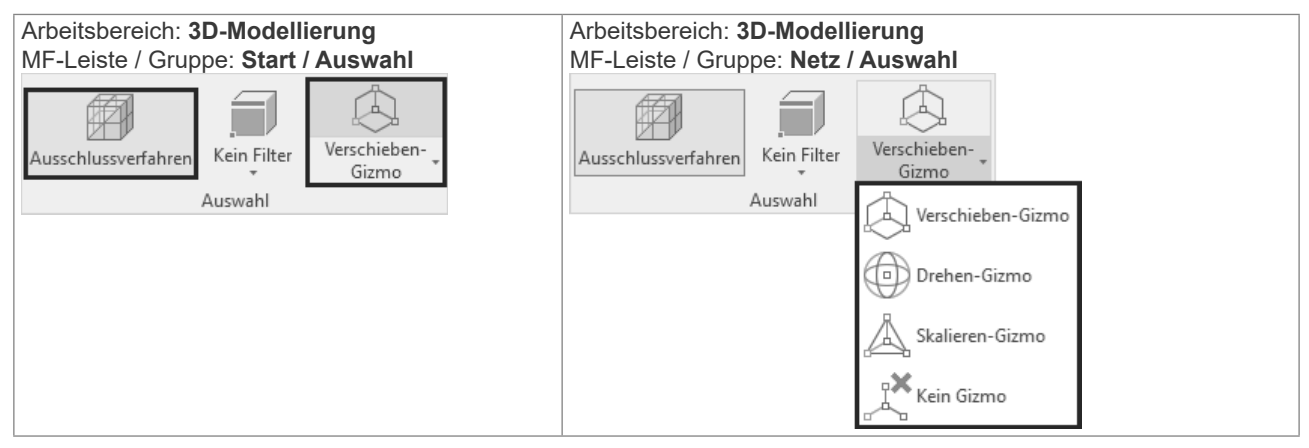

#### Systemvariable DEFAULTGIZMO:

Die Systemvariable DEFAULTGIZMO (nicht gespeichert) legt fest, welches Gizmo angezeigt wird, sobald ein 3D-Objekt gewählt wird:

| Option           | Erklärung            |
|------------------|----------------------|
| 0 (Standardwert) | 3D-Verschieben-Gizmo |
| 1                | 3D-Drehen-Gizmo      |
| 2                | 3D-Skalierungs-Gizmo |
| 3                | Kein Gizmo           |

31

# Konstruktion von Volumenmodellen (SOLID)

Ein Volumenkörperobjekt stellt das Gesamtvolumen eines Objekts dar. Volumenkörper umfassen nicht nur den größten Informationsgehalt, sondern sind auch der eindeutigste 3D-Modelliertyp. Komplexe Volumenkörper sind außerdem einfacher zu konstruieren und zu bearbeiten als Drahtmodelle und Netze.

Sie können Volumenkörper entweder ausgehend von einer der Volumenkörpergrundformen erstellen (Quader, Kegel, Zylinder, Kreis, Torus oder Keil) oder durch Extrudieren eines 2D-Objekts längs einer Konstruktionslinie oder durch Rotieren eines 2D-Objekts um eine Achse.

Nach erfolgter Erstellung können Sie die Volumenkörper kombinieren und so ein komplexes Objekt bilden. Sie können Volumenkörper vereinigen, voneinander subtrahieren oder bei der Überlappung von Volumenkörpern deren Schnittmenge ermitteln.

Darüber hinaus können Sie die Kanten der Volumenkörper abrunden, fasen und ihre Farbe ändern. Die Flächen der Volumenkörper können schnell und einfach bearbeitet werden; Sie müssen keine neue Geometrie zeichnen oder Boolesche Operationen durchführen.

Wie Netze werden auch Volumenkörper so lange als Drahtmodelle dargestellt, bis Sie sie verdecken, schattieren oder rendern.

Weiterhin können Sie Volumenkörper auf ihre Masseeigenschaften hin untersuchen (zum Beispiel Volumen, Trägheitsmoment, Schwerpunkt usw.). Wenn Sie einen Volumenkörper auflösen, können Sie ihn als einzelne Netz- und Drahtmodellobjekte darstellen.

# 31.13 EXTRUSION - Querschnitt hochziehen

Der Befehl EXTRUSION erstellt Volumenkörper, indem eine ausgewählte Geometrie extrudiert (in die Höhe gezogen) wird. Die Extrusion kann entweder mit Höhe und Verjüngungswinkel, oder entlang eines Pfades erfolgen. Über die Griffwerkzeuge und die Palette Eigenschaften kann der Körper verändert werden. Bei der Extrusion einer offenen Kontur entsteht eine FLÄCHE (SURFACE).

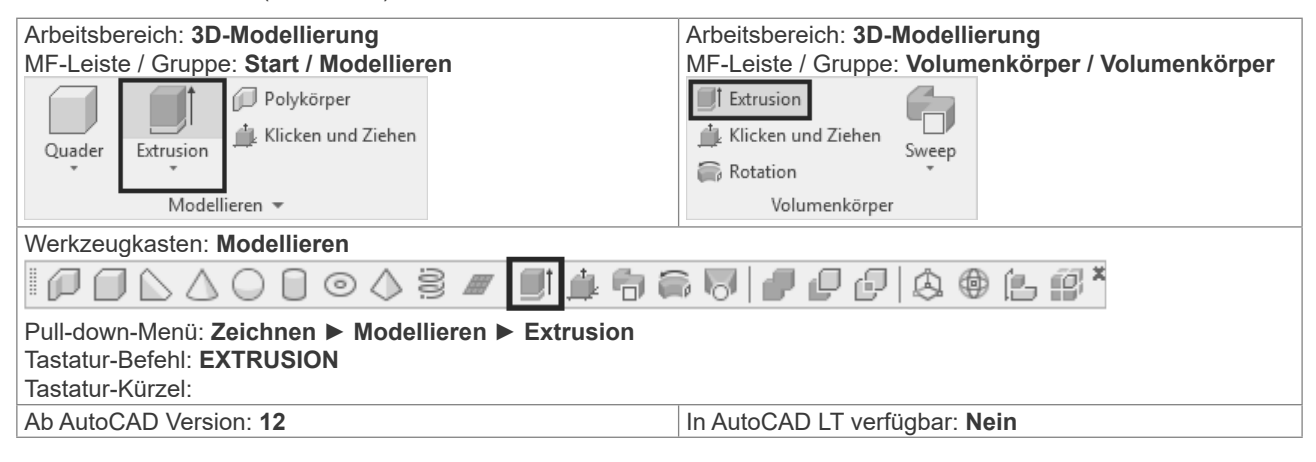

| Option                                  | Erklärung                                                                                                    |
|-----------------------------------------|----------------------------------------------------------------------------------------------------|
| Extrusionshöhe                          | Zeigen Sie die positive oder negative Höhe oder geben Sie einen Wert ein.                                                                                                    |
| Richtung                                | Legt die Länge und Richtung der Extrusion mit zwei Punkten fest.                                                                                                    |
| Pfad                                    | Wählen Sie einen Pfad. Wenn der min. Radius der Pfadkrümmung kleiner ist als die Profillänge, kann die Extrusion nicht durchgeführt werden.                                                                                     |
| Verjüngungswinkel (von der Z-Achse aus) | Positive Werte verjüngen von der Basis aus – negative Werte erweitern von der Basis aus.<br>Mögliche Werte zwischen -90° und +90°. Durch einen großen Winkel kann es passieren, dass<br>Objekte zu einem Punkt verjüngt werden. |

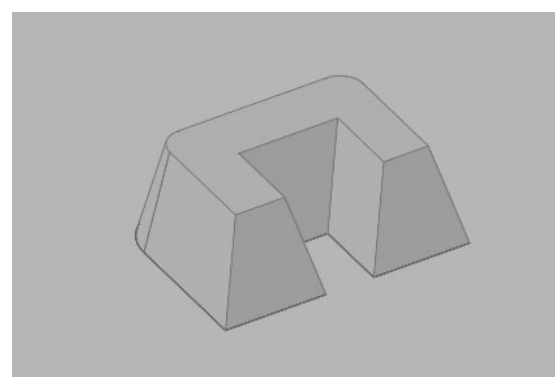

Extrusion mit Höhe und Verjüngung

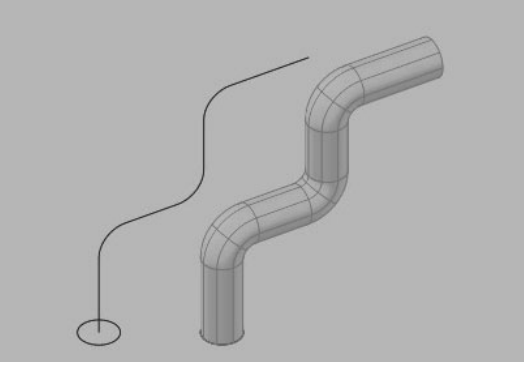

Extrusion entlang eines offenen Pfades

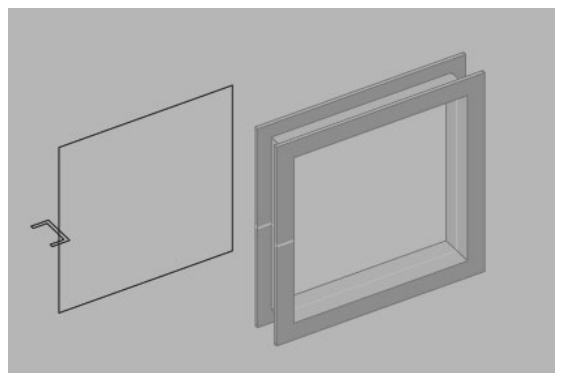

Extrusion entlang eines geschlossenen Pfades

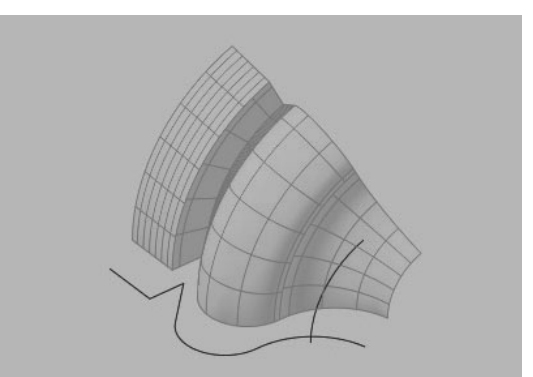

Extrusion einer offenen Kontur ► FLÄCHE

| Objekttyp                                   | Kann extrudiert werden | Kann ein Extrusionspfad sein |
|---------------------------------------------|------------------------|------------------------------|
| Linie, Bogen, Kreis, Ellipse, Ellipsenbogen | Ja                     | Ja                           |
| 3D-Fläche                                   | Ja                     |                              |
| Spirale                                     |                        | Ja                           |

# 31.19 KAPPEN - Körper schneiden

Der Befehl KAPPEN erstellt neue Volumenkörper erstellen, indem Sie einen bestehenden Volumenkörper durchschneiden und eine bestimmte Seite entfernen. Sie können eine oder beide Hälften der gekappten Volumenkörper beibehalten. Die Schnittebene kann durch ein planares Objekt, eine Fläche (Surface) oder eine BKS-Ebene definiert werden.

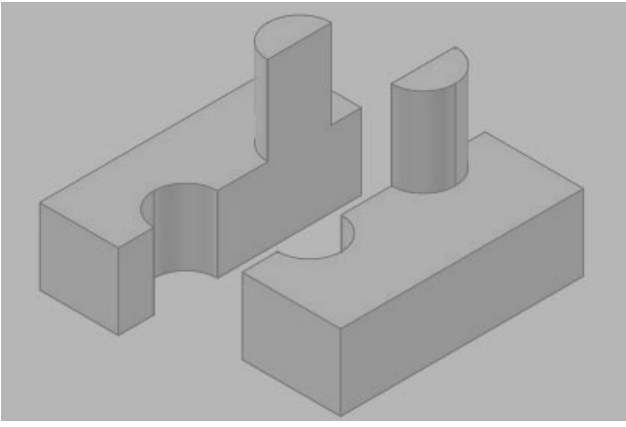

Kappen und Beibehalten beider Hälften

| Arbeitsbereich: <b>3D-Modellierung</b><br>MF-Leiste / Gruppe: <b>Start / Volumenkörper</b>                  | Arbeitsbereich: <b>3D-Modellierung</b><br>MF-Leiste / Gruppe: <b>Volumenkörper / Volumenkörper bearbeiten</b>                                                                                                    |  |  |  |  |  |
|----------------------------------------------------------------------------------------------------|----------------------------------------------------------------------------------------------------|--|--|--|--|--|
| bearbeiten<br>Kanten extrahieren •<br>Flächen extrudieren •<br>Volumenkörper bearbeiten •                   | Kappen <ul> <li>Überlagern</li> <li>Kanten extrahieren</li> <li>Kante abrunden</li> <li>Flächen verjüngen</li> <li>Hülle</li> </ul> * <ul> <li>Aufprägen</li> <li>Kante versetzen</li> <li>Volumenkörper bearbeiten</li> </ul> <ul> <li>Flächen verjüngen</li> <li>Hülle</li> </ul> |  |  |  |  |  |
| Werkzeugkasten:<br>Pull-down-Menü: Ändern ► 3D-Operationen I<br>Tastatur-Befehl: KAPPEN<br>Tastatur-Kürzel: | ► Kappen                                                                                                    |  |  |  |  |  |

| Option                                    | Erklärung                                                                                                    |
|-------------------------------------------|----------------------------------------------------------------------------------------------------|
| Startpunkt, Zweiter Punkt                 | Diese zwei Punkte definieren den Winkel der Schnittebene. Diese Schnittebene ist lotrecht (normal) zur aktuellen BKS-XY-Ebene.                                                    |
| Planares Objekt                           | Die Schnittebene wird durch einen Kreis, einer Ellipse, einem kreisförmigen oder elliptischen Bogen oder an einem 2D-Polyliniensegment definiert.                                 |
| Oberfläche                                | Die Schnittebene wird durch eine Fläche (Surface) definiert. Die Fläche muss den Körper vollständig schneiden.                                                                    |
| Z-Achse                                   | Durch Definition der Z-Achse wird gleichzeitig die XY-Ebene festgelegt. Die XY-Ebene ist die Schnittebene.                                                                        |
| Ansicht                                   | Der "Bildschirm" ist die Schnittebene. Die Position der Schnittebene wird durch Angabe eines Punkts definiert.                                                                    |
| XY, YZ, ZX                                | Die jeweilige Ebene des aktuellen Benutzerkoordinatensystems (BKS) ist die Schnittebene. Die Position der Schnittebene wird durch Angabe eines Punkts definiert.                  |
| 3 Punkte                                  | Durch 3 Punkte ist eine Schnittebene festgelegt.                                                                                                    |
|                                           |                                                                                                    |
| Punkt auf der gewünschten Seite der Ebene | Ermittelt anhand eines Punkts, welche Seite der gekappten Volumenkörper in der Zeichnung verbleiben soll. Der Punkt darf nicht auf der Schnittebene liegen.                       |
| Beide Seiten beibehalten                  | Übernimmt beide Seiten der gekappten Volumenkörper. Beim Kappen eines Volumenkörpers in zwei Teile wird je ein Volumenkörper aus den Teilen auf beiden Seiten der Ebene gebildet. |

# 31.25 Zusammengesetzte Volumenmodelle

Aus den erstellten Grundkörpern werden durch VEREINIGUNG; DIFFERENZ und SCHNITTMENGE neue Volumenkörper erstellt.

# 31.26 VEREINIG - Volumenkörper vereinigen

Der Befehl VEREINIG erstellt eine zusammengesetzte Region bzw. einen zusammengesetzten Volumenkörper durch Addition. Sie können auch Regionen bzw. Volumenkörper vereinigen, die sich nicht berühren – es entsteht trotzdem ein Volumenkörper.

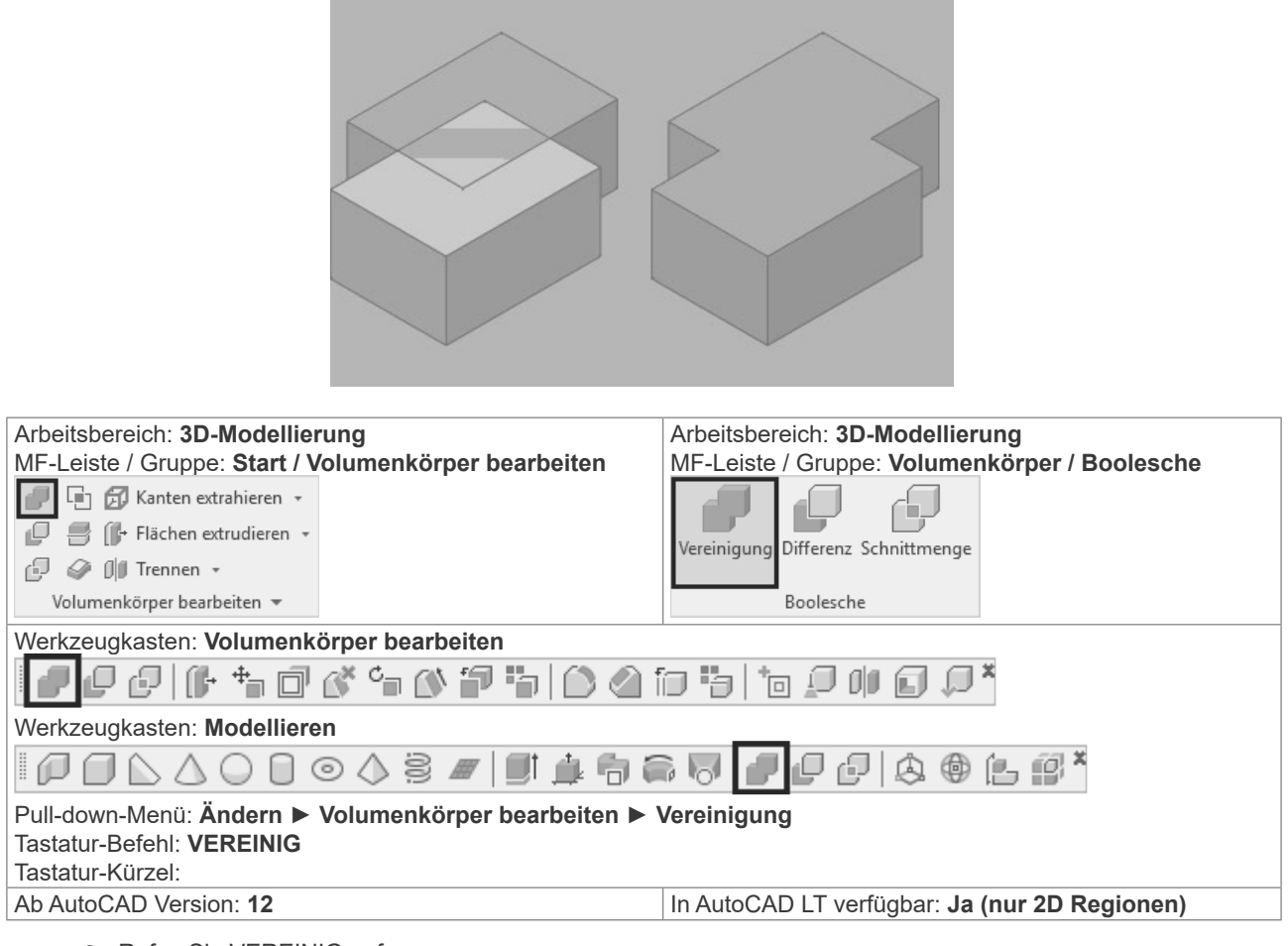

- Rufen Sie VEREINIG auf.
- Wählen Sie die Objekte, die Sie vereinigen wollen und schließen Sie die Objektwahl ab.

#### 31.30.1 Auswählen und Bearbeiten von Unterobjekten

Ein Unterobjekt ist ein beliebiger Teil eines Volumenkörpers: eine Fläche, eine Kante oder ein Kontrollpunkt. Sie können ein Unterobjekt auswählen oder einen Auswahlsatz mehrerer Unterobjekte aus einer beliebigen Anzahl von Volumenkörpern erstellen. Der Auswahlsatz kann auch verschiedene Arten von Unterobjekten enthalten.

Wenn Flächen, Kanten und Kontrollpunkte ausgewählt werden, werden sie jeweils mit unterschiedlichen Grifftypen dargestellt.

Sie können auch die ursprünglichen Einzelkörper bearbeiten, aus denen zusammengesetzte Unterobjekte von Volumenkörpern bestehen.

#### Unterobjekt wählen – Auswahl aufheben:

Halten Sie die STRG-Taste gedrückt und platzieren Sie die Pickbox in einer Fläche, auf einer Kante oder einem Kontrollpunkt (Eckpunkt). Sie können mehrere Objekte hintereinander wählen.

Halten Sie UMSCHALT + STRG gedrückt und wählen Sie die Fläche, die Kante oder den Kontrollpunkt noch mal - das Unterobjekt wird aus der Auswahl entfernt.

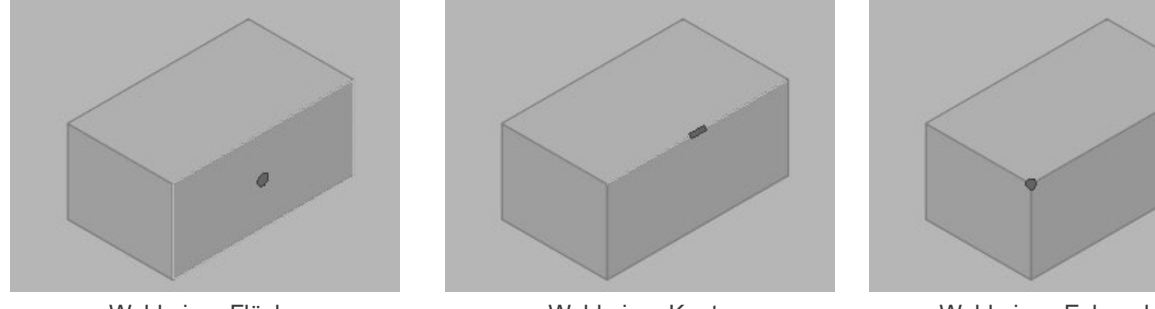

Wahl einer Fläche

Wahl einer Kante

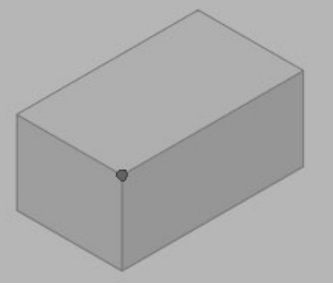

Wahl eines Eckpunktes

Wenn Sie eine Teilfläche eines zusammengesetzten Objektes wählen wollen, müssen Sie noch mal bei gedrückter STRG-Taste das Unterobjekt wählen.

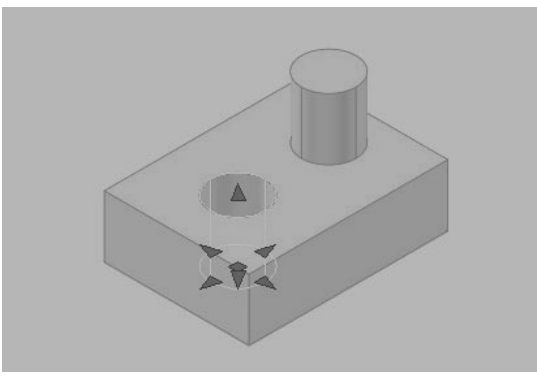

Unterobjekt (Bohrung) eines zusammengesetzten Körpers gewählt

#### Systemvariable LEGACYCTRLPICK:

Gibt die Tasten für das Wechseln der Auswahl sowie das Verhalten der Tastenkombination STRG+Linksklick an. Standardwert = 0 – wird in der Registrierung gespeichert.

- O 0 STRG+Linksklick wird zum Auswählen von Unterobjekten (Flächen, Kanten und Scheitelpunkten) auf 3D-Volumenkörpern verwendet.
- O 1 STRG+Linksklick wird zum Wechseln durch überlappende Objekte verwendet. Das Auswählen von Unterobjekten auf 3D-Volumenkörpern mit STRG+Linksklick ist NICHT möglich.
- O 2 STRG+Mausklick wird zum Auswählen von Unterobjekten (Flächen, Kanten und Kontrollpunkten) auf 3D-Volumenkörpern, Flächen und Netzen verwendet, wenn kein Auswahlfilter aktiv ist. Wenn ein Auswahlfilter aktiv ist (SUBOBJSELECTIONMODE ungleich 0) wird durch Drücken der STRG-Taste, dieser Filter kurzeitig aufgehoben.

# 32.3 ABFLACH - Abflachen von 3D Ansichten

Der Befehl ABFLACH erstellt eine abgeflachte Ansicht aller 3D-Volumenkörper und Regionen in der aktuellen Zeichnung. Dazu werden die 3D-Volumenkörper auf den "Bildschirm" projiziert (wahlweise mit verdeckten Kanten dargestellt), abgeflacht, ein Block gebildet und dieser Block auf der aktuellen XY-Ebene eingefügt.

Es besteht eine Verbindung zwischen den 3D-Volumenkörpern und der abgeflachten Ansicht. Bei einer Änderung der Konstruktion kann die Ansicht aktualisiert werden.

Es werden alle 3D-Objekte im Modellbereich-Ansichtsfenster projiziert - legen Sie Objekte, die nicht projiziert werden sollen, auf ausgeschaltete oder gefrorene Layer. Abgeflachte Ansichten werden als Blöcke erstellt, die mit dem Befehl BBEARB (Blockeditor) bearbeitet werden können. 3D-Objekte, die durch Schnittobjekte geschnitten wurden behandelt als wären sie nicht geschnitten.

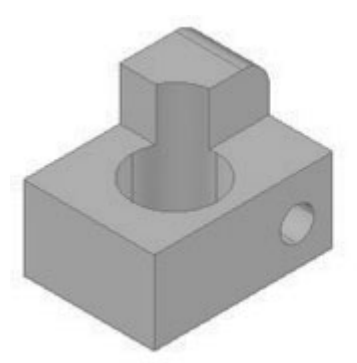

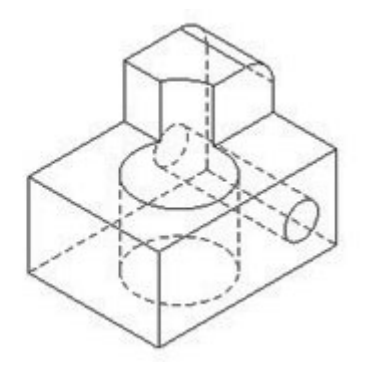

Volumenkörpermodell

Abgeflachte Ansicht mit verdeckten Kanten

| Arbeitsbereich: <b>3D-Modellierung</b><br>MF-Leiste / Gruppe: <b>Start / Querschnitt</b><br>Schnitt-<br>ebene                                                      | Arbeitsbereich: <b>3D-Modellierung</b><br>MF-Leiste / Gruppe: <b>Volumenkörper / Querschnitt</b><br>MF-Leiste / Gruppe: <b>Netz / Querschnitt</b> |
|----------------------------------------------------------------------------------------------------|----------------------------------------------------------------------------------------------------|
| <ul> <li>ILive-Schnitt</li> <li>Verkürzung hinzufügen</li> <li>Schnitt generieren</li> <li>2D-Abbild</li> <li>Kanten extrahieren</li> <li>Querschnitt ¥</li> </ul> | <ul> <li>2D-Abbild</li> <li>Kanten extrahieren</li> <li>Querschnitt</li> </ul>                                                                    |
| Werkzeugkasten:<br>Pull-down-Menü:<br>Tastatur-Befehl: <b>ABFLACH</b><br>Tastatur-Kürzel: <b>ABFL</b><br>Ab AutoCAD Version: <b>2007</b>                           | In AutoCAD LT verfügbar: <b>Nein</b>                                                                                                    |

# 33 Zeichnungsansichten

AutoCAD bringt Befehle um auf einfache Weise 2D-Ansichten von 3D-Geometrie zu erstellen: die Zeichnungsansichten. Diese sind keine herkömmlichen Ansichtsfenster, sondern ein eigener Objekttyp. Neben den AutoCAD Objekten wie 3D-Volumenkörper und Flächen, kann dieser Befehl auch Inventor-Objekte (IPT, IAM, IPN) bearbeiten.

Ausgehend von einer Grundansicht werden parallele Ansichten erstellt: vier orthogonale und vier isometrische Ansichten stehen zur Verfügung. Die Ansichten stehen untereinander in Beziehung. Die Erstansicht ist die übergeordnete Ansicht, die davon abgeleitete Ansicht ist die untergeordnete Ansicht. Eigenschaften der übergeordneten Ansicht werden an die untergeordnete Ansicht weitergegeben. Einige Eigenschaften der untergeordneten Ansichten können getrennt bearbeitet werden.

Es besteht eine Verbindung zwischen dem Modell und den Zeichnungsansichten ► Änderungen am Modell lösen eine automatische Aktualisierung der Ableitung aus.

Einstellungen für Farben und Linientypen können über die Stile und die von AutoCAD automatisch erstellen Layer erfolgen.

Die Befehle sind in der MF-Leiste LAYOUT zusammengefasst – die erst angezeigt wird, wenn Sie ein Layout aktivieren.

|                   |                                                                                                    |                  |                                                    |       |          |             |        |                       |                           |                   |                         |                          |         |                      | Layout |
|-------------------|----------------------------------------------------------------------------------------------------|------------------|----------------------------------------------------|-------|----------|-------------|--------|-----------------------|---------------------------|-------------------|-------------------------|--------------------------|---------|----------------------|--------|
| Neu               | Seiten-<br>einrichtung                                                                              | Ansicht einfügen | 다 Rechteckig *<br>[#] Zuschneiden<br>[유] Sperren * | Basis | Parallel | Querschnitt | Detail | Ansicht<br>bearbeiten | Komponenten<br>bearbeiten | Symbol-<br>skizze | Autom.<br>aktualisieren | Ansicht<br>aktualisieren | ţ;<br>9 | Metric50<br>Metric50 | •      |
|                   | Layout Layout - Ansichtsfenster a Ansicht erstellen Ansicht ändern Aktualisieren Stile und Normen a |                  |                                                    |       | ч        |             |        |                       |                           |                   |                         |                          |         |                      |        |
| MF-Leiste. LAYOUT |                                                                                                    |                  |                                                    |       |          |             |        |                       |                           |                   |                         |                          |         |                      |        |

# 33.1 ANSSTD - Normeinstellungen

Der Befehl ANSSTD öffnet den Dialog für die Normeinstellungen.

| Arbeitsbereich: 3D-Modellierung               | Werkzeugkasten:               |
|-----------------------------------------------|-------------------------------|
| MF-Leiste / Gruppe: Layout / Stile und Normen | Pull-down-Menü:               |
|                                               | Tastatur-Befehl: ANSSTD       |
| ₫⊋ Metric50 -                                 | Tastatur-Kürzel:              |
| Metric50                                      |                               |
| Stile und Normen                              |                               |
| Ab AutoCAD Version: 2012                      | In AutoCAD LT verfügbar: Nein |

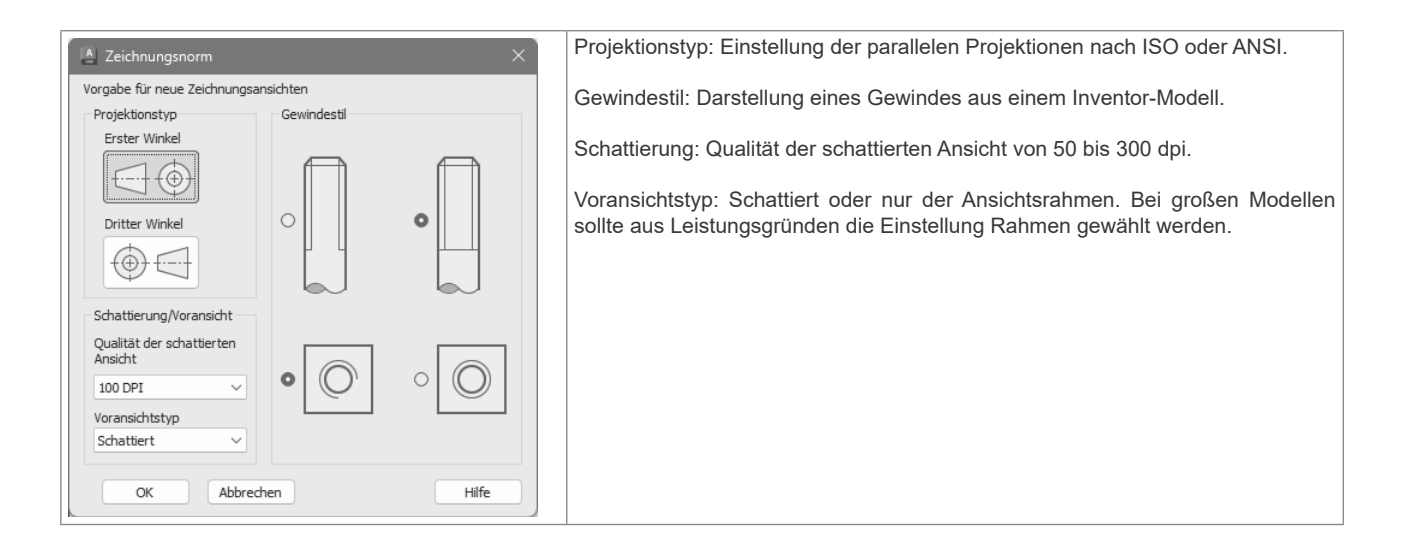

# 33.2 GRUNDANS - Erstansicht

Der Befehl GRUNDANS erstellt eine Erstansicht aus dem Modellbereich oder aus Autodesk Inventor-Modellen. Wenn keine geeigneten Objekte vorhanden sind, wird der Dateidialog zum Wählen einer Inventor-Datei geöffnet. Der Befehl erlaubt die Auswahl der Elemente für die Erstansicht und kann auch im Modellbereich mit gewählten Elementen gestartet werden. Ebenso können bei Bearbeitung der Erstansicht Elemente entfernt und hinzugefügt werden.

# 33.13 Übung: Zeichnungsansichten

#### 33.13.1 Konstruktion erstellen

Öffnen Sie die Zeichnung mit dem Bügel. Der Bügel soll so wie abgebildet im BKS Welt stehen.

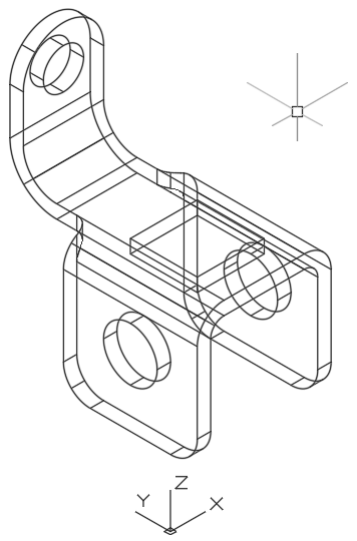

So soll das fertige Layout aussehen: 3 klassische Ansichten (Grund-, Auf- und Seitenriss), eine 3D-Ansicht (ISO), ein Schnitt und ein Detail.

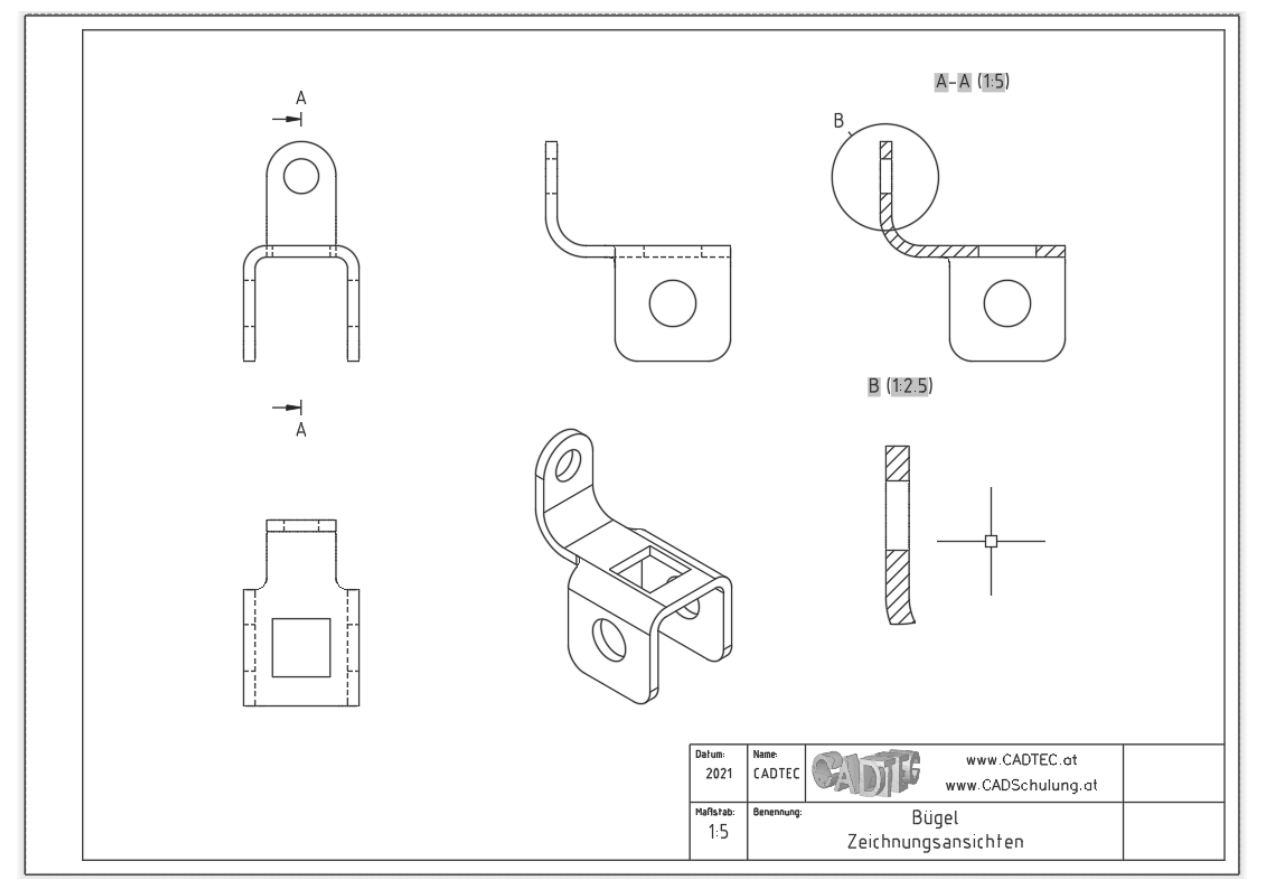

# 34 DWF

# 34.1 3D-DWF publizieren

Der Befehl 3DDWF erlaubt es 3D-Objekte in die DWF-Datei aufzunehmen und diese in Autodesk Design Review anzuzeigen. Darin kann mit einem Orbit-Befehl das Objekt schattiert dargestellt und gedreht werden. Ebenso gibt es vordefinierte Ansichten und die Perspektive. Die Qualität der 3D-Objekte kann durch die Systemvariable FACETRES gesteuert werden.

| A           | Exportieren A 3D-DWF                       |                                      |
|-------------|--------------------------------------------|--------------------------------------|
| Arbeitsbere | ich: 3D-Modellierung                       | Werkzeugkasten: Standard             |
| MF-Leiste / | Gruppe: Ausgabe / Nach DWF/PDF exportieren |                                      |
|             | Exportieren: Anzeige                       |                                      |
| Exportieren | Seiteneinrichtung: Aktuell                 | Werkzeugkasten: Standard Beschriften |
| *           |                                            |                                      |
|             | Nach DWF/PDF exportieren                   |                                      |
|             |                                            | Pull-down-Menü:                      |
|             |                                            | Tastatur-Befehl: 3DDWF               |
|             |                                            | Tastatur-Kürzel:                     |
| Ab AutoCA   | D Version: 2007                            | In AutoCAD LT verfügbar: Nein        |

Die Optionen können über den Dateidialog ► Extras ► Optionen eingestellt werden.

| 3D-DWF exportieren                                                            |                                                                                                    |                     | :                                                                                                    |
|-------------------------------------------------------------------------------|----------------------------------------------------------------------------------------------------|---------------------|----------------------------------------------------------------------------------------------------|
| Speichern in: 📻 KURS                                                          | (H:)                                                                                                    | ✓ ← 13 × 14         | <u>A</u> nsicht 👻 <u>E</u> xtras                                                                                                    |
| AutoCAD 2025<br>Certauf<br>Dokumente<br>Dokumente<br>Desktop<br>OneDrive - CA | DWF publizieren Dizierende Objekte le Modellbereichsobjekte usgewählte Modellbereichsobjekte WF-Organisation Ach XRef-Hierarchie gruppieren t Materialien publizieren OK Abbrechen | Änderungsdatum<br>× | Typ<br>Dateiordner<br>Dateiordner |
| Dateiname                                                                     | Zeichnung1.dwf                                                                                                    |                     | Speichern                                                                                                    |
| Dateityp:                                                                     | Abbrechen                                                                                                    |                     |                                                                                                    |

3DDWF - Optionen

# 35.2 Materialien zuweisen: Drag & Drop

Der Befehl MATERIALIEN öffnet die Palette MATERIALIEN-BROWSER. Von dieser Palette wird das gewünschte Material einfach mit Drag & Drop auf das gewünschte Objekt gezogen. Der Befehl MATERIALIENSCHL schließt die Palette MATERIALIEN-BROWSER. Die schreibgeschützte Systemvariable MATSTAT gibt an ob die Palette MATERIALIEN-BROWSER geöffnet ist (1=an, 0=aus).

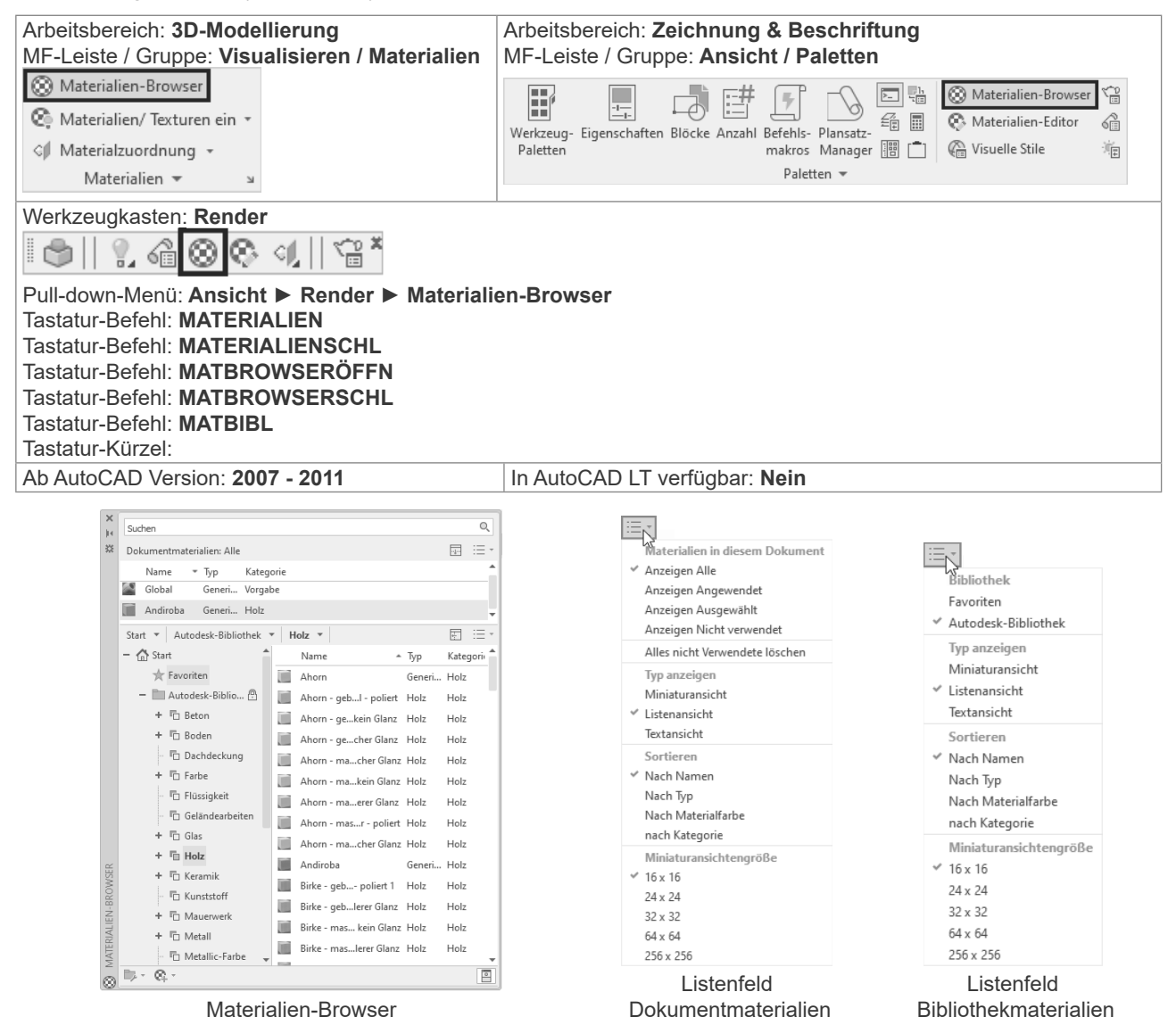

Die verwendeten Materialien werden in der Zeichnung gespeichert und im Materialien-Browser angezeigt. Dort können bestehende Materialien verändert und neue Materialien erzeugt werden.

## 36.3.5 LICHT – Spotlicht

Der Befehl SPOTLICHT erstellt ein benutzerdefiniertes Spotlicht. Ein Spotlicht hat einen Ausgangspunkt und ein Ziel. Weiter kann über zwei Winkel der maximale und minimale Lichthelligkeitsbereich festgelegt werden.

| Arbeitsbereich: 3D-Modellierung             | Werkzeugkasten: Lichter                                                                                                    |
|---------------------------------------------|----------------------------------------------------------------------------------------------------|
| MF-Leiste / Gruppe: Visualisieren / Lichter | 🖩 💱 😻   🖓   🍘   🌚 🊈 🎽                                                                                                    |
|                                             | Werkzeugkasten: Render                                                                                                    |
| Lichtquelle Keine<br>erstellen Schatten     | I 🗇    ?, @ ⊗ ♥ ལ,    ℃ *                                                                                                    |
| Lichter 👻 🖬                                 | §*                                                                                                    |
|                                             |                                                                                                    |
|                                             | *                                                                                                    |
|                                             | 6                                                                                                    |
|                                             |                                                                                                    |
|                                             | - The second second sec |
|                                             | Pull-down-Menü: Ansicht ► Render ► Licht ► Neues                                                                                                    |
|                                             | Spotlicht                                                                                                    |
|                                             | Tastatur-Befehl: SPOTLICHT                                                                                                    |
|                                             | Tastatur-Kürzel:                                                                                                    |
| Ab AutoCAD Version: 2007                    | In AutoCAD LT verfügbar: Nein                                                                                                    |

#### Befehl: SPOTLICHT

Quellposition <0,0,0> angeben: Zeigen Sie einen Punkt oder geben Sie eine Koordinate ein Zielposition angeben <0,0,-10>: Zeigen Sie einen Punkt oder geben Sie eine Koordinate ein Zu ändernde Option eingeben

[Name/Intensität/Status/Hotspot/fAlloff/sChatten/Lichtabnahme/Farbe/Beenden] <Beenden>:

Die einzelnen Werte können über die Eigenschaften einfacher und komfortabler geändert werden.

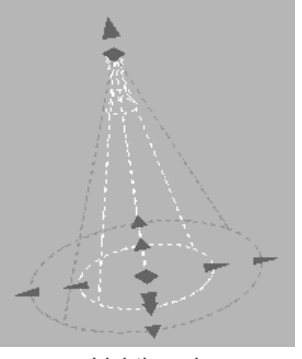

Lichtkegel

Im inneren Kegel beträgt die Lichtintensität 100%. Von der Grenze des inneren Kegels zur Grenze des äußeren Kegels nimmt die Lichtintensität auf 0% ab.

| llgemein            | -           |
|---------------------|-------------|
| Name                | Spotlicht2  |
| Тур                 | Spotlicht   |
| Ein/Aus-Status      | Ein         |
| Hotspot-Winkel      | 45          |
| Lichtabnahme-Winkel | 50          |
| Intensitätsfaktor   | 1           |
| Filterfarbe         | 255,255,255 |
| Plot-Zeichen        | Nein        |
| Zeichenanzeige      | Auto        |

# 37.4 Renderziel auswählen, RENDERSCHNITT

Als Renderziel bietet RENDER drei Möglichkeiten. Während bei FENSTER und ANSICHTSFENSTER immer der gesamte Bildschirm berechnet wird, haben Sie bei REGION die Möglichkeit nur einen kleinen Ausschnitt zu berechnen – das reduziert die Zeit und wird verwendet um die Einstellungen und Effekte schnell beurteilen zu können.

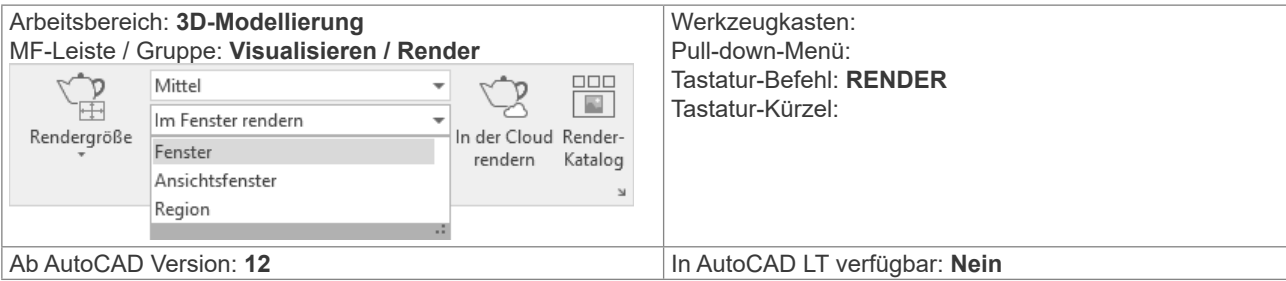

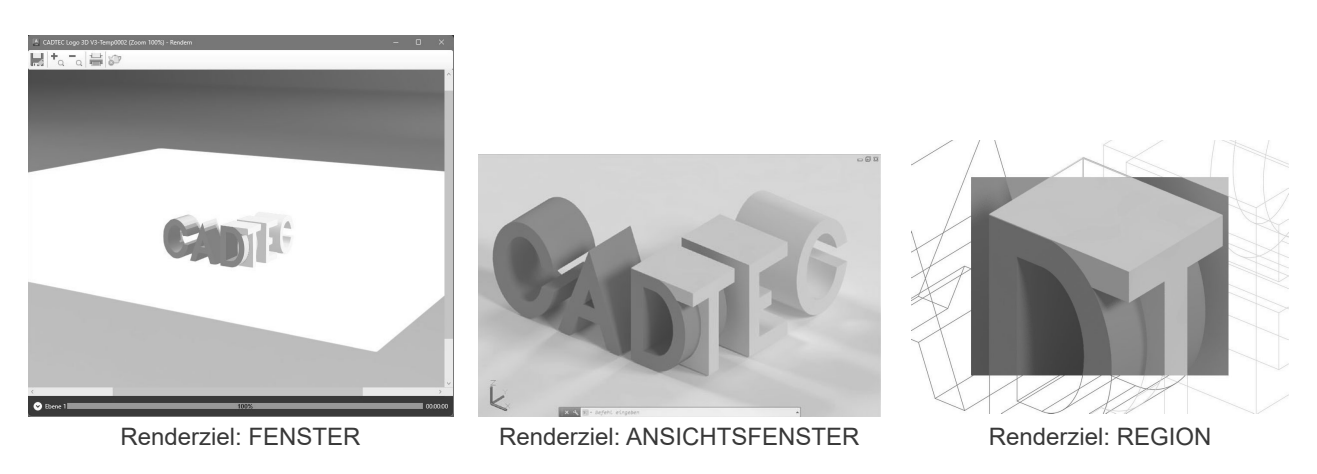

Der Befehl RENDERSCHNITT berechnet einen Ausschnitt im aktuellen Ansichtsfenster. Nach Auswahl des Bereichs wird mit den aktuellen Einstellungen gerendert.

| Arbeitsbereich: <b>3D-Modellierung</b><br>MF-Leiste / Gruppe: <b>Visualisieren / Render</b> | Werkzeugkasten:<br>Pull-down-Menü:<br>Tastatur-Befehl: <b>RENDERSCHNITT</b><br>Tastatur-Kürzel: |
|---------------------------------------------------------------------------------------------|-------------------------------------------------------------------------------------------------|
| Rendergröße Render version: 2007                                                            | In AutoCAD LT vorfügbor: Noin                                                                   |
| AD AUTOCAD VEISION. 2007                                                                    | III Autocad Li venugbar. Nein                                                                   |

#### AutoCAD 2025

# 38 Index

#### Symbole

| 1. AutoCAD Gesetz                             | 58                      |
|-----------------------------------------------|-------------------------|
| 3DAUSRICHTEN                                  | 386                     |
| 3DDREHEN                                      | 378                     |
| 3DENTFERNUNG                                  | 358                     |
| 3DFORBIT                                      | 357                     |
| 3D-Grafiksvstem                               | 55                      |
| -3DOFANG                                      | 336                     |
| 3DOFANG                                       | 336                     |
| 3DOrbit                                       |                         |
| Drehpunkt                                     | 356                     |
| 3DORBIT 3                                     | 54 357                  |
| 3DORBITCTR                                    | 356                     |
| 3DORBITEORTI                                  | 357                     |
|                                               | 358                     |
|                                               | 220                     |
|                                               | 300                     |
|                                               | 304                     |
|                                               | 400                     |
|                                               | 308                     |
|                                               | 387                     |
| 3DSPIEGELN                                    | 379                     |
|                                               | 358                     |
| -AFENSTER , 361                               | , 85, 87                |
| -APUNK1                                       | 353                     |
| -AUFLAYKOP                                    | 227                     |
| -AUFRAUM                                      | 121                     |
| -AUSSCHNT                                     | 84, 346                 |
| -EINHEIT                                      | 62                      |
| -GEOKARTENBILD                                | 535                     |
| -LAYER                                        | 232                     |
| -LAYLÖSCH                                     | 225                     |
| -LAYMWECHS                                    | 229                     |
| -MTEXT                                        | 257                     |
| -OFANG                                        | 149                     |
| -PAN                                          | 82                      |
| -PLOT                                         | 316                     |
| -PRÜFBEM                                      | 278                     |
| -RENDER                                       | 538                     |
| -RENDEROUTPUTSIZE                             | 539                     |
| -RENDERVOREINST                               | 540                     |
| -SCHRAFF                                      | 296                     |
| -SCHRAFFEDIT                                  | 301                     |
| -SEITENEINR                                   | 320                     |
| -SHADEMODE                                    | 376                     |
| -TEXT                                         | 248                     |
| -TEXTBEARB                                    |                         |
|                                               | 250                     |
| -UBERLAG                                      | 250                     |
| -UBERLAG                                      | 250<br>413<br>373       |
| -UBERLAG<br>-VISUELLESTILE<br>-WERKZEUGKASTEN | 250<br>413<br>373<br>48 |

#### A

| ABFLACH             | . 469  |
|---------------------|--------|
| ABRUNDEN 429        | ), 165 |
| ABRUNDKANTE         | . 425  |
| ABSTAND             | . 237  |
| ADCENTER 231        | , 247  |
| AFENSTER            | , 87   |
| AFENSTER UMSCHALTEN | , 86   |
| ALLEANDSCHL         | 35     |
| ALTLICHTKONV        | . 524  |
| ALTMATKONV          | . 519  |
| ANHEBEN             | . 407  |
| ANP                 | . 153  |
| ANPUNKTBRECH        | . 164  |
| ANSAKT 494          | l, 506 |
| ANSBEARB 492        | 2, 502 |

| ANSDETAIL 491, 504         |
|----------------------------|
| ANSDETAILSTIL              |
| ANSKOMP 489                |
| ANSPROJ 486, 500, 501      |
| ANSSCHNITT 488, 503        |
| ANSSCHNITTSTIL 487         |
| ANSSTD 483                 |
| ANSSYMBOLSKZ 493           |
| Antialiasing 55            |
| ANZRENDERKATALOG 543       |
| APERTURE 158               |
| APUNKT 352                 |
| Aschenbecher (3DSOLID) 458 |
| AUFLAYKOP 227              |
| AUFPRÄG 422                |
| AUFRÄUM 121                |
| AÜOPTIONEN 81              |
| AUSRICHTEN, 202            |
| AUSSCHNT 84, 346           |
| Auswahl                    |
| Lasso 73                   |
| Auswahlsatz                |
| Plus, Minus 73             |
| AutoCAD-Bildschirm         |
| Kontextmenüs 49            |
| Registerkarten 45, 305     |

#### В

| BAS                     | 154,  | 253  |
|-------------------------|-------|------|
| Befehlsvoransicht       |       | 161  |
| Befehlsvorschau         |       | 161  |
| BEFEHLSZEILE            |       | . 40 |
| BEFEHLSZEILEAUSBL       |       | . 40 |
| Befehl vor Obiekt       |       | 161  |
| BEM                     |       | 285  |
| Bogenlängenbemaßung     |       | 270  |
| Maßpfeil umdrehen       |       | 282  |
| Objektfang              |       | 263  |
| Radiusbemaßung verkürzt |       | 269  |
| BEMAUSG                 |       | 265  |
| BEMBASISI               |       | 267  |
| BEMBOGEN                |       | 270  |
| BEMBRUCH                |       | 277  |
| BEMDREHEN               |       | 265  |
| BEMDURCHM               |       | 270  |
| BEMEDIT                 |       | 280  |
| BEMENTASSO7             |       | 284  |
| BENGEOM                 |       | 20-  |
| BEMHORIZONITAL          |       | 207  |
|                         |       | 205  |
|                         |       | 200  |
|                         |       | 273  |
|                         |       | 276  |
|                         |       | 210  |
| REMDEASSO7              |       | 209  |
| REMPECEN                |       | 204  |
| REMTEDIT                |       | 204  |
|                         |       | 201  |
|                         |       | 270  |
| BEMVERKÜR7              |       | 210  |
|                         |       | 203  |
|                         |       | 200  |
|                         |       | 200  |
|                         |       | 200  |
|                         | ••••• | 200  |
|                         | ••••• | 300  |
|                         |       | . 89 |
|                         |       | . 89 |
| Bliaschirmbereinigung   |       | . 89 |
|                         |       | 30/  |
| RV2INIAN                |       | 3/1  |

| BKSYMBOL<br>BLOCKEINFÜG | 365<br>246 |
|-------------------------|------------|
| Synchroniciarung        | 242        |
|                         | 242        |
| BLOCKSRECENTFOLDER      | 242        |
| BOGEN                   | 127        |
| BREP                    | 419        |
| BRUCH                   | 163        |
| Bügel (3DSOLID)         | 463        |

#### С

| CAMERAHEIGHT    | 351 |
|-----------------|-----|
| CENTERCROSSGAP  | 138 |
| CENTERCROSSSIZE | 137 |
| CENTEREXE       | 137 |
| CENTERLAYER     | 135 |
| CENTERLTYPE     | 135 |
| CENTERLTYPEFILE | 136 |
| CENTERMARKEXE   | 138 |
| COPYM           | 193 |
| CURSORBADGE     | 51  |

#### D

#### Datei Öffnen..... 65 DATEIREG ...... 35 Dateiregisterkarten ...... 34 DELOBJ..... 401 DesignCenter..... 231, 247 DICKE...... 409 DIFFERENZ ...... 417 DIMCONTINUEMODE ...... 267 Dimension DIMREASSOC ..... 280 DIMPICKBOX..... 285 DIMREASSOC ..... 280 DIMTXTRULER ...... 279 DISPSILH ...... 392, 464 DREHEN ..... 189 DREHEN3D...... 385 DRSICHT..... 353

#### Ε

| EIGANPASS                          | 229 |
|------------------------------------|-----|
| EIGENSCHAFTEN                      | 228 |
| EINFÜGE                            | 243 |
| EINGABESUCHOPT                     | 44  |
| EINHEIT                            | 62  |
| Einstellung                        |     |
| Automatische Sicherung             | 70  |
| MBUTTONPAN                         | 77  |
| ZOOMFACTOR                         | 77  |
| Einstellungen für ausgeblendete Me | el- |
| dungen                             | 75  |
| ELLIPSE                            | 129 |
| END                                | 151 |
| ENTFERNUNGSLICHT                   | 529 |
| EXOFFSET                           | 198 |
| EXTRIM                             | 181 |
| EXTRUSION                          | 402 |
| F                                  |     |
| FACETRES                           | 392 |

#### AutoCAD 2025

| PICKBOX                        | . 72 |
|--------------------------------|------|
| Symbole                        | . 51 |
| Farbe der Zeichenfläche        | . 25 |
| Farbschema Benutzeroberfläche. | . 24 |
| FASE 436,                      | 172  |
| FASTSHADEMODE                  | . 55 |
| FLÄCHEFORM                     | 390  |
| FREINETZ                       | 530  |
| FREISPOT                       | 529  |
| FÜLLEN                         | 113  |

#### G

| GEFASTEKANTE         |      | 433 |
|----------------------|------|-----|
| GEHEZUSTART          |      | 20  |
| GEOENTF              |      | 535 |
| GEOFINDEMICH         |      | 534 |
| GEOKARTENBILD        |      | 535 |
| GEOKARTENBILDAKT     |      | 535 |
| GEOMAP               |      | 534 |
| GEOMARKEIGEN         |      | 534 |
| GEOMARKLÄNGBREIT     |      | 534 |
| GEOMARKNEUORIENT     |      | 534 |
| GEOMARKPOSITION      |      | 534 |
| GEOMARKPUNKT         |      | 534 |
| GEOMETRIEPROJIZIEREN |      | 424 |
| GEOPOSITION          |      | 532 |
| GRAFIKKONFIG         |      | 54  |
| GRUNDANS             | 484, | 498 |
| GSCHRAFF             | 292, | 296 |
|                      | -    |     |

#### Н

| Halter (3DSOLID)       | 461  |
|------------------------|------|
| HATCHGENERATEBOUNDARY. | 303  |
| HATCHSETBOUNDARY       | 303  |
| HATCHSETORIGIN         | 302  |
| HATCHTOBACK            | 304  |
| HIL                    | 154  |
| Hilfe                  | . 57 |
| HINTERGRUND            | 349  |
| HOPPLA                 | 162  |
| HPGAPTOL               | 299  |
| HPLAYER                | 290  |

#### I

| ID          | 238 |
|-------------|-----|
| INFLÄCHKONV | 389 |
| INKÖRPKONV  | 389 |
| ISOLINES    | 392 |

#### Κ

| KAMERA                 | 351  |
|------------------------|------|
| KAPPEN                 | 410  |
| KEGEL                  | 397  |
| KEIL                   | 394  |
| KLASSISCHEINFÜG        | 239  |
| KLICKZIEHEN            | 423  |
| KLINIE                 | 143  |
| Koordinatensystems     | . 96 |
| KOPIEREN               | 192  |
| KREIS                  | 126  |
| KSICH                  | . 63 |
| KUGEL                  | 395  |
| Kurs-02 (3DSOLID)      | 455  |
| Kurs-04 (3DSOLID)      | 454  |
| Kurs-08 (3DSOLID)      | 456  |
| Kurs-10 (3DSOLID)      | 457  |
| Kursbeispiele          |      |
| Achslagerung (3DSOLID) | 459  |
|                        |      |

| Aschenbecher (3DSOLID)          | 458 |
|---------------------------------|-----|
| Bügel (3DSOLID)                 | 463 |
| Halter (3DSOLID)                | 461 |
| Kurs-02 (3DSOLID)               | 455 |
| Kurs-04 (3DSOLID)               | 454 |
| Kurs-09 mit Kopieren + Drehen + |     |
| Schieben                        | 196 |
| Kurs-10 (3DSOLID)               | 457 |
| Rohrschelle (3DSOLID)           | 460 |
| Stützblech (3DSOLID)            | 462 |
| Würfel (Körper)                 | 453 |

#### L

| LÄNGE                                                    | 188                             |
|----------------------------------------------------------|---------------------------------|
| Vorschlagsoption                                         | 188                             |
| Lasso-Auswahl                                            | . 73                            |
| LAYAKT 216,                                              | 226                             |
| LAYAUS                                                   | 217                             |
| LAYEIN                                                   | 218                             |
| Layer                                                    | 208                             |
| - AUFLAYKOP                                              | 227                             |
| AUFLAYKOP                                                | 227                             |
| -LAYAKT                                                  | 226                             |
| -LAYAKTM                                                 | 216                             |
| LAYFRIER                                                 | 219                             |
| LAYISO                                                   | 223                             |
| LAYISOAUEH                                               | 224                             |
| -LAYLÖSCH                                                | 225                             |
| -LAYLÖSCH                                                | 225                             |
|                                                          | 220                             |
|                                                          | 223                             |
|                                                          | 221                             |
| LATIAU                                                   | 220                             |
|                                                          | 220                             |
|                                                          | 225                             |
|                                                          | 209                             |
| LAYERPALETTE                                             | 209                             |
| LAYERSCHL                                                | 209                             |
| Layer Schnellzugriffwerkzeugkaste                        | en                              |
| 208                                                      |                                 |
| Layersortierung                                          |                                 |
| SORTORDER                                                | 212                             |
| LAYFRIER                                                 | 219                             |
| LAYISO                                                   | 223                             |
| LAYISOAUFH                                               | 224                             |
| LAYLÖSCH                                                 | 225                             |
| LAYMWECHS                                                | 228                             |
| Lavout                                                   |                                 |
| BERWECHS                                                 | 308                             |
| Hintergrundfarbe                                         | 306                             |
|                                                          | 307                             |
|                                                          | 308                             |
| Lavout hlättorn                                          | 205                             |
|                                                          | 205                             |
| LATOUTTAD 45,                                            | 303                             |
|                                                          | 221                             |
|                                                          | 221                             |
|                                                          | 220                             |
|                                                          | 526                             |
| LICHTLISTE                                               | 531                             |
| LICHTLISTESCHL                                           | 531                             |
| LINIE                                                    | . 91                            |
|                                                          |                                 |
| LISTE                                                    | 234                             |
| LISTE<br>LIVESCHNITT                                     | 234<br>480                      |
| LISTE<br>LIVESCHNITT<br>LÖSCHEN                          | 234<br>480<br>162               |
| LISTE<br>LIVESCHNITT<br>LÖSCHEN<br>LOT                   | 234<br>480<br>162<br>155        |
| LISTE<br>LIVESCHNITT<br>LÖSCHEN<br>LOT<br>LTGAPSELECTION | 234<br>480<br>162<br>155<br>150 |
| LISTE<br>LIVESCHNITT<br>LÖSCHEN<br>LOT<br>LTGAPSELECTION | 234<br>480<br>162<br>155<br>150 |

M2P ..... 152

MANSFEN....., 85

#### MASSEIG ..... 238 MATANHANG ..... 516 MATAZUWEIS ..... 517 MATBROWSERÖFFN...... 515 MATBROWSERSCHL ..... 515 MATEDITORSCHL ..... 518 MATERIALIEN..... 515 Materialieneditor ..... 518 MATMAP ..... 517 MATZUWEIS ..... 516 MBEREICH...... 322 MBUTTONPAN...... 77 Menüleiste ..... 28 MFLEISTESCHL ..... 29 MIGRATMAT..... 519 MISCHEN ..... 147 MIT ..... 152 MOCORO ..... 195 Modify COPYM ..... 193 MSTRETCH..... 206 MSTRETCH..... 206 MText Hoch, Tief ..... 258

#### 

Ν

| NÄC 156                      |
|------------------------------|
| NAVANSICHTSW 38, 39, 85, 341 |
| 342, 372                     |
| NAVLEISTE                    |
| NAVRAD                       |
| NETZLICHT 530                |
| NEU 61                       |
| NEUANS 83, 344, 348          |
| NEUZALL                      |
| NEUZEICH 88                  |

Stapeltext261Tabulator-Tooltipp259MTEXT257Symbole259Texthintergrund260

#### 0

#### Objektfang Angenommener Schnittpunkt ..... 153 Basispunkt..... 154, 253 Endpunkt ..... 151 Hilfslinie ..... 154 Lot 155 Mittelpunkt ..... 152 Nächster ..... 156 Parallel ..... 156 Schnittpunkt..... 153 Schraffur ..... 290 Tangente..... 133 VONPT ..... 157 Zentrum ..... 131 Objektfangbox APERTURE ...... 158

#### Anwender 3D

| ÖFFNUNG 158                        |
|------------------------------------|
| Objektfang in der Lücke 76, 150    |
| Objekt vor Befehl 161              |
| Objektwahl 161                     |
| Aus Auswahlsatz entfernen          |
| Ausleuchten 73                     |
| Fenster 72                         |
| HIGHLIGHT 73                       |
| Kreuzen 72                         |
| Objektwahl außerhalb Bildschirm 76 |
| Objektwahl in der Lücke 76, 150    |
| OF 149                             |
| OFANG 149                          |
| ÖFFNEN                             |
| ÖFFNUNG 158                        |
| ÖFFÜBWEBMOBIL                      |
| Online-Hilfe 57                    |
| ORBIT - Ansicht drehen mit RAD-    |
| MAUS                               |
| ORBITAUTOTARGET 356                |
| OSNAPZ 337                         |
|                                    |

#### Ρ

| PAN             | . 82 |
|-----------------|------|
| PAR             | 156  |
| PBEREICH        | 322  |
| PEDIT           | 118  |
| PEDITACCEPT     | 118  |
| PLINEGCENMAX    | 124  |
| PLINIE          | 113  |
| Bogensegment    | 114  |
| PLOT            | 316  |
| PLOTDETAILSZEIG | 317  |
| Plotten         |      |
| Hintergrund     | 320  |
| POLYGON         | 123  |
| POLYKÖRPER      | 406  |
| PRÜFBEM         | 278  |
| PUNKTLICHT      | 527  |
| PYRAMIDE        | 399  |
|                 |      |

#### Q

| QUAD        | 132 |
|-------------|-----|
| QUADER      | 393 |
| QUERSCHNITT | 411 |

#### R

| Radmaus 60             | ), 77 |
|------------------------|-------|
| RECHTECK               | 122   |
| REGEN                  | . 88  |
| REGEN3 88,             | 341   |
| REGENALL               | . 88  |
| REINST                 | 540   |
| REINSTSCHL             | 540   |
| RENDER 538, 539,       | 541   |
| RENDERBELICHT          | 542   |
| RENDERENVIRONMENTCLOSE |       |
| 542                    |       |
| RENDEREXPOSURECLOSE    | 542   |
| RENDERFENS             | 543   |
| RENDERFENSTER          | 543   |
| RENDERFENSTERSCHL      | 543   |
| RENDERONLINE           | 543   |
| RENDERSCHNITT          | 541   |
| RENDERVOREINST         | 540   |
| RENDERVOREINSTSCHL     | 540   |
| RING                   | 125   |
| Rohrschelle (3DSOLID)  | 460   |
| ROTATION               | 404   |
|                        |       |

| S                                |         |
|----------------------------------|---------|
| SBFM 2                           | 72      |
| SCH 1                            | 53      |
| SCHIEBEN 1                       | 94      |
| SCHNEBENE 4                      | 74      |
| SCHNEBENEEINST 4                 | 79      |
| SCHNEBENEVERK 4                  | 81      |
| SCHNEBENEZUBLOCK 4               | 82      |
| SCHNELLEIGENSCH 2                | 33      |
| Schnelleigenschaften 2           | 33      |
| SCHNITTMENGE                     | 18      |
| SCHNITTZAHI ENALISWAHI FEL-      | 10      |
| DER                              | 78      |
|                                  | 06      |
| SCHRAFF                          | 01      |
| Schraffur                        | 01      |
|                                  | <u></u> |
| Flachen berechnen                | UΖ      |
| Mit anderer Umgrenzung verbinder | 1       |
| 303                              | ~~      |
| Stutzen                          | 02      |
| SEINRICHTIMP                     | 20      |
| SEITENEINR                       | 12      |
| Seiteneinrichtung 3              | 12      |
| SELECTIONOFFSCREEN               | 76      |
| SHADEMODE 3                      | 75      |
| SICHALS                          | 63      |
| SICHERN                          | 63      |
| SKALTEXT 2                       | 51      |
| SNEU                             | 70      |
| SOLIDHIST 3                      | 92      |
| SONNENEIGENSCH 5                 | 36      |
| SONNENEIGENSCHSCHL 5             | 36      |
| SPEICHINWEBMOBIL                 | 66      |
| SPIEGELN 1                       | 99      |
| SPIRALE 4                        | 00      |
| SPLINE 1                         | 46      |
| SPLINEEDIT 1                     | 48      |
| SPOTLICHT                        | 28      |
| SPUR1                            | 51      |
| STARTMODE                        | 23      |
| STATUSBAR                        | 47      |
| STRAHI 1                         | 45      |
| STRECKEN 2                       | 03      |
| Stützblech (3DSOLID) 4           | 62      |
| STUZEN 1                         | 76      |
| SUBOB ISELECTIONMODE             | 20      |
| SUNSTATUS 5                      | 37      |
| SW/EED //                        | 05      |
| 5WLLI                            | 05      |
| т                                |         |
| -                                |         |
| TAN 1                            | 33      |
| Text                             |         |
|                                  |         |

| Direktbearbeitung Text, MText  | 250 |
|--------------------------------|-----|
| Nummerierung, Aufzählungszeich | en  |
| 260                            |     |
| TEXT                           | 248 |
| TEXTAUSRICHTEN                 | 252 |
| TEXTBEARB                      | 249 |
| TEXTEDITMODE                   | 249 |
| TEXTGAPSELECTION 76,           | 249 |
| TEXTNACHVORNE                  | 253 |
| Toleranz                       | 274 |
| TOLERANZ                       | 274 |
| TORUS                          | 398 |
| TRIMEDGES 181,                 | 187 |
| U                              |     |
| ÜBERLAG                        | 413 |

#### AutoCAD 2025

| UMDREH                | 120 |
|-----------------------|-----|
| UMGRENDERN            | 542 |
| UMGRENZUNG bzwUMGREN- |     |
| ZUNG                  | 207 |
| URSPRUNG              | 117 |
|                       |     |

#### V

|                               | ~~        |
|-------------------------------|-----------|
|                               | 00        |
| VERDINDEN 110, 1              | 76        |
| VERDECKI                      | 10        |
| VEREINIG                      | 10        |
| VERSAIZKANIE                  | 12        |
|                               | 32        |
|                               | 97        |
| VIEWUPDATEAUTO 4              | 94        |
| VISUELLESTILE                 | 73        |
| VISUELLESTILESCHL             | 73        |
| VLEINSTELLUNGEN               | 73        |
| VOLKORPERBEARB                | 39        |
| VOLKORPERBEARB – Flache - Dre | <u>}-</u> |
| 4                             | 45        |
| VOLKORPERBEARB – Fläche - Ex  | -         |
| trusion 4                     | 41        |
| VOLKORPERBEARB – Fläche -     |           |
| Farbe 4                       | 47        |
| VOLKORPERBEARB – Fläche - Ko  | -         |
| pieren 4                      | 47        |
| VOLKORPERBEARB – Fläche - Lö  | •         |
| schen 4                       | 44        |
| VOLKORPERBEARB – Fläche -     |           |
| Schieben 4                    | 42        |
| VOLKORPERBEARB – Fläche - Vel | r-        |
| jüngen 4                      | 46        |
| VOLKORPERBEARB – Fläche - Vel | r-        |
| setzen 4                      | 43        |
| VOLKORPERBEARB – Kante - Farl | эе        |
| 448                           |           |
| VOLKORPERBEARB – Kante - Ko-  |           |
| pieren 4                      | 48        |
| VOLKORPERBEARB – Volumenkör   | ·-        |
| per - Aufprägen 4             | 49        |
| VOLKORPERBEARB – Volumenkör   | ·-        |
| per - Bereinigen 4            | 50        |
| VOLKORPERBEARB – Volumenkör   | ·-        |
| per - Hüllenstärke 4          | 52        |
| VOLKORPERBEARB – Volumenkör   | ·-        |
| per - Trennen 4               | 51        |
| VOLKŐRPERBEARB – Volumenkör   | ·-        |
| per - Überprüfen 4            | 50        |
| VONLAYEREINST 2               | 30        |
| VORANSICHT 3                  | 15        |
| Vorlagenpfad                  | 69        |
| VSAKTUELL 3                   | 75        |
| VSSHADOWS 5                   | 20        |
| VSSPEICH 3                    | 75        |
|                               |           |

#### W

| Werkzeugkästen   | . 48 |
|------------------|------|
| Sperren          | . 48 |
| Werkzeugpaletten | 10   |
| Sperren          | . 48 |
| wurlei           | 453  |
| Х                |      |
| XKANTEN          | 414  |
| Z                |      |
| Ζ                | 159  |

| ZEN 131                              |
|--------------------------------------|
| ZENTRTEXTAUSR 251                    |
| ZENTRUMLÖS 142                       |
| ZENTRUMNEUVERKNÜPF 142               |
| Zentrumslinie 135                    |
| ZENTRUMSLINIE 140                    |
| Zentrumslinie Griffe 141             |
| ZENTRUMSMARKIERUNG 137               |
| Zentrumsmarkierung Eigenschaften 138 |
| Zentrumsmarkierungen 135             |
| Zentrumsmarkierung Griffe 139        |
| ZENTRUMWIEDERHERSTELL. 141           |
| ZIELPUNKT 527                        |
| ZLÖSCH 159                           |
| Zoom 79                              |
| ZOOM                                 |
| Animation                            |
| Zoom Echtzeit 81                     |
| Zoomfactor                           |
| ZOOM und PAN 80                      |
| ZURÜCK 159                           |
| Zwischenablage                       |
| BLOCKEINFÜG 246                      |
| ZYLINDER                             |
|                                      |

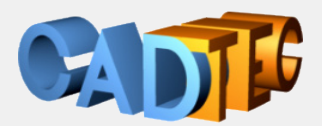

# Gerhard Weinhäusel

# AutoCAD **25** Anwender 3D

Dieses Buch bietet Ihnen die Konstruktion mit Volumenkörpern (3DSOLID) für den 3D Bereich von AutoCAD. Es behandelt die Drahtgitterkonstruktion, die 2D Konturen und führt zu den 3DSOLIDs. Die erforderlichen 2D Befehle finden Sie ebenfalls in diesem Buch. Sie erstellen Einzelteile und fügen diese zu Baugruppen zusammen. Ein wichtiger Teil ist dann der Weg vom 3D Teil zum 2D Plan für die Einzelteile und Zusammenbauten. Fotorealistische Darstellung mit Material und Licht als Bild schließen das Thema ab.

#### Inhalt:

Die Benutzeroberfläche Zeichnungen Neu, Öffnen, Speichern, Vorlagen Koordinatensystem, dynamische Eingabe Die wichtigsten 2D Objekte zur Erzeugung von Konturen Objektfang, Spurverfolgung, Objektfangspur Objektwahl, Abfragebefehle, Schraffur Layer, Farben, Linientypen, Linienstärken, DesignCenter Text, Absatztext, Bemaßung Verwenden vorhandener Blöcke und Attribute Drucken, Layout und Ansichtsfenster

3D Einstellungen 3D-Konstruktion allgemein 3D-Sicht, Bildschirmaufteilung, Arbeitsebene Drahtmodelle Visuelle Stile Bearbeiten in 3D klassisch und modern Volumenkörper 3DSOLID erzeugen und bearbeiten Bauteile zu Baugruppen zusammenfügen Ableitung 3D nach 2D für Bauteile und Baugruppen Zeichnungsansichten Bilder mit Beleuchtung, Materialien und Texturen, Rendering

Für jeden verwendeten Befehl wird gezeigt, wo er in der Benutzeroberfläche zu finden ist.

#### Arbeitsbereich: Zeichnen & Beschriftung MF-Leiste / Gruppe: Start / Zeichnen

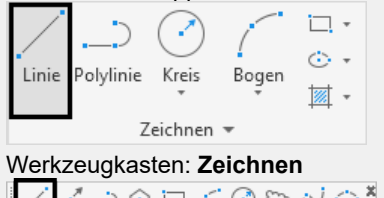

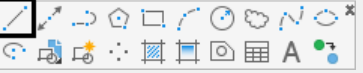

Pull-down-Menü: **Zeichnen ► Linie** Tastatur-Befehl: **LINIE** Tastatur-Kürzel: **L** Ab AutoCAD Version: **1** In AutoCAD LT verfügbar: **Ja** 

Auch ab welcher Version er enthalten ist oder geändert wurde und ob er auch in AutoCAD LT enthalten ist.

Damit sind die Bücher sowohl für ältere Versionen als auch für AutoCAD LT geeignet.

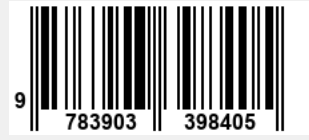